Ref.: ADV\_WC0001 V1.1 ES

# **WebFlow**

Cobranza & Recupero

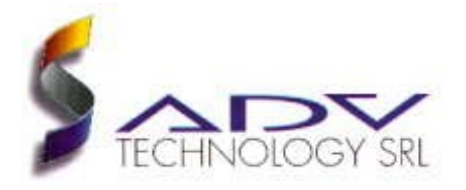

#### Marcas

<MS-DOS y Windows son marcas registradas de Microsoft Corporation.> Todos los otros productos son marcas registradas de sus respectivos dueños.

#### Advertencia

La información contenida en este documento, puede ser modificada por ADV Technology S.R.L. sin ningún previo aviso. Ninguna parte de este documento se puede fotocopiar, reproducir o traducir a otro lenguaje, sin previa autorización escrita de ADV Technology S.R.L..

Última modificación: <21.02.2008> Impreso en 02 de 2008

#### ADV Technology S.R.L.

Vuelta de Obligado 1275 5°B Capital Federal (C1426BEC) Buenos Aires – Argentina

www.advtechnology.com.ar

## Contenido

## Contenido

| 1 OF                       | PERACIONES BÁSICAS                                                                                                    | 5                              |
|----------------------------|----------------------------------------------------------------------------------------------------|--------------------------------|
| 1.<br>1.<br>1.<br>1.<br>1. | 1 Accediendo al Sistema<br>2 Iniciando el Trabajo<br>3 La Carpeta<br>4 Gestionando<br>5 Saliendo del Sistema<br>6 Generalidades | 5<br>8<br>11<br>16<br>17<br>17 |
| 1.                         | 7 Nociones Básicas                                                                                                    | 21                             |
| 2.00                       | INFIGURACION                                                                                                    | 25                             |
| 2.                         | 1 Configuración Básica                                                                                                    | 25                             |
| 2.                         | 2 Zonas de Ip                                                                                                    | 28                             |
| 2.                         | 3 Bandas horarias y Horarios laborales                                                                                          | 31                             |
| 2.                         | 4 Perfiles y permisos                                                                                                    | 37                             |
| 2.                         | 5 Usuarios                                                                                                    | 41                             |
| 3 GE                       | RENCIA - LÓGICA DE GESTIÓN                                                                                                    | 47                             |
| 3.                         | 1 Estrategias de Gestión                                                                                                    | 47                             |
| 3.                         | 2 Estados                                                                                                    | 49                             |
| 3.                         | 3 Eventos                                                                                                    | 53                             |
| 3.                         | 4 Acciones                                                                                                    | 56                             |
| 3.                         | 5 Соятоя                                                                                                    | 59                             |
| 3.                         | 6 Transiciones                                                                                                    | 61                             |
| 3.                         | 7 Políticas de Gestión                                                                                                    | 64                             |
| 4. A[                      | DMINISTRACIÓN                                                                                                    | 67                             |
| 4.                         | 1 TIPOS DE PRODUCTOS                                                                                                    | 67                             |
| 4.                         | 2 TIPOS DE DOCUMENTOS                                                                                                    | 71                             |
| 4.                         | 3 Códigos de Área                                                                                                    | 74                             |
| 4.                         | 4 TIPOS DE ACUSE                                                                                                    | 77                             |
| 4.                         | 5 Monedas                                                                                                    | 80                             |
| 4.                         | 6 Formas de Actualización                                                                                                    | 83                             |
| 4.                         | 7 Planes de Convenios                                                                                                    | 88                             |
| 4.                         | 8 Clientes y Entregas                                                                                                    | 93                             |
| 4.                         | 9 Puestos de Trabajo                                                                                                    | 98                             |
|                            |                                                                                                    |                                |

| 5. OPERACIÓN                                                                                                    | 103                             |
|----------------------------------------------------------------------------------------------------|---------------------------------|
| <ul> <li>5.1 Gestión Operativa</li> <li>5.2 Controles de Gestión Online</li> <li>5.3 Manipulación Masiva</li> <li>5.4 Carga Manual de Carpetas</li> </ul>                                                       | 103<br>107<br>111<br>113        |
| 6 HERRAMIENTAS                                                                                                    | 114                             |
| <ul> <li>6.1 Escritos</li> <li>6.2 Tags</li> <li>6.3 Plantillas</li> <li>6.4 Crear otras Herramientas</li> <li>6.5 Otras Herramientas</li> </ul>                                                                | 114<br>119<br>122<br>126<br>129 |
| 7. REPORTES                                                                                                    | .130                            |
| 7.1 Filtros y campos de los reportes<br>7.2 Crear Reportes<br>7.3 Mas Reportes                                                                                                    | 132<br>140<br>144               |
| 8. APACHE Y WINDOWS                                                                                                    | 145                             |
| <ul> <li>8.1 Configuración del WebFlow mediante un servidor con apache</li> <li>8.2 ¿Cómo reiniciar WebFlow?</li> <li>8.3 Creación de usuarios en Windows</li> <li>8.4 Creación de usuarios en Apache</li></ul> | . 145<br>146<br>147<br>148      |
| 9. IMPORTACIÓN                                                                                                    | 145                             |
| <ul> <li>8.1 Configuración del WebFlow mediante un servidor con apache</li> <li>8.2 ¿Cómo reiniciar WebFlow?</li></ul>                                                                                          | . 145<br>146<br>147<br>148      |

## **1 O**PERACIONES BÁSICAS 1.1 Accediendo al Sistema

El **Sistema WebFlow** se basa en tecnología web, por lo tanto debe iniciarse desde un explorador de internet de Windows. Este se encuentra, dependiendo de la configuración del sistema, en el escritorio y/o en la barra de inicio.

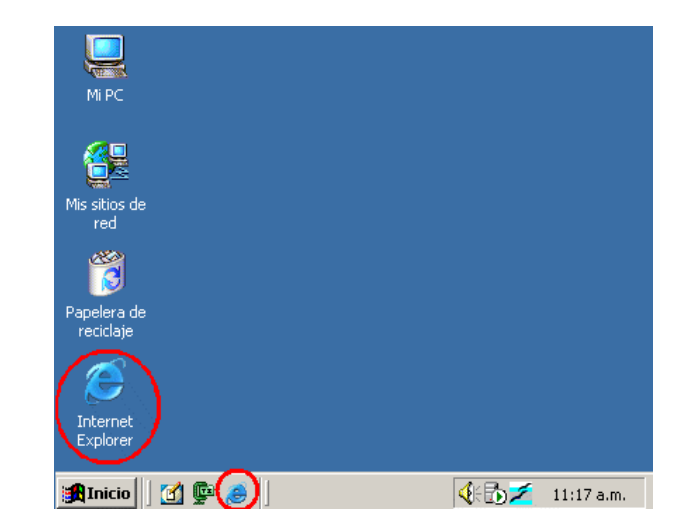

Una vez abierto el explorador de Internet nos aparecerá la siguiente ventana:

| 🗿 about:           | blank -                              | Micro    | soft | Inter    | net Expl        | lorer  |       |          |      |         |      |                                         |
|--------------------|--------------------------------------|----------|------|----------|-----------------|--------|-------|----------|------|---------|------|-----------------------------------------|
| Archivo            | Edición                              | ⊻er      | Ea   | vorito   | s <u>H</u> erra | amient | as Ay | /uda     |      |         |      |                                         |
| 🕁 Atrás            | ${\color{black}{\cdot}} \Rightarrow$ | - 🛞      | \$   | <b>3</b> | 📿 Búsa          | queda  | 😹 Fa  | avoritos | 1    | Multime | edia | ~~~~~~~~~~~~~~~~~~~~~~~~~~~~~~~~~~~~~~~ |
| Dire <u>c</u> ción | 실 abo                                | ut:blanl | k    |          |                 |        |       |          | •    | ØIr     | Vín  | iculos                                  |
|                    |                                      |          |      |          |                 |        |       |          |      |         |      | <b></b>                                 |
|                    |                                      |          |      |          |                 |        |       |          |      |         |      |                                         |
|                    |                                      |          |      |          |                 |        |       |          |      |         |      |                                         |
|                    |                                      |          |      |          |                 |        |       |          |      |         |      |                                         |
|                    |                                      |          |      |          |                 |        |       |          |      |         |      |                                         |
|                    |                                      |          |      |          |                 |        |       |          |      |         |      |                                         |
|                    |                                      |          |      |          |                 |        |       |          |      |         |      |                                         |
|                    |                                      |          |      |          |                 |        |       |          |      |         |      |                                         |
|                    |                                      |          |      |          |                 |        |       |          |      |         |      | -                                       |
| 🞒 Listo            |                                      |          |      |          |                 |        |       | 🧿 Inte   | rnet |         |      | /                                       |

Para ingresar al sistema, debe seleccionar "**Sistema WebFlow**" en "favoritos".

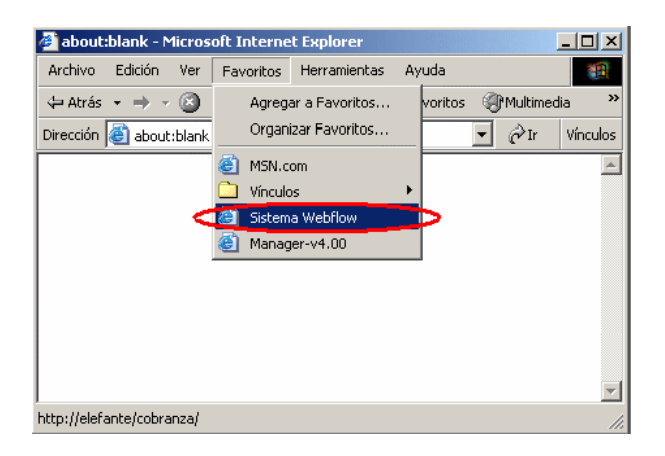

Antes de permitirnos trabajar, el sistema requerirá una identificación y una clave. Esta información de carácter privado y personal será suministrada oportunamente. Se debe evitar comentar y anotar estos datos ya que constituyen la identificación ante el sistema. Una vez proporcionados, todas las acciones serán registradas bajo esa denominación.

| Escribir co | ntraseña de red              |                                     | ? × |
|-------------|------------------------------|-------------------------------------|-----|
| <b>?</b>    | Escriba su nombre o          | le usuario y contraseña.            |     |
| ۳.          | Sitio:                       | elefante                            |     |
|             | Dominio                      | elefante                            |     |
|             | <u>N</u> ombre de<br>usuario |                                     |     |
|             | <u>C</u> ontraseña           |                                     | -   |
|             | 🔲 <u>G</u> uardar esta co    | ntraseña en la lista de contraseñas |     |
|             |                              | Aceptar Cancel                      | ar  |

Después de hacer la registración, se desplegará la página de trabajo.

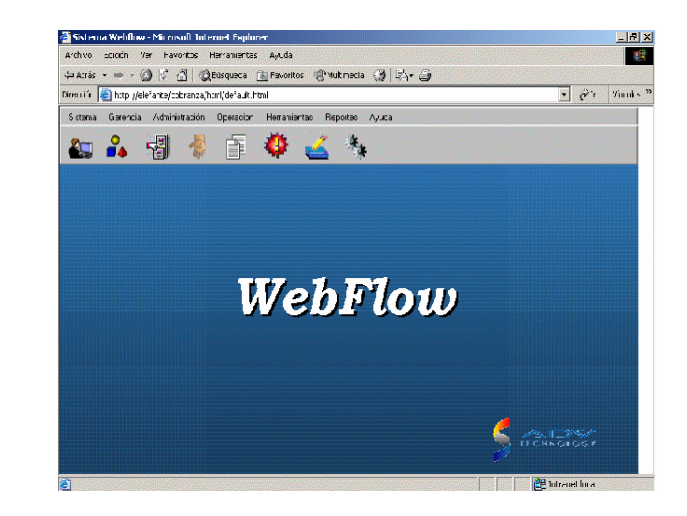

## 1.2 Iniciando el Trabajo

Para comenzar la gestión se debe presionar el botón "Gestión Operativa":

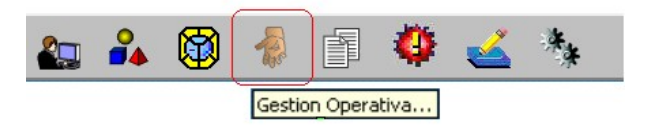

Una vez presionado el botón, se abrirá la siguiente ventana:

| Gestión Operativa                                                     | ×        |
|-----------------------------------------------------------------------|----------|
| <ul> <li>Desplegar Puestos de Trabajo</li> <li>Call Center</li> </ul> | Abrir    |
|                                                                       | X Cerrar |
|                                                                       | 🔗 Ayuda  |
|                                                                       |          |
|                                                                       |          |
|                                                                       |          |

En esta ventana, se debe:

- 1. Seleccionar el Puesto de Trabajo a utilizar.
- 2. Presionar el botón "Abrir".

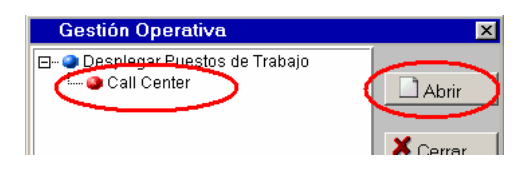

Así logrará desplegar su ventana de trabajo Dependiendo de la configuración previa, el puesto de trabajo podrá ser de tipo: Automático, Manual, Combinado o Agrupado. A continuación se describe el puesto Combinado:

| Automático Manual Parámetros |                             |     |
|------------------------------|-----------------------------|-----|
| ABOGADO                      | Próxima     Próxima     Ayu | ida |

Esta ventana ofrece dos modalidades de trabajo: Llamados Saliente (conocido como Automático) y Llamados Entrantes (conocido como Manual).

Èn el primer caso, se deja la responsabilidad de elegir el sujeto a llamar al sistema. Simplemente se debe presionar el botón "Próxima" para que aparezca el siguiente caso de gestión. Una estadística le brinda información al operador a cerca de su trabajo.

La modalidad Manual permite buscar a un sujeto (que llamó expontáneamente). Esta búsqueda admite diferentes criterios, siendo "Apellido y nombre comenzando con...", "Legajo de la carpeta igual a..." los más importantes.

| Gestión Combi     | nada                  |            |             | ×        |
|-------------------|-----------------------|------------|-------------|----------|
| Automático Manual | Parámetros            |            |             |          |
| Criterio: LEGAJO  | DE LA CARPETA IGUAL A |            | -           | X Cerrar |
| Valor:            |                       | 🔊 Buscar   | Nueva       |          |
| Legajo            | Responsable           | Cliente    | Entrega     | 🔗 Ayuda  |
| <b>1</b> 2        | Mayra Lescano         | Credimundo | Call Center |          |
|                   |                       |            |             |          |
|                   |                       |            |             |          |
|                   |                       |            |             |          |
|                   |                       |            |             |          |
|                   |                       |            |             |          |
|                   |                       |            |             |          |
| I                 |                       |            |             |          |

Las búsquedas se hacen en cinco pasos:

- Seleccionar el criterio (ej. Legajo de la carpeta igual a...)
   Completar el valor de búsqueda (ej. 50001)
   Presionar el botón 'Buscar'

- Seleccionar de la lista preliminar el adecuado
   Presionar el botón "Editar"

## 1.3 La Carpeta

Independiente de la forma por la cual se accede a una carpeta (caso de gestión), la misma se visualizará en forma de solapas:

1.3.1 Contacto

| Nº Carpeta: | 50002 Nom            | bre: La Golos na | Loca     |                | ✓ Acepta |
|-------------|----------------------|------------------|----------|----------------|----------|
| Dirección:  | Catao                | Nro: 132         | Piso:    | Depto:         | Cance    |
| Cod Postal: | 1123 Barrio: M       | croCentro        | Pdo:     | Capita Federal |          |
| Referéncia: | Al lado del viceoclu | b                | Prov:    | Capita Fodoral |          |
| Email:      | compras@go oloca     | .com.ar          | Filcar:  | F134E12        |          |
| Comentario: |                      |                  |          |                |          |
| Cliente:    | Telekiosco           |                  | Entrega: | Telekiosco     |          |
| Estado:     | Visitado             | 100              | Turno:   | Todo el día    |          |
| Asignación: | DEBGONDCIDC          |                  | Grupo:   | A              |          |

Posee los datos básicos del establecimiento.

#### 1.3.2 Responsables

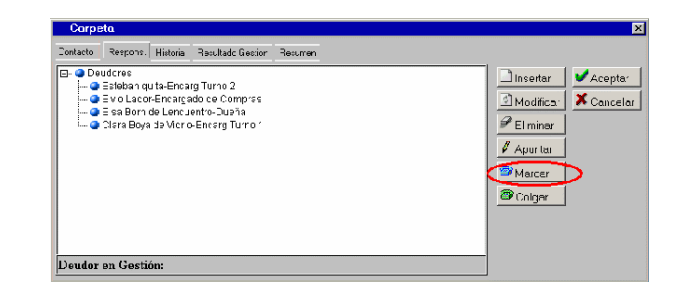

Posee información completa de los Responsables y permite desplegar la lista de teléfonos (botón "Marcar")

El sistema permite guardar las conversaciones telefónicas realizadas en la gestión de una carpeta y adjuntarlas a la gestión realizada<sup>1</sup>. Esto permite revisar que se dijo en las llamadas, evaluar el trato al ciente del operador e incluso el estado de ánimo de la persona contactada. Para guardar la conversación simplemente se debe realizar una llamada:

1. En la ficha de la carpeta, ir a la aleta Responsables y seleccionar la opción "Marcar":

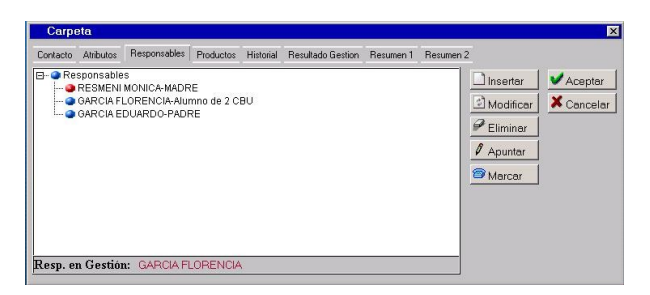

2. Una vez seleccionada esta opción, aparecerá la siguiente ventana:

| D | iscado Automátic | 0        |      |            |            |    |
|---|------------------|----------|------|------------|------------|----|
|   | NOMBRE           | тіро     | AREA | NUMERO     | COMENTARIO |    |
| 8 | GARCIA EDUARDO   | PERSONAL |      | 49251413   |            | 13 |
| 8 | GARCIA EDUARDO   | PERSONAL |      | 1551655642 |            | 13 |
|   |                  |          |      |            |            |    |
|   |                  |          |      |            |            |    |
|   |                  |          |      |            |            |    |
|   |                  |          |      |            |            |    |
| 0 | Colgar           |          |      | 🗙 Cancela  | r          |    |
|   |                  |          |      |            |            |    |

3. Aquí figurarán todos los teléfonos de la carpeta. Si quiere llamar a algún número, simplemente presione el botón con el teléfono azul del número elegido para iniciar la llamada y el botón "Colgar" para terminarla. Automáticamente se guardará la conversación y se la adjuntará a la gestión.

<sup>1</sup> Debe contarse con una iterfaz telefónica homologada.

También se pueden modificar los teléfonos o contabilizar la llamada con los botones del lápiz y del teléfono amarillo, respectivamente, que se encuentran en la parte derecha.

1.3.3 Historial

| Carpeta                                                  |                       |
|----------------------------------------------------------|-----------------------|
| Contacto Respons. Historial Resultado Gestion Resumen    |                       |
| FECHA <u>5</u> HORA OPERADOR EVERTO ESTADO COMENTARIOS 🔳 | 🖉 Eliminar 🛛 🖌 Acepta |
|                                                          | X Cance               |
|                                                          |                       |
|                                                          |                       |
|                                                          |                       |
|                                                          |                       |
|                                                          |                       |
|                                                          |                       |
|                                                          |                       |

Permite visualizar el historial de Gestión.

Si se quiere escuchar una conversación grabada, debe ir a la aleta Historial, donde en la columna Adjuntos habrá un botón con la imagen de un clip indicando que hay conversaciones guardadas para esa gestión:

| Carpeta     |         |                      |                        |                       |                                                                                                    |         |      |       |            |            |
|-------------|---------|----------------------|------------------------|-----------------------|----------------------------------------------------------------------------------------------------|---------|------|-------|------------|------------|
| Contacto At | ributos | Respon               | sables Producto        | s Historial           | Resultado Gestion Re                                                                                                    | sumen 1 | Resu | men 2 | 2          |            |
| 03/09/2007  | 00:00   | AUV                  | Promesa<br>incumplida  | Para Hamar            | PROMESA INCOMPLIDA<br>DETECTADA DURANTE<br>LA IMPORTACIÓN                                                                                                    |         | Г    |       | P Eliminar | Aceptar    |
| 63/09/2007  | 69:37   | Cintia<br>Romero     | Reigendur              | Para Ilamar           | RELLAMAR: 04/09/2007 -<br>(00:00)                                                                                                    |         |      |       |            | X Cancelar |
| 64/09/2007  | 13:44   | Carelina<br>Freedman | Deuder presade<br>pago | Compromiso<br>de pago | 44505655 BEJE TEL AL<br>HUTO, 1565745483 HABLE<br>CON SR ALEJANDRA, EP<br>PARA MAÑANA POR<br>S440, Y ANTES DE FIN<br>DE MES ABONARA EL<br>RESTO (\$460.30).<br>PROMESA DE PAGO:<br>0500/2007. (440) | 0       | -    |       |            |            |
| 07/09/2007  | 00:00   | ADV                  | Promesa<br>incumplida  | Para Ilamar           | PROMESA INCUMPLIDA<br>DETECTADA DURANTE<br>LA IMPORTACIÓN                                                                                                    |         |      |       |            |            |
| 12/09/2007  | 17:29   | Matias<br>Sigales    | Deuder prenade<br>pago | Compromiso<br>de pago | 1565745403/HABLO CON<br>ALEJANDRO ME<br>CONFIRMA QUE PAGO                                                                                                    |         |      |       |            |            |

Al presionar el botón aparecerá una ventana similar a la siguiente:

| L | istado de  | eleme | ntos adjuntos 🛛 🔀     |
|---|------------|-------|-----------------------|
|   | FECHA      | HORA  | тео                   |
|   | 04/09/2007 | 13:41 | Archivo de sonido WAV |
|   |            |       |                       |
|   |            |       |                       |
|   |            |       |                       |
|   |            |       |                       |
|   |            |       |                       |
|   |            |       |                       |
|   |            |       |                       |
|   |            |       |                       |
|   |            |       | × Cancelar            |
|   |            |       |                       |
|   |            |       |                       |

Para escuchar una conversación simplemente debe presionar el botón de "Play" de la parte izquierda de la pantalla correspondiente a la conversación que desea escuchar.

#### 1.3.4 Resultado de Gestión

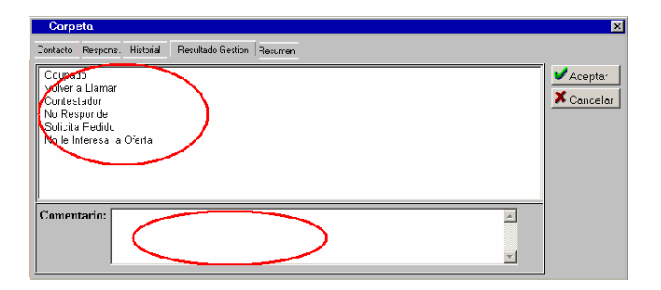

Se utilizan para cargar un resultado de la lista ofrecida y, opcionalmente, agregar un comentario.

### 1.3.5 Resumen

| Corp     | εια                |                   |         |   |       |
|----------|--------------------|-------------------|---------|---|-------|
| Contacto | Respons. Historial | Resultado Gestion | Resumen |   |       |
|          |                    |                   |         | - | ✓Ace  |
|          |                    |                   |         |   | X Can |
|          |                    |                   |         |   |       |
|          |                    |                   |         |   |       |
|          |                    |                   |         |   |       |
|          |                    |                   |         |   |       |
|          |                    |                   |         |   |       |
|          |                    |                   |         |   |       |
|          |                    |                   |         |   |       |
|          |                    |                   |         |   |       |
|          |                    |                   |         | - |       |

Visualiza información propia de la cuenta, en un formato determinado al momento de la configuración.

## 1.4 Gestionando

La gestión consiste en:

- Obtener una carpeta en forma Automática o Manual;
   Observar detenidamente la información de Contacto y Resumen;
- Desplegar los teléfonos y discar;
   Mientras se logra la comunicación, consultar Responsables, Resumen e Historial;
- Hacer la gestión en sí;
   Cargar el Resultado en la solapa de Resultado de Gestión y presionar ACEPTAR.

## 1.5 Saliendo del Sistema

Antes de salir del sistema asegúrese que todas las ventanas estén cerradas. Deberá ver el escritorio de fondo del Sistema WebFlow

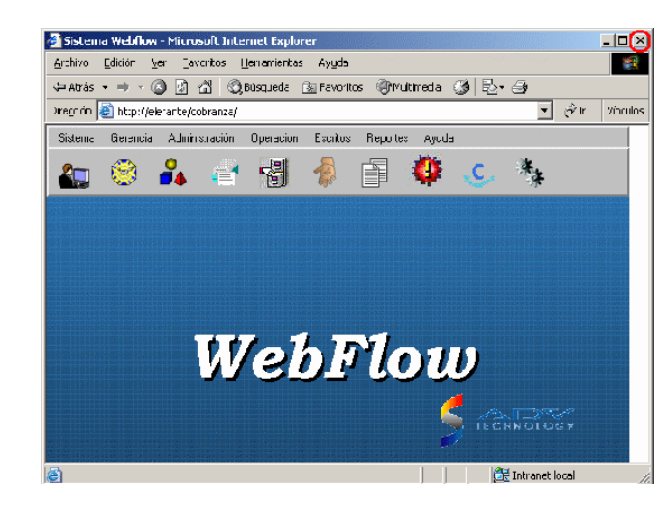

Antes de retirarse, asegúrese que cerrar el explorador (no de ir a otra página) accionando el control que resalta la figura anterior.

## 1.6 Generalidades

Sin bien **WebFlow** es un sistema Cliente-Servidor y la funcionalidad provista está definida por la versión de software instalada en el **Servidor WebFlow**, el explorador almacena algunos archivos en la terminal con el propósito de acelerar la operación.

En algunas circunstancias (después de haber realizado actualizaciones del sistema, por ejemplo) pueden generarse incompatibilidades entre el Servidor y el Cliente que lleven a errores inexplicables.

Esto puede solucionarse purgando los archivos temporales del Cliente mediante el procedimiento que se describe a continuación. Es importante destacar que este procedimiento no puede, en ningún caso, generar problemas adicionales al sistema.

#### 1.6.1 Purga de Archivos Temporales

- 1) Invocar una página en blanco escribiendo la siguiente dirección: **about:blank.**
- 2) Desplegar la ventana de "Opciones de Internet".

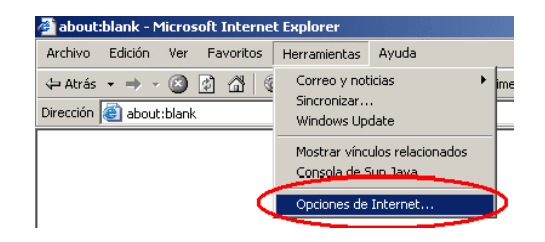

3) Seleccionar la opción "Eliminar Archivos" de la ventana de "Opciones de Internet".

| pciones de Internet                                                                                                    |  |  |  |  |  |  |
|----------------------------------------------------------------------------------------------------|--|--|--|--|--|--|
| Conexiones Programas Opciones avanzadas<br>General Seguridad Privacidad Contenido ,                                                                                                    |  |  |  |  |  |  |
| Página de inicio<br>Puede cambiar la página que utiliza como página de inicio.<br>Dirección: http://www.advtechnology.com.ar/webmail/src/login.php                                        |  |  |  |  |  |  |
| Usar actual Pr <u>e</u> determinada Usar página en b <u>l</u> anco                                                                                                    |  |  |  |  |  |  |
| Archivos temporales de Internet<br>Las páginas visitadas se almacenan en una carpeta para tener acceso más<br>rápido cuando lo desee.<br>Eliminar cookies Eliminar archivos Configuración |  |  |  |  |  |  |
| Historial<br>La carpeta Historial contiene vínculos a las páginas ya visitadas para tener<br>acceso más rápido cuando lo desee.<br>Días que puede guardar las<br>páginas en Historial:    |  |  |  |  |  |  |
| Colores Euentes Idiomas Accesibilidad                                                                                                    |  |  |  |  |  |  |
| Aceptar Cancelar Apligar                                                                                                    |  |  |  |  |  |  |

4) Al desplegarse la ventana de confirmación, presionar "Aceptar"

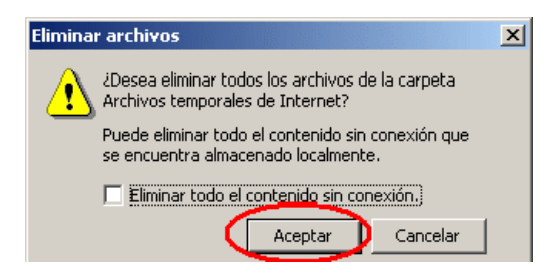

La operación puede demandar varios minutos de trabajo por parte del Explorador. Aguarde su terminación.

5) Repita la 'Eliminación de Archivos' seleccionando la opción 'Sin conexión'

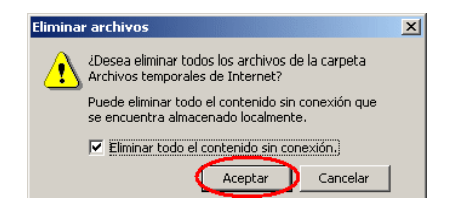

6) Cierre el explorador y vuelva a abrirlo.

## 1.7 Nociones Básicas

Se debe tener en cuenta que las ventanas poseen campos a llenar, los cuales se encuentran en amarillo si son campos obligatorios o en blanco si son optativos. Veamos un ejemplo:

| Nombre:      |      |      |                |       |          | 🗸 Aceptar |
|--------------|------|------|----------------|-------|----------|-----------|
| Calle:       |      |      | Nro:           | Piso: | Dpto:    | 🗙 Cancela |
| Localidad: [ |      |      | Partido:       |       | CP:      | 🔗 Avuda   |
| Provincia:   |      |      | País:          |       |          |           |
| Teléfono:    | Tipo | Area | Número<br><br> |       | Contacto |           |
| eMail:       |      |      |                |       |          |           |

En esta ventana, se deben llenar en forma obligatoria los campos: Nombre. Mientras que los demás campos (Calle, Localidad, Teléfono, etc.) son optativos y pueden evitarse cargar de no ser necesarios.

#### 1.7.1 Atributos Generales

Permiten definir datos adicionales que el sistema reconocerá y almacenará. Estos datos pueden ser de tipo numérico, alfanumérico o hasta imágenes. Basta con definir su tipo y entidad de aplicación al momento de la instalación, para que el sistema tome ese nuevo "atributo" como propio y lo maneje en forma natural. Ejemplo: el sistema no prevé guardar una fotocopia del DNI de un deudor. No obstante, puede crearse este atributo y así almacenar/visualizar el DNI de los deudores cuantas veces se quiera. Para crear estos atributos, hay que seguir los siguientes pasos:

1) Seleccionar la opción "Atributos" del submenú "Gerencia":

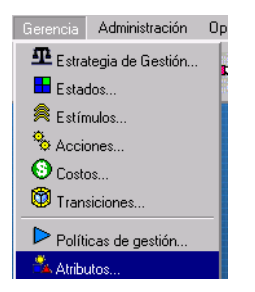

2) Una vez seleccionada esta opción, aparecerá la siguiente ventana:

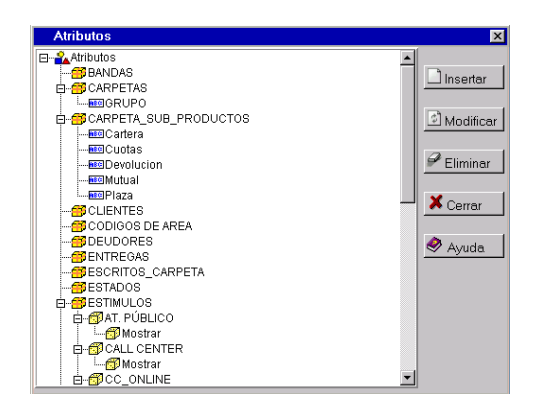

3) Si se quiere insertar un nuevo atributo, se debe presionar el botón "Insertar" una vez posicionado sobre la entidad correspondiente, y se mostrará la ventana:

| Atributos                                | ×          |
|------------------------------------------|------------|
| Datos del Atributo                       |            |
| Nombre: Nuevo Atributo                   | ✓ Aceptar  |
| Tipo Dato: ALFANUMERICO 🔽 🗆 Sólo Lectura | X Cancelar |
|                                          | 🔗 Ayuda    |

En esta ventana, se debe ingresar el nombre del atributo, el tipo de dato (Numérico, Alfanumérico, Predefinido, Archivo BMP, Archivo GIF, Archivo JPEG) y si es de solo lectura o no. Presionar el botón

"Aceptar" para guardar los datos o "Cancelar" para anular el ingreso de los mismos.

Si se selecciona el nuevo atributo como tipo de dato PREDEFINIDO, se deben insertar los correspondientes valores predefinidos. Para ello basta con posicionarse sobre el atributo y presionar insertar. Aparecerá la siguiente ventana:

| Datos Predefinidos                 | ×          |
|------------------------------------|------------|
| Datos del atributo predefinido     |            |
| Nombre: Nuevo Atributo predefinido | ✓Aceptar   |
|                                    | 🗙 Cancelar |
|                                    | 🥏 Ayuda    |

En esta ventana deberá cargar el nombre del valor del atributo. Presionar "Aceptar" para guardar el valor o "Cancelar" para anular el ingreso del mismo.

- 4) Si se quiere modificar algún atributo ya existente, se debe presionar el botón "Modificar" una vez seleccionado el ítem correspondiente. Aparecerá la misma ventana que al insertar, donde se podrán modificar los datos ya existentes. Presionar el botón "Aceptar" para guardar los cambios o "Cancelar" para dejarlos sin efecto.
- Si se quiere eliminar un atributo, se debe posicionar sobre el ítem que contenga el atributo a borrar y presionar el botón "Eliminar", luego de unos instantes aparecerá la ventana, actualizada de listado de atributos.
- 6) Para salir de la ventana, de debe presionar el botón "Cerrar".

#### 1.7.2 Comentarios

Permiten definir notas adicionales por el usuario, con la fecha en la cual fue escrita y el autor. Los comentarios, aparecen al modificar alguna entidad. Veamos un ejemplo en donde se permite cargar un comentario:

| Banda Horaria                 |                                         | ×                                  |
|-------------------------------|-----------------------------------------|------------------------------------|
| 🖽 Datos de la banda horaria 🔒 | Atributos Comentarios                   |                                    |
| C Comentarios                 | ☐ Insertar<br>☑ Modificar<br>☑ Eliminar | ✓ Aceptar<br>X Cancelar<br>Ø Ayuda |

Al insertar un comentario, aparecerá la siguiente ventana:

| Datos del Comentario           | X          |
|--------------------------------|------------|
| Fecha: 13/09/2005 Usuario: mem | ✓ Aceptar  |
| Comentarios:                   | 🗙 Cancelar |
|                                |            |

En esta ventana, de debe ingresar el comentario a cargar a la entidad y presionar el botón "Aceptar" para guardarlo o "Cancelar" para anular el ingreso del mismo.

Tanto para modificar o eliminar un comentario, se debe posicionar sobre el mismo y presionar el correspondiente botón (al modificar aparecerá la misma ventana que al insertar, donde se podrá modificar la nota escrita anteriormente).

## **2.C**ONFIGURACIÓN **2.1 Configuración Básica**

El sistema permite definir un sin límite de parámetros. Cada uno de los cuales es utilizado en algún u otro componente del sistema. Esto permite que determinadas herramientas guarden datos necesarios para su funcionamiento. Para definir parámetros siga estas instrucciones:

1) Seleccionar la opción "Configuración" del submenú "Sistema":

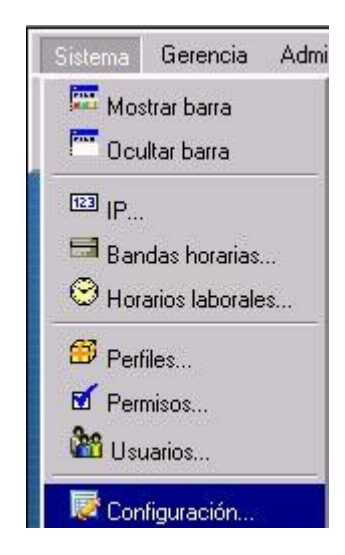

2) Una vez seleccionada esta opción, aparecerá la siguiente ventana:

| ⊡® Parametros    |            |
|------------------|------------|
|                  | Insertar   |
| <b>%</b> Usuario | Modificar  |
|                  | P Eliminar |
|                  | × Cerrar   |
|                  | 🔗 Ayuda    |
|                  |            |
|                  |            |

3) Si se quiere insertar un nuevo Parámetro, se debe presionar el botón "Insertar" una vez posicionado sobre el ícono "Parámetros". Se mostrará la siguiente ventana donde se podrán cargar los datos:

| Configura     | ción                 | ×        |
|---------------|----------------------|----------|
| 😵 Datos del P | arametro             |          |
| Parámetro:    | Nombre del Parametro | ✓Aceptar |
| Valor:        | Valor del Parametro  | Cancelar |
|               |                      | Ayuda    |

En esta ventana, se debe ingresar el nombre del Parámetro y su Valor. Presionar el botón "Aceptar" para guardar los datos o "Cancelar" para anular el ingreso de los mismos.

4) Si se quiere modificar un Parámetro ya existente, se debe presionar el botón "Modificar" una vez posicionado sobre el ícono del mismo. Aparecerá una ventana similar a la de Insertar, donde se podrá modificar el valor del Parámetro. Presionar el botón "Aceptar" para guardar dichos cambios o "Cancelar" para dejarlos sin efecto.

A continuación se muestran algunas ventanas a forma de ejemplo de la operatoria descripta:

| Configu   | ración       |           |
|-----------|--------------|-----------|
| 😵 Datos d | el Parametro |           |
| Parámetr  | o: Puerto    | ✓ Aceptar |
| Valor:    | 80           | Cancelar  |
|           |              | Aunda     |

Modificar

| Configuración        |            |
|----------------------|------------|
| Contos del Parametro |            |
| Parámetro: Puerto    | ✓ Aceptar  |
| Valor: 80            | X Cancelar |
|                      | Ayuda      |

- 5) Si se quiere eliminar un Parámetro del sistema, se debe posicionar sobre el nodo que contenga el Parámetro a borrar y presionar el botón "Eliminar".
- 6) Para salir de la ventana, de debe presionar el botón "Cerrar".

## 2.2 Zonas de Ip

Si bien en un sistema Cliente-Servidor de tipo Web resulta imposible determinar el lugar físico desde el cual se está operando, **WebFlow** permite definir Rangos de direcciones para clasificar los accesos. De esta forma es posible determinar si una operación se está requiriendo desde dentro de la oficina o si tiene origen en el exterior (un locutorio, su casa particular, etc.). Más aún, aquellas empresas de gran envergadura que cuenten con una administración refinada de su red pueden determinar el sector o departamento donde se origina cada transacción. Para ello debe definirse las direcciones Ips siguiendo estos pasos:

1) Seleccionar la opción "IP" del submenú "Sistema":

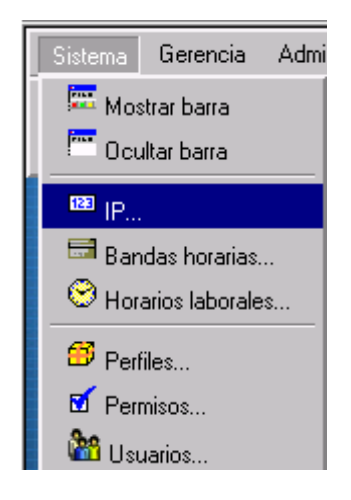

2) Una vez seleccionada esta opción, aparecerá la siguiente ventana:

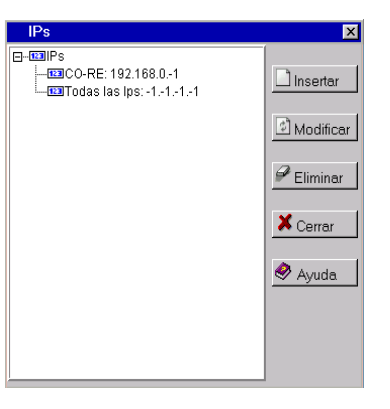

3) Si se quiere insertar una nueva dirección de lp, se debe presionar el botón "Insertar" una vez posicionado sobre el ícono "Ips". Al hacerlo se mostrará la siguiente ventana:

| IP                    | ×          |
|-----------------------|------------|
| Datos IP              |            |
| Nombre: Todas las lps | 🗸 Aceptar  |
| Dirección: -111       | X Cancelar |
|                       | 🔷 Ayuda    |

En esta ventana, se debe ingresar el nombre de la lp y la dirección de la misma. Y luego presionar el botón "Aceptar" para guardar los datos, o presionar "Cancelar" para anular el ingreso de los mismos.

- 4) Si se quiere modificar una dirección Ip, se debe presionar el botón "Modificar" una vez posicionado sobre el ícono de la misma. Aparecerá la misma ventana que al insertar, y se podrán modificar los datos ya existentes. Luego presionar el botón "Aceptar" para guardar los cambios o "Cancelar" para dejarlos sin efecto.
- 5) Si se quiere eliminar una dirección Ip, se debe hacer lo mismo que en el paso anterior, es decir, posicionarse sobre el nodo con la Ip a borrar y presionar el botón el "Eliminar". Luego de unos instantes aparecerá la misma ventana, actualizada con los cambios.

6) Para salir de esta ventana, se debe presionar el botón "Cerrar".

# 2.3 Bandas horarias y Horarios laborales

A los efectos de estrechar la seguridad, el sistema permite definir **Bandas Horarias**. Cada una de ellas, que consta de 2 lapsos, representa la ventana temporal diaria en que un empleado trabaja (Ej.: "de 9:00 a 12:00 y de 13:00 a 18:00"). Por su parte, los **Horarios laborales** conformados por un conjunto de 7 bandas horarias (una por cada día), modelan el horario de trabajo de un empleado. Para ello debe definirse primero las bandas horarias y a continuación los horarios laborales, utilizando dichas bandas, con los siguientes pasos:

#### 2.3.1 Bandas Horarias

1) Seleccionar la opción "Bandas horarias" del submenú "Sistema":

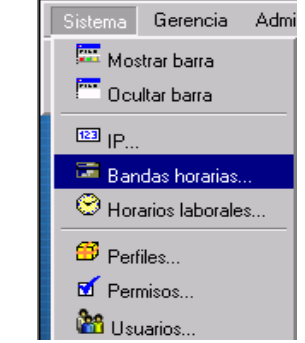

2) Una vez seleccionada esta opción, aparecerá la siguiente ventana:

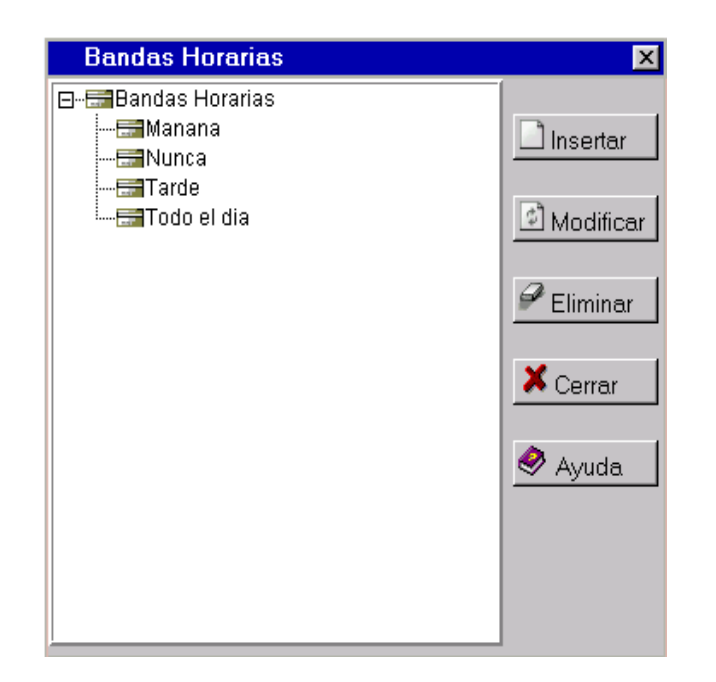

3) Si se quiere insertar una nueva Banda Horaria, se debe presionar el botón "Insertar" una vez posicionado sobre el ícono "Bandas Horarias", y se mostrará la siguiente ventana:

| Banda Horaria                  |                 | ×          |  |  |
|--------------------------------|-----------------|------------|--|--|
| 🖼 Datos de la banda horaria    |                 |            |  |  |
| Nombre: Nombre de la banda ho  | praria          | ✓ Aceptar  |  |  |
| H. Desde: 08:00                | H. Hasta: 13:00 | X Cancelar |  |  |
| H. Desde: 14:00                | H. Hasta: 18:00 | Ayuda      |  |  |
| Banda Alternativa: Todo el dia |                 |            |  |  |
|                                |                 |            |  |  |
|                                |                 |            |  |  |
|                                |                 |            |  |  |

En esta ventana, se debe ingresar el nombre de la Banda Horaria, por ejemplo: "Mañana", "Tarde" o "Todo el día" y los rangos de horarios de las mismas, así como también un campo opcional para

indicar una banda alternativa. Presionar el botón "Aceptar" para guardar los datos, o "Cancelar" para anular el ingreso de los mismos.

4) Si se quiere modificar una Banda Horaria ya existente, se debe presionar el botón "Modificar" una vez posicionado sobre el ícono de la misma. Aparecerá la misma ventana que al insertar, donde se podrán modificar los datos ya existentes. Esta ventana, a diferencia de la anterior, se proporciona dos solapas más: "Atributos" y "Comentarios" los cuales se pueden insertar o modificar en forma análoga a lo ya explicado (véase<u>1.7</u>). Presionar el botón "Aceptar" para guardar los cambios o "Cancelar" para dejarlos sin efectos.

A continuación se muestran las ventanas de edición:

| Banda Horaria               |                       | ×          |
|-----------------------------|-----------------------|------------|
| 🖽 Datos de la banda horaria | Atributos Comentarios |            |
| Nombre: Todo el dia         |                       | 🗸 Aceptar  |
| H. Desde: 00:00             | H. Hasta: 23:59       | X Cancelar |
| H. Desde: 00:00             | H. Hasta: 23:59       | 🔗 Ayuda    |
| Banda Alternativa: 🔽        | rde 🔽                 |            |
|                             |                       |            |
|                             |                       |            |
|                             |                       |            |

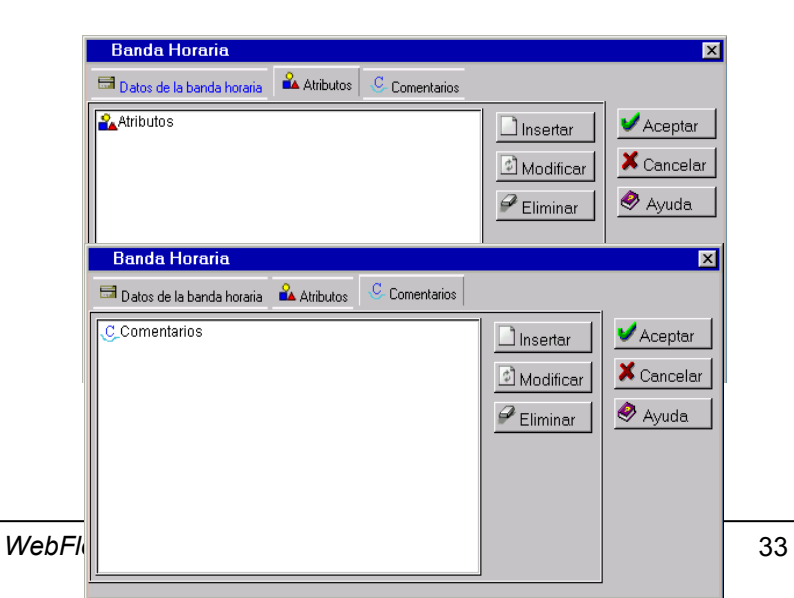

Nota: los atributos a utilizar deben estar creados con anterioridad.

- 6) Si se quiere eliminar una Banda Horaria, se debe hacer lo mismo que en el paso anterior, es decir posicionarse sobre el nodo que contenga la Banda a borrar y presionar el botón el "Eliminar". Luego de unos instantes aparecerá la misma ventana, actualizada con los cambios.
- 7) Para salir de la ventana, se debe presionar el botón "Cerrar".

#### 2.3.2 Horarios laborales

Una vez estipuladas las Bandas Horarias, se deben cargar los **Horarios Laborales** de cada usuario del sistema, de la siguiente manera:

1) Seleccionar la opción "Horarios Laborales" del submenú "Sistema":

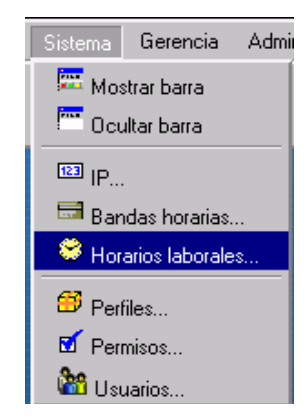

2) Una vez seleccionada esta opción, aparecerá la siguiente ventana:

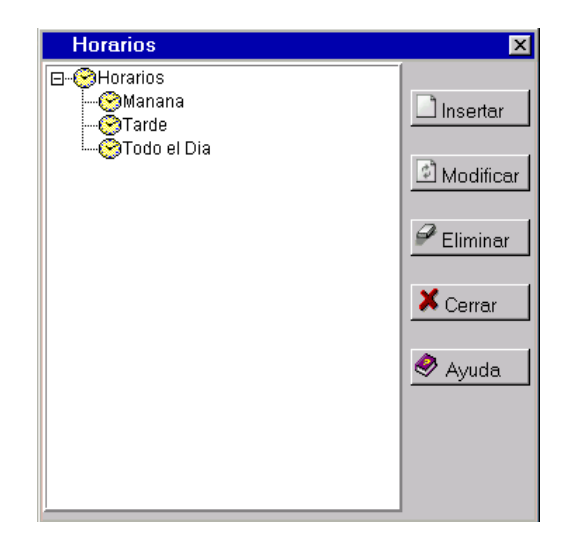

3) Si se quiere insertar el Horario Laboral de un usuario, se debe presionar el botón "Insertar" una vez posicionado sobre el ícono "Horario Laboral". Se mostrará la siguiente ventana donde se podrán cargar los siguientes datos:

| Horario I     | aboral      |                         | ×          |
|---------------|-------------|-------------------------|------------|
| ⊖ Datos del H | forario     |                         |            |
| Nombre:       | Todo el Dia |                         | ✓Aceptar   |
| Lunes:        | Todo el dia | ▼ Martes: Todo el dia ▼ | X Cancelar |
| Miércoles:    | Todo el dia | Jueves: Todo el dia 🔹   | 🔗 Avuda    |
| Viernes:      | Todo el dia | ▼ Sábado: Todo el dia ▼ |            |
| Domingo:      | Todo el dia |                         |            |

En esta ventana se debe ingresar el nombre del Horario laboral y especificar en cada día de la semana los horarios donde ejercerá el puesto. Finalmente de debe presionar el botón "Aceptar" para guardar los datos, o "Cancelar" para anular el ingreso de los mismos.

4) Si se quiere modificar un Horario Laboral ya existente, se debe presionar el botón "Modificar" una vez posicionado sobre el ícono de la misma. Aparecerá la misma ventana que al insertar, donde se podrán modificar los datos ya existentes. Presionar el
botón "Aceptar" para guardar los cambios o "Cancelar" para dejarlos sin efectos.

5) Si se quiere eliminar un Horario Laboral, se debe hacer lo mismo que en el paso anterior, es decir posicionarse sobre el nodo que contenga el Horario a borrar y se debe presionar el botón "Eliminar", luego de unos instantes aparecerá la misma ventana, actualizada con los cambios.

6) Para salir de la ventana, se debe presionar el botón "Cerrar".

### 2.4 Perfiles y permisos

Si bien se proveen en forma predeterminada algunos perfiles como Administrador, Gerente, Operador de Call Center y Negociador, es posible administrar los perfiles disponibles, decidiendo cuales serán estos y qué operaciones permitirá cada uno de ellos. Para ello deben definirse primero los **perfiles** de usuarios y luego los **permisos** para dichos perfiles, realizando los siguientes pasos:

#### 2.4.1 Perfiles

1) Seleccionar la opción "Perfiles" del submenú "Sistema":

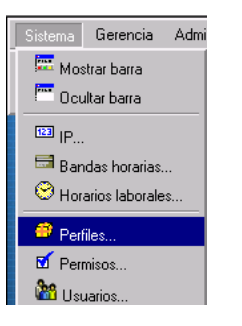

3) Si se quiere insertar un nuevo Perfil, se debe presionar el botón "Insertar" una vez posicionado sobre el ícono "Perfiles". Se mostrará la siguiente ventana, donde procederemos a cargar el nombre del perfil:

| Perfil                | ×          |
|-----------------------|------------|
| 📁 Datos del Perfil    |            |
| Perfil: Administrador | ✓ Aceptar  |
| -                     | 🗶 Cancelar |
|                       | 🤗 Ayuda    |
|                       |            |

Luego de ingresar el nombre del Perfil, presionar el botón "Aceptar" para guardar el dato o "Cancelar" para anular el ingreso del mismo.

- 4) Si se quiere modificar un Perfil ya existente, se debe presionar el botón "Modificar" una vez posicionado sobre el ícono del mismo. Aparecerá la misma ventana que al insertar donde se podrá modificar el dato ya existente. Presionar el botón "Aceptar" para guardar los cambios o "Cancelar" para dejarlos sin efecto.
- 5) Si se quiere copiar un perfil, se debe presionar el botón "Copiar" una vez posicionado sobre el ícono del mismo. Aparecerá la misma ventana que al insertar donde se podrá modificar el nombre sugerido. Presionar el botón "Aceptar" para guardar los cambios o "Cancelar" para dejarlos sin efectos.
- 6) Si se quiere eliminar un Perfil, se debe hacer lo mismo que en el paso anterior, es decir, posicionarse sobre el nodo que contenga el Perfil a borrar, y presionar el botón "Eliminar". Luego de unos instantes aparecerá la misma ventana, actualizada con los cambios.
- 7) Para salir de la ventana, se debe presionar el botón "Cerrar".

#### 2.4.2 Permisos

Una vez cargado los perfiles del sistema, se debe proceder a cargar los permisos correspondientes a cada uno de ellos:

1) Seleccionar la opción "Permisos" del submenú "Sistema":

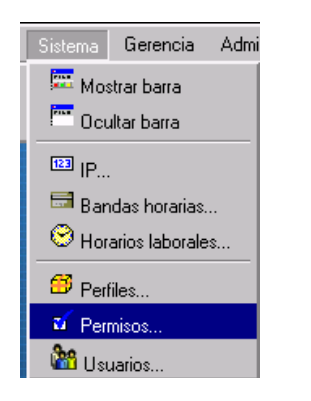

2) Una vez seleccionada esta opción, aparecerá la siguiente ventana:

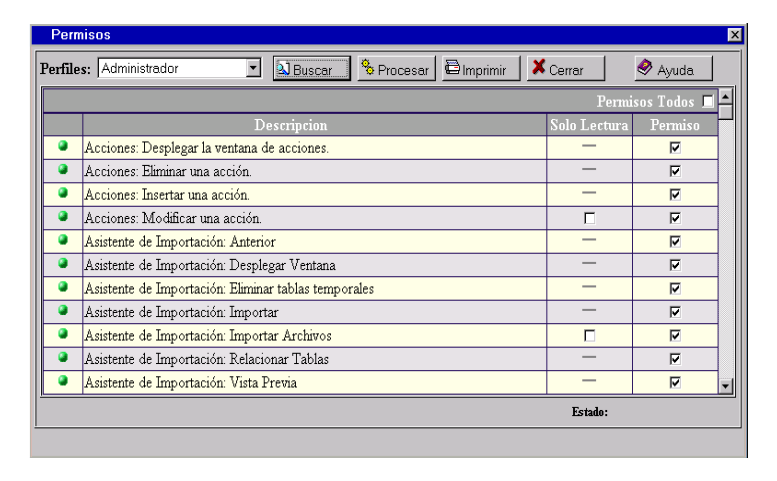

3) Primero se debe seleccionar alguno de los perfiles ya existentes y presionar "Buscar". Se desplegará una lista con las

descripciones de las operaciones realizables en el sistema. Junto a cada una de ella, un indicador mostrará si esa operación se encuentra habilitada (verde) o no (rojo) en el perfil elegido.

- 4) Una vez terminados los cambios deseados (se pueden seleccionar todos los permisos, marcando con un tilde "Permisos Todos"), se debe presionar "Procesar" para que los cambios tomen efecto.
- 5) Para imprimir la lista de permisos de un determinado perfil, se debe presionar el botón "Imprimir".
- 6) Para salir de la ventana, se debe presionar el botón "Cerrar".

### 2.5 Usuarios

El sistema permite definir un sin límite de usuarios. Cada uno de los cuales está caracterizado por un perfil, un conjunto de Zonas Ips desde las que puede acceder y un horario de operación. La trilogía **Perfil, Horario, Zona** constituye un afinado mecanismo de seguridad que permite determinar **quienes** y **cuando** podrán realizar **qué** tareas y desde **donde**. Para definir usuarios siga estas instrucciones:

1) Seleccionar la opción "Usuarios" del submenú "Sistema":

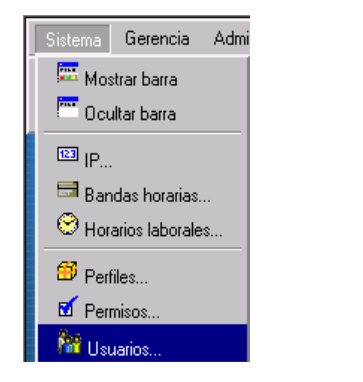

| Usuarios                                   | ×                                           |
|--------------------------------------------|---------------------------------------------|
| Nombre: %<br>O Activos O Inactivos O Todos | Buscar                                      |
|                                            | Insertar<br>Modificar<br>Eliminar<br>Cerrar |

3) El campo Nombre, se utiliza para buscar determinados usuarios mediante una búsqueda puntual o por comodines (colocando el símbolo "%"). También existen tres opciones para filtrar los usuarios dependiendo del estado en que se encuentran en el sistema. Los estados pueden ser Activo o inactivo, se puede consultar por usuarios independientemente del estado o por uno en particular.

Por ejemplo en la pantalla anterior, se colocó "%" en el campo Nombre y se selecciono "Todos", al presionar el botón "Buscar"se listan todos los usuarios existentes en el sistema sin importar los estados.

Si quisiéramos buscar, por ejemplo, usuarios con el apellido Fandino, sería válido poner: %Fandino.

Si quisiéramos buscar, por ejemplo, usuarios con el apellido Fandino entre los inactivos, hubiera que haber puesto: %Fandino y marcado la opción Inactivos.

Una vez listado los usuarios, se puede pasar a modificar alguno de los encontrados.

4) Si se quiere insertar un nuevo Usuario, debe insertarse dentro de una categoría ya existente.

Para crear una categoría se debe presionar el botón "Insertar" una vez posicionado sobre el ícono "Categorías". Se mostrará la siguiente ventana donde se podrán cargar los datos:

| Categoria                      | ×          |
|--------------------------------|------------|
| 📸 Datos de la Categoría        |            |
| Código:                        | ✓ Aceptar  |
| Nombre: Nombre de la Categoria | 🗙 Cancelar |
|                                | 🥏 Ayuda    |
|                                |            |
|                                |            |
|                                |            |
|                                |            |

Donde Código es el código y Nombre es el nombre que tendrá la nueva categoría.

- 5) Para modificar la categoría se debe presionar el botón "Modificar" una vez posicionado sobre el ícono de la categoría a modificar. Luego se abrirá la misma ventana que al insertar una categoría Puede modificarse el código o el nombre, aceptando los cambios con Aceptar o cancelando con Cancelar.
- 6) Para insertar un usuario se debe presionar el botón "Insertar" una vez posicionado sobre el ícono de la categoría donde se quiere agregar al usuario. Se mostrará la siguiente ventana donde se podrán cargar los datos:

| Usuario                          |            |          | ×          |
|----------------------------------|------------|----------|------------|
| 🏙 Datos del Usuario 🛛 🖬 Permisos |            |          |            |
| Nombre:                          |            |          | ✓ Aceptar  |
| Calle:                           | Nro: Piso: | Dpto:    | 🗙 Cancelar |
| Localidad:                       | Partido:   | CP:      | 🔗 Ayuda    |
| Provincia:                       | País:      | -        |            |
| Teléfono: Tipo Area              | Número     | Contacto |            |
|                                  | -          |          |            |
|                                  | -          |          |            |
|                                  | -          |          |            |
| eMail:                           |            |          |            |
|                                  |            |          |            |
|                                  |            |          |            |

| Usuario                                                                             | X                                  |
|-------------------------------------------------------------------------------------|------------------------------------|
| Mana del Usuario 🐨 Permisos                                                         |                                    |
| Seguridad Integrada con Active Directory     Login:     Cambiar Contraseña     1234 | ✓ Aceptar<br>X Cancelar<br>Ø Ayuda |
| Expiración de Contraseña 1M 1A 10A                                                  |                                    |
| 🗆 Forzar cambio de contraseña en el siguiente inicio de sesión                      |                                    |
| 🗖 Usuario inhabilitado                                                              |                                    |
|                                                                                     |                                    |

En esta ventana encontramos dos solapas que contienen campos a completar.

En la solapa "Datos de Usuarios" se debe ingresar el nombre del Usuario; pueden ingresarse también, una serie de datos optativos que sirven de información adicional del usuario.

En la solapa "Permisos" se debe ingresar el perfil y el login del Usuario seguido del tipo de seguridad que tendrá. Los datos a ingresar varían dependiendo de la seguridad seleccionada, a saber:

#### 2.5.1 Seguridad Integrada con Active Directory

En Login se debe ingresar el nombre con el cual iniciaremos sesión en WebFlow. Este debe coincidir con el nombre de un usuario de Windows. La contraseña es administrada por guindos. Si se desea omitir el dominio solo basta con seleccionar la opción que acompaña al campo del Login.

#### 2.5.2 Seguridad WebFlow

Se deben ingresar en login el nombre con el cual iniciaremos sesión en WebFlow, si se desea cambiar la contraseña seleccionamos la opción Cambiar y nos habilitará el cambio. También se debe ingresar la fecha en que caducará la contraseña, para ello se cuenta con tres botones que nos facilitará agregar meses y años. Existe la posibilidad de forzar el cambio de contraseña en el próximo inicio de sesión y de inhabilitar al usuario para que no use el sistema.

- 7) Presionar el botón "Aceptar" para guardar los datos o "Cancelar" para anular el ingreso de los mismos.
- 8) Si se quiere modificar un Usuario ya existente, se debe presionar el botón "Modificar" una vez posicionado sobre el ícono del mismo. Aparecerá la misma ventana que al insertar, donde se podrán modificar los datos ya existentes. En esta ventana, a diferencia de la anterior, se proporcionan una solapas más: "Atributos" la cual se puede insertar o modificar en forma análoga a lo ya explicado. Presionar el botón "Aceptar" para guardar dichos cambios o "Cancelar" para dejarlos sin efecto.

A continuación se muestran algunas ventanas a forma de ejemplo de la operatoria descripta:

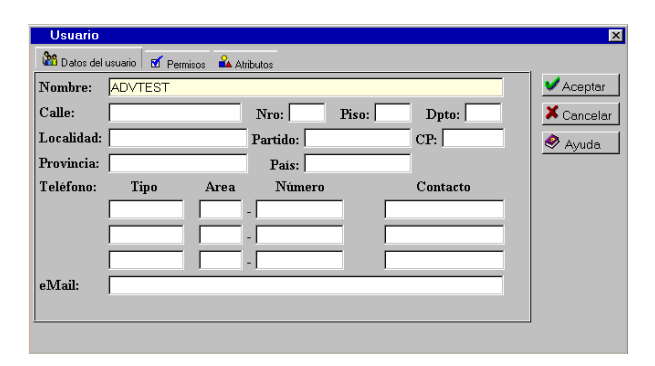

| Usuario                                                        |            |
|----------------------------------------------------------------|------------|
| 🏙 Datos del usuario 🛛 🗗 Permisos 🏻 🏔 Atributos                 |            |
| E-ef IPs Habilitadas Insertar Horario: Todo el Dia             | 🗸 Aceptar  |
| Perfil: Administrador                                          | X Cancelar |
| C. Semidad Internals and Asian Directory                       | 🥏 Ayuda    |
| <ul> <li>Seguridad integrada con Active Directory</li> </ul>   |            |
| Login: Ignorar Dominio                                         |            |
| 🔨 Seguridad Webflow                                            |            |
| Login: RA 🗆 Cambiar Contraseña 12345                           |            |
| Expiración de Contraseña 20/03/2008 1M 1A 10A                  |            |
| 🗖 Forzar cambio de contraseña en el siguiente inicio de sesión |            |
| 🗖 Usuario inhabilitado                                         |            |
|                                                                |            |

| _        | <b>.</b>  |                        |            |                                                                                                    |                                   |
|----------|-----------|------------------------|------------|----------------------------------------------------------------------------------------------------|-----------------------------------|
| Permisos | Atributos |                        |            | isertar<br>fodificar                                                                                                    | 🖌 Aceptar<br>🗶 Cancela<br>🤗 Ayuda |
|          |           |                        |            |                                                                                                    |                                   |
|          |           |                        |            |                                                                                                    |                                   |
|          | Permisos  | 🕈 Permisos 🏜 Atributos | 🗹 Permisoo | Image: Permison       Image: Abributos         Image: Permison       Image: Permison         Image: Permison       Image: Permison | Permisos     Anbutos              |

Nota: los atributos a utilizar deben estar creados con anterioridad

9) Si se quiere eliminar un Usuario del sistema, se debe posicionar sobre el nodo que contenga el Usuario a borrar y presionar el botón "Eliminar". Luego de unos instantes aparecerá la misma ventana, actualizada.

10)Para salir de la ventana, de debe presionar el botón "Cerrar".

# 3 GERENCIA - LÓGICA DE GESTIÓN

Una de las características más notables de **WebFlow** es la posibilidad de detallar la lógica con la cual se realizará la gestión. Para implementar esto, se debe partir del modelo de Gestión deseado.

Este modelo puede volcarse al sistema en forma de un diagrama de gestión o "grafo" que es definido mediante las entidades dentro de una estrategia.

A continuación se ofrece un sencillo (e incompleto) ejemplo que sirve para ilustrar la idea:

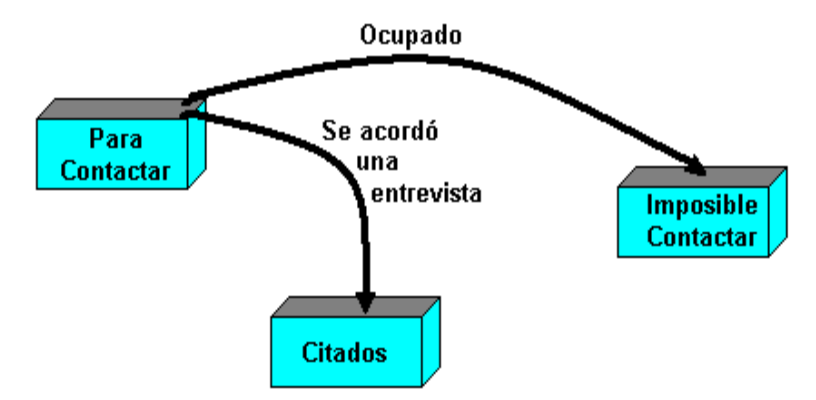

### 3.1 Estrategias de Gestión

Dentro del menú "Gerencia", se encuentran todas entidades necesarias para le creación de un modelo de gestión.

Ante todo debemos crear una estrategia de gestión. Esto se hace de la siguiente forma:

1) Seleccionar la opción "Estrategias de Gestión" del submenú "Gerencia":

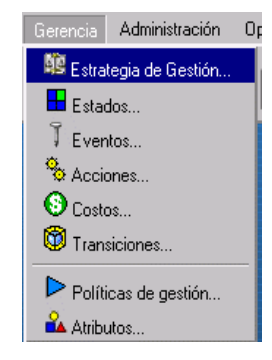

2) Una vez seleccionada esta opción, aparecerá la siguiente ventana:

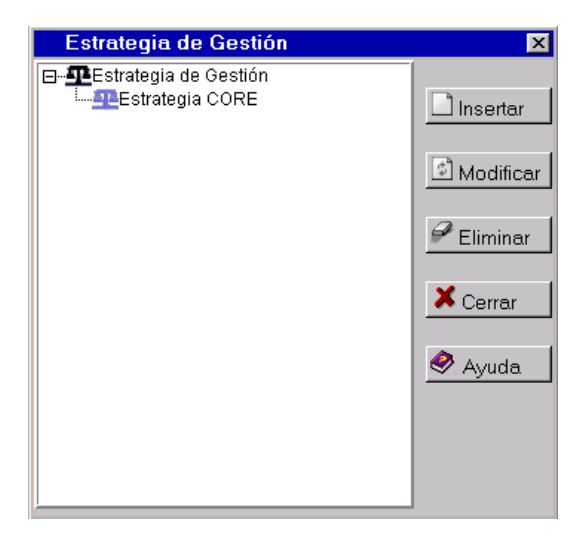

3) Si se quiere insertar una nueva Estrategia de Gestión, se debe presionar el botón "Insertar" una vez posicionado sobre el ícono "Estrategias de Gestión". Se mostrará la siguiente ventana:

| Estrategia de Gestión   | ×          |
|-------------------------|------------|
| n Datos de la Máquina   |            |
| Nombre: Estrategia CORE | ✓ Aceptar  |
|                         | 🗙 Cancelar |
|                         | 🔗 Ayuda    |

En esta ventana, se debe ingresar el nombre de la Estrategia. Presionar el botón "Aceptar" para guardar el dato ingresado o "Cancelar" para anular el ingreso del mismo.

- 4) Si se quiere modificar una Estrategia de Gestión ya existente, se debe presionar el botón "Modificar" una vez posicionado sobre el ícono de la misma. Aparecerá la misma ventana que al insertar, donde se podrá modificar el dato ya existente. Presionar el botón "Aceptar" para guardar los cambios o "Cancelar" para dejarlos sin efecto.
- 5) Si se quiere eliminar una Estrategia de Gestión, debe posicionarse sobre el nodo que contenga la estrategia a borrar y presionar el botón "Eliminar". Luego de unos instantes aparecerá la misma ventana, actualizada.
- 6) Para salir de la ventana, se debe presionar el botón "Cerrar".

#### 3.2 Estados

Representan cada uno de "Cajones" en los cuales puede estar una carpeta. Está definido, principalmente, por un "Nombre". Algunos ejemplos son: "Para contactar", "Citados", "Imposible contactar", etc.. Para crear cada uno de estos estados, se deben seguir los siguientes pasos:

1) Seleccionar la opción "Estados" del submenú "Gerencia":

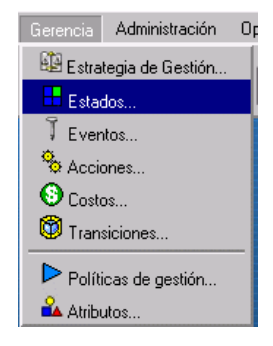

2) Una vez seleccionada esta opción, aparecerá la siguiente ventana:

| Estados                                                                                                    | X                                           |
|----------------------------------------------------------------------------------------------------|---------------------------------------------|
| Nombre: %<br>Estrategia: TODAS 🔽                                                                                                    | 🔊 Buscar                                    |
| <ul> <li>Estados</li> <li>Baja: Cancelado en entidad</li> <li>Baja: Fallecido</li> <li>Baja: Fraude</li> <li>Baja: Fraude</li> <li>Baja: Incobrable</li> <li>Baja: Inubicable</li> <li>Baja: Siniestro</li> <li>Entrevistas personales: Ausente:</li> <li>Fila Especial: Cancelados</li> <li>Fila Especial: Cancelados</li> <li>Fila Especial: Fallecidos</li> <li>Fila Especial: Sin Deuda</li> <li>Fila Especial: Sin Deuda</li> <li>Fila Especial: Sin Deuda</li> <li>Fila Especial: Sin Deuda</li> <li>Fila Especial: Sin Deuda</li> </ul> | Insertar<br>Modificar<br>Eliminar<br>Cerrar |

3) El campo Nombre, se utiliza para buscar determinados Estados mediante una búsqueda puntual o por comodines (colocando el símbolo "%"). Por ejemplo, en la pantalla anterior, se colocó el símbolo "%" y al presionar el botón "Buscar" se listan todos los estados existentes en el sistema. Una vez listados los Estados, se puede pasar a modificar alguno de los existentes.

4) Si se quiere insertar un nuevo Estado, se debe presionar el botón "Insertar" una vez posicionado sobre el ícono "Estados". Se mostrará la siguiente ventana:

| Estado                |                 | ×          |
|-----------------------|-----------------|------------|
| 🖬 Datos del Estado    |                 |            |
| Código:               | 030000          | ✓ Aceptar  |
| Nombre:               | Baja: Fraude    | X Cancelar |
| Estrategia de Gestión | Estrategia CORE | 🔗 Ayuda    |
|                       |                 |            |
|                       |                 |            |
|                       |                 |            |
|                       |                 |            |

En esta ventana, se debe ingresar el Código para el Estado (un número cualquiera para identificar unívocamente a la entidad), el nombre del Estado, y a que Estrategia de Gestión pertenece. Presionar el botón "Aceptar" para guardar los datos o "Cancelar" para anular el ingreso de los mismos.

5) Si se quiere modificar un Estado ya existente, ubicarlo mediante una búsqueda y presionar el botón "Modificar" una vez posicionado sobre el mismo. Aparecerá la misma ventana que al insertar, pero con una solapa mas (Atributos), donde se podrán modificar los datos ya existentes. Presionar el botón "Aceptar" para guardar los cambios o "Cancelar" para dejarlos sin efecto. Veamos las ventanas que lo ejemplifican:

| 📕 Datos del Estado 🛛 🏜 Atributos            |              |
|---------------------------------------------|--------------|
| Código: ACTIVO                              | ✓ Aceptar    |
| Nombre: Activo                              | 🗙 Cancelar 📗 |
| Estrategia de Gestión Estados de los Produ- | 🔗 Ayuda 📗    |
|                                             |              |
|                                             |              |
|                                             |              |

| Estado                         |                       | ×                                  |
|--------------------------------|-----------------------|------------------------------------|
| 🖿 Datos del Estado 🗳 Atributos |                       |                                    |
| Atributos                      | Insertar<br>Modificar | ✓ Aceptar<br>★ Cancelar<br>♦ Ayuda |

- 6) Si se quiere eliminar un Estado, se debe posicionar sobre el nodo que contenga el Estado a borrar y presionar el botón "Eliminar". Luego de unos instantes aparecerá la misma ventana, actualizada.
- 7) Para salir de la ventana, se debe presionar el botón "Cerrar".

### 3.3 Eventos

Se denomina así a cada uno de los eventos de los cuales notificaremos al sistema. Algunos ejemplos son "Ocupado", "Se concertó una entrevista", "Ausente sin aviso", etc. Para crear cada uno de los eventos, se debe seguir los siguientes pasos:

1) Seleccionar la opción "Eventos" del submenú "Gerencia":

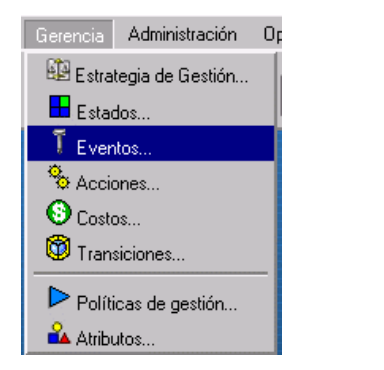

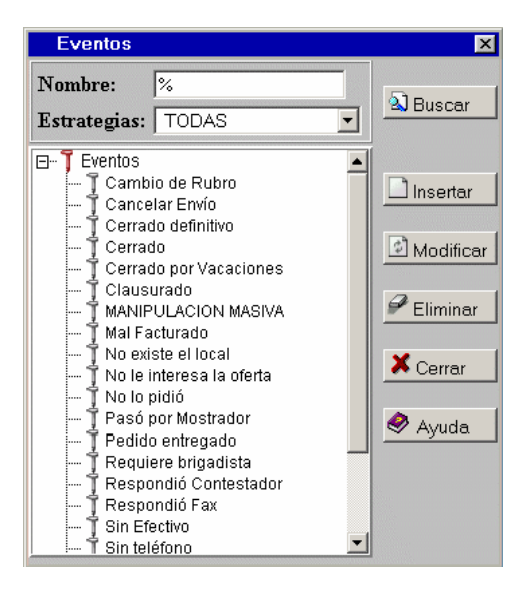

3) El campo Nombre, se utiliza para buscar determinados Eventos mediante una búsqueda puntual o por comodines (colocando el símbolo "%"). Por ejemplo, en la pantalla anterior, se colocó el símbolo "%" y al presionar el botón "Buscar" se listan todos los estados existentes del sistema dentro de una estrategia seleccionada o en todas las existentes (opción "TODAS").

Una vez listados los Eventos, se puede pasar a modificar alguno de los existentes o insertar uno nuevo.

4) Si se quiere insertar un nuevo Evento, se debe presionar el botón "Insertar" una vez posicionado sobre el ícono "Eventos". Se mostrará la ventana donde se podrán cargar los datos:

| Eventos                |                      | ×          |
|------------------------|----------------------|------------|
| T Datos del Evento     |                      |            |
| Código:                |                      | ✓ Aceptar  |
| Nombre:                | Nombre del evento    | 🗙 Cancelar |
| Estrategia de Gestión: | Estados de los Produ | 🔗 Ayuda    |
|                        |                      |            |
|                        |                      |            |
|                        |                      |            |
|                        |                      |            |

En esta ventana, se debe ingresar el Código del Evento (un número cualquiera para identificar unívocamente a la entidad), el nombre del Evento, y la Estrategia de Gestión a la que pertenece. Presionar el botón "Aceptar" para guardar los datos o "Cancelar" para anular el ingreso de los mismos.

5) Si se quiere modificar un Evento ya existente, ubicarlo mediante una búsqueda y presionar el botón "Modificar" una vez posicionado sobre el mismo. Aparecerá la misma ventana que al insertar, donde se podrán modificar los datos ya existentes. Pero en esta ventana, a diferencia de la anterior, se proporciona una solapa más: "Atributos", en la cual se pueden insertar o modificar atributos en forma análoga a lo ya explicado.

Presionar el botón "Aceptar" para guardar los cambios o "Cancelar" para dejarlos sin efecto.

A continuación se muestran algunas ventanas que ejemplifican la operatoria:

| Eventos                  |                 | ×          |
|--------------------------|-----------------|------------|
| 🗍 Datos del Evento 🔒 Atr | ibutos          |            |
| Código:                  | 2000            | ✓ Aceptar  |
| Nombre:                  | Cambio de Rubro | X Cancelar |
| Estrategia de Gestión:   | Kioscos 💌       | 🔗 Ayuda    |
|                          |                 |            |
|                          |                 |            |
|                          |                 |            |
|                          |                 |            |

| Eventos                                                                                      |          | ×                                  |
|----------------------------------------------------------------------------------------------|----------|------------------------------------|
| T Datos del Evento 🏜 Atributos                                                               |          |                                    |
| Atributos     Administracion : Mostrar     Administracion : Mostrar     SUPERVISOR : Mostrar | Insertar | ✓ Aceptar<br>X Cancelar<br>Ø Ayuda |

Nota: los atributos a utilizar deben estar creados con anterioridad.

- 6) Si se quiere eliminar un Evento, se debe posicionar sobre el nodo que contenga el Evento a borrar y presionar el botón "Eliminar". Luego de unos instantes aparecerá la misma ventana, actualizada.
- 7) Para salir de la ventana, se debe presionar el botón "Cerrar".

### 3.4 Acciones

Adicionalmente a los pasajes de estados se pueden solicitar acciones particulares como por ejemplo: "Desplegar una agenda", "Impedir una nueva gestión por 4 horas", etc. Para crear cada una de estas acciones, se debe seguir los siguientes pasos:

1) Seleccionar la opción "Acciones" del submenú "Gerencia" :

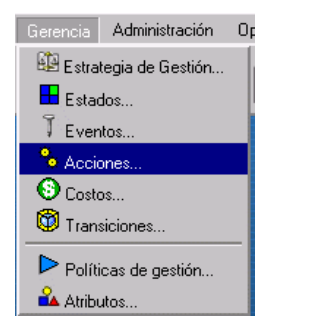

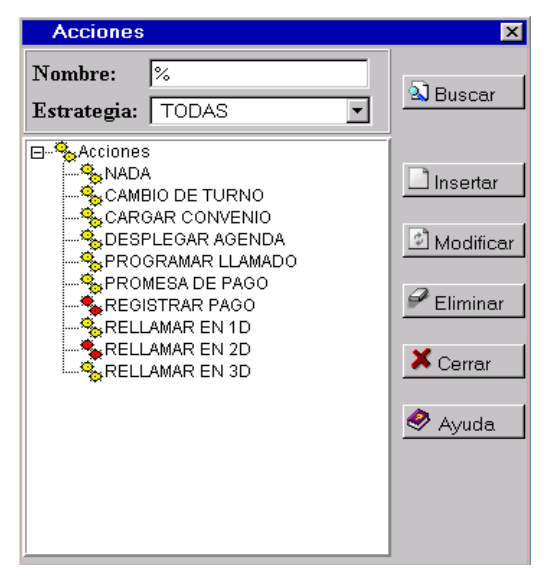

3) El campo Nombre, se utiliza para buscar determinadas Acciones mediante una búsqueda puntual o por comodines (colocando el símbolo "%"). Por ejemplo, en la pantalla anterior, se colocó el símbolo "%" y al presionar el botón "Buscar" se listan todas las acciones existentes del sistema dentro de la estrategia seleccionada o entre todas las existentes (opción "TODAS").

Una vez listadas las Acciones, se puede pasar a modificar alguna de las existentes.

4) Si se quiere insertar una nueva Acción, se debe presionar el botón "Insertar" una vez posicionado sobre el ícono "Acción". Se mostrará la siguiente ventana donde procederemos a cargar los datos:

| Acción                |                      | ×          |
|-----------------------|----------------------|------------|
| 😵 Datos de la Acción  |                      |            |
| Nombre:               | Nombre de la acción  | ✓ Aceptar  |
| Comando:              | Comando de la acción | 🗙 Cancelar |
| Estrategia de Gestión | : Estrategia Demo    | 🔗 Ayuda    |

En esta ventana, se debe ingresar el Nombre de la acción, el Comando que ejecuta esta acción (por ejemplo algún cgi o función a ejecutar) y a que Estrategia de Gestión pertenece. Presionar el botón "Aceptar" para guardar los datos o "Cancelar" para anular el ingreso de los mismos.

- 5) Si se quiere modificar una Acción ya existente, ubicarla mediante una búsqueda y presionar el botón "Modificar" una vez posicionado sobre el ícono de la misma. Aparecerá la misma ventana que al insertar, donde se podrán modificar los datos ya existentes. Presionar el botón "Aceptar" para guardar los cambios o "Cancelar" para dejarlos sin efecto.
- Si se quiere eliminar una Acción, se debe posicionar sobre el nodo que contenga la acción a borrar y presionar el botón "Eliminar". Luego de unos instantes aparecerá la misma ventana, actualizada.
- 7) Para salir de la ventana, se debe presionar el botón "Cerrar".

#### Lista de Acciones más frecuentes:

| NOMBRE_TIPICO        | USO                                                                   | COMMANDO                                                                                               | EJEMPLO                                                                         |
|----------------------|-----------------------------------------------------------------------|----------------------------------------------------------------------------------------------------|---------------------------------------------------------------------------------|
| AGENDA               | Despliega la agenda de usuarios                                       | agenda.cgi                                                                                             | agenda.cgi                                                                      |
| ASIGNAR CARPETA      | Copia un atributo en otro                                             | CopiarValor(ATRIB_DESDE&<br>ID_CARPETA&ENTIDAD_D<br>ESDE&ATRIB_HASTA&ID_<br>CARPETA&ENTIDAD_HAS<br>TA) | CopiarValor("GRUPO_PEDID<br>&ID_CARPETA&8&GRUPO_<br>ASIGNADO&ID_CARPETA&<br>"); |
| CAMBIO TURNO         | Pasa al turno alternativo                                             | CambiarTurno();                                                                                        | CambiarTurno();                                                                 |
| CONVENIO DE PAGO     | Despliega la ventana de Convenio<br>de Pago                           | ConveniodePago();                                                                                      | ConveniodePago();                                                               |
| NADA                 | No hace nada                                                          | NADA                                                                                                   | NADA                                                                            |
| MENSAJE              | Despliega un mensaje al operador                                      | alert("texto");                                                                                        | alert("No se realiza ninguna<br>accion");                                       |
| RELLAMAR 1 DIA       | Completa PROX_PROCESO,<br>demorando la carpeta hasta ese<br>instante. | Rellamar(segundos);                                                                                    | Rellamar(86400);                                                                |
| PROGRAMAR<br>LLAMADA | Despliega la agenda de rellamado<br>(sin usuarios)                    | programarllamada.cgi                                                                                   | programarllamada.cgi                                                            |
| PROMESA DE PAGO      | Despliega la agenda de promesas<br>(sin usuarios)                     | promesapago.cgi                                                                                        | promesapago.cgi                                                                 |
| REGISTRAR PAGO       | Despliega la ventana de carga de<br>productos                         | RegistrarPago();                                                                                       | RegistrarPago();                                                                |
| ASIGNAR CARPETA      | Asigna la carpeta al usuario<br>corriente.                            | AsignarCarpeta();                                                                                      | AsignarCarpeta();                                                               |

#### 3.5 Costos

A los efectos de administrar centros de costos, es posible definir las erogaciones en que se incurrirá al realizar diversas operaciones, y asociar uno de estos costos a cada transición. Por ejemplo, "Enviar una carta simple tiene un costo de \$0.60", "Una carta certificada tiene un costo de \$5", etc. Casos particulares de costos, también contemplados, son las llamadas telefónicas, las cuales dependen del número discado y del tiempo de comunicación. A continuación se verá cómo configurar los costos paso a paso:

1) Seleccionar la opción "Costos" del submenú "Gerencia":

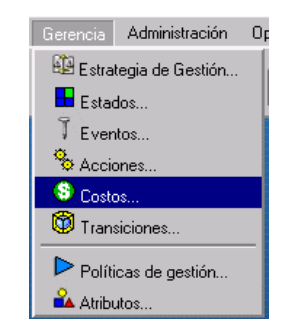

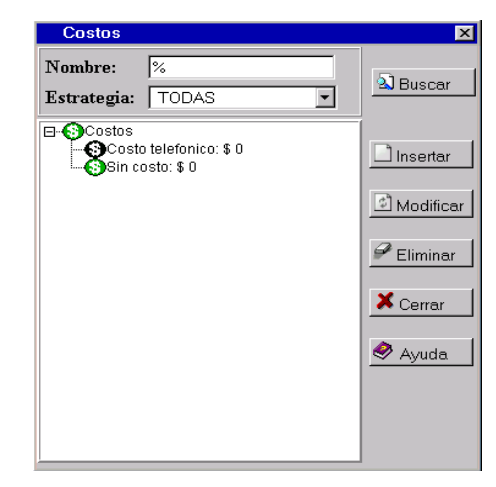

3) El campo Nombre, se utiliza para buscar determinados Costos mediante una búsqueda puntual o por comodines (colocando el símbolo "%"). Por ejemplo, en la pantalla anterior, se colocó el símbolo "%" y al presionar el botón "Buscar" se listan todos los costos existentes del sistema dentro de la estrategia seleccionada o entre todas las existentes (opción "TODAS").

Una vez listados los Costos, se puede pasar a modificar alguno de los existentes.

4) Si se quiere insertar un nuevo Costo, se debe presionar el botón "Insertar" una vez posicionado sobre el ícono "Costos". Se mostrará a continuación la ventana donde se procederá a cargar los datos:

| Costo                 |                      | ×          |
|-----------------------|----------------------|------------|
| S Datos del costo     |                      |            |
| Código:               | TE                   | ✓Aceptar   |
| Concepto:             | Costo Telefonico     | X Cancelar |
| Importe(\$):          | 0.00                 | 🔗 Ayuda 📗  |
| Estrategia de Gestión | n: Estrategia Demo 💌 |            |

En esta ventana, se debe ingresar un Código del Costo (un número cualquiera para identificar unívocamente a la entidad), el Concepto del costo e importe del Costo, y por ultimo a que "Estrategia de Gestión" es a la que pertenece. Presionar el botón "Aceptar" para guardar los datos o "Cancelar" para anular el ingreso de los mismos.

- 5) Si se quiere modificar un Costo ya existente, ubicarlo mediante una búsqueda y presionar el botón "Modificar" una vez posicionado sobre el ícono de la misma. Aparecerá la misma ventana que al insertar, donde se podrán modificar los datos ya existentes. Presionar el botón "Aceptar" para guardar los cambios o "Cancelar" para dejarlos sin efecto.
- 6) Si se quiere eliminar un Costo, se debe posicionar sobre el nodo que contenga el Costo a borrar y presionar el botón "Eliminar". Luego de unos instantes aparecerá la misma ventana, actualizada.
- 7) Para salir de la ventana, se debe presionar el botón "Cerrar".

#### 3.6 Transiciones

Se trata de reglas que determinan qué pasajes de estados son permitidos y bajo qué condiciones. Ej.: "Si para una carpeta que se encuentra en estado **Para-Contactar**, **se concerta una cita** (evento), se la debe pasar al estado **Citados**". Para ello, se debe configurar la entidad "Transiciones" para dichos pasajes de estados, de la siguiente manera:

1) Seleccionar la opción "Transiciones" del submenú "Gerencia":

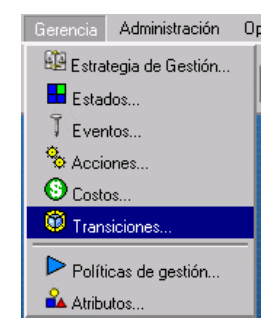

| Transicio   | nes   |              | ×                                           |
|-------------|-------|--------------|---------------------------------------------|
| Estrategia: | TODAS | ▼ Nivel:     | -Sha                                        |
| Estado:     | TODOS | •            | S Buscar                                    |
| Evento:     | TODOS | •            |                                             |
| Acción:     | TODAS | Costo: TODOS |                                             |
| Transicione | 8     |              | Insertar<br>Modificar<br>Eliminar<br>Cerrar |

3) En esta ventana, existen varios campos para realizar la búsqueda; se puede buscar por Estrategia de Gestión, por estado, por evento, por acción, por costo, por nivel, o por cualquier combinación de los mismos. Presionar el botón "Buscar" y se listarán todas las transiciones existentes dentro de las restricciones seleccionadas.

Una vez listada las transiciones, se puede pasar a modificar alguna de las existentes.

4) Si se quiere insertar una nueva Transición, se debe presionar el botón "Insertar" una vez posicionado sobre el ícono "Transiciones". Se mostrará a continuación la ventana donde procederemos a cargar los datos:

| Transición               |                            | X          |
|--------------------------|----------------------------|------------|
| 🔞 Datos de la Transición |                            |            |
| Estrategia de Gestión:   | demo                       | 🗸 Aceptar  |
| Estado Inicial:          | Para Gestionar             | 🗙 Cancelar |
| Nivel Inicial:           | 100                        | le Avuda   |
| Estímulo:                | Requiere Asesor            |            |
| Acción:                  | Agenda.                    |            |
| Estado Final:            | Asesor (interno / externo) |            |
| Nivel Final:             | 100                        |            |
| Costo:                   | Sin costo                  |            |
| <u>.</u>                 |                            |            |

En esta ventana, se debe ingresar sobre que Estrategia de Gestión se está trabajando, Estado inicial de la transición, el nivel de la misma, que evento requiere para cambiar de estado, a que nuevo estado se pasa (estado final), el nivel de este nuevo estado, de ser necesario la acción que debe realizarse, y por último el costo de la transición (por ejemplo si se pasa del estado "En gestión" al estado "Mandar carta documento" se debe especificar el costo de dicho trámite). Presionar el botón "Aceptar" para guardar los datos o "Cancelar" para anular el ingreso de los mismos.

Una vez creada la transición, la ventana se actualizará mostrando los cambios realizados:

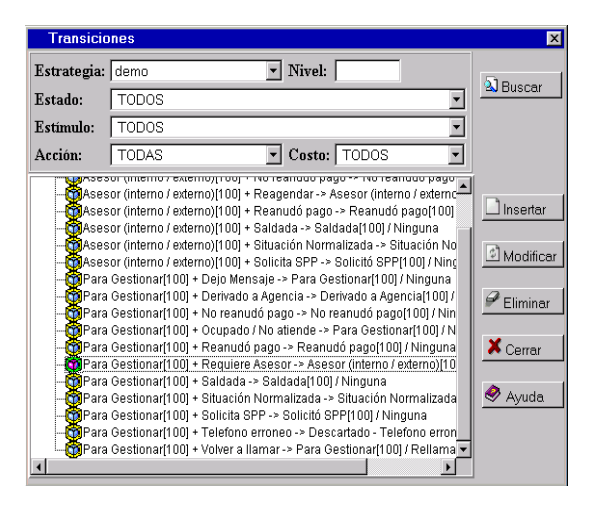

- 5) Si se quiere modificar alguna Transición ya existente, basta con ubicarla mediante una búsqueda y presionar el botón "Modificar" una vez posicionado sobre la misma. Aparecerá la misma ventana que al insertar, donde se podrán modificar los datos ya existentes. Luego presionar el botón "Aceptar" para guardar los cambios o "Cancelar" para dejarlos sin efecto.
- 6) Si se quiere eliminar una Transición, se debe posicionar sobre el nodo que contenga la transición a borrar y presionar el botón "Eliminar". Luego de unos instantes aparecerá la misma ventana, actualizada.
- 7) Para salir de la ventana, se debe presionar el botón "Cerrar".

#### 3.7 Políticas de Gestión

Si bien el sistema incorpora las validaciones lógicas que la Gestión de Cobranzas requiere, permite a un Administrador, definir nuevas validaciones para modificar el comportamiento del sistema. Existen de 2 tipos: Las "Políticas de Servidor" son ejecutadas en el servidor y permiten efectuar amplios controles incluso relacionando bases de otros sistemas. Ej.: "No aceptar un convenio de pago por un producto, a una persona que adeuda otros productos". Las "Políticas de Cliente" son más limitadas aunque más ágiles (por ejecutarse en cada cliente) y apuntan a desplegar mensajes y controlar el despliegue de ventanas de acuerdo a los datos transmitidos al cliente. Ej.: "Si no se cargó la el CP no permitir cerrar la ventana de Carpeta". A continuación se indica como se pueden cargar estas políticas:

1) Seleccionar la opción "Políticas de Gestión" del submenú "Gerencia":

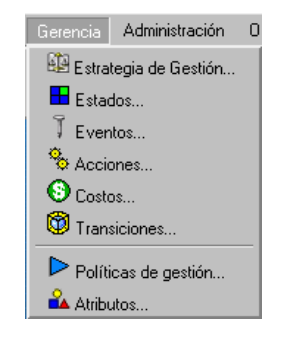

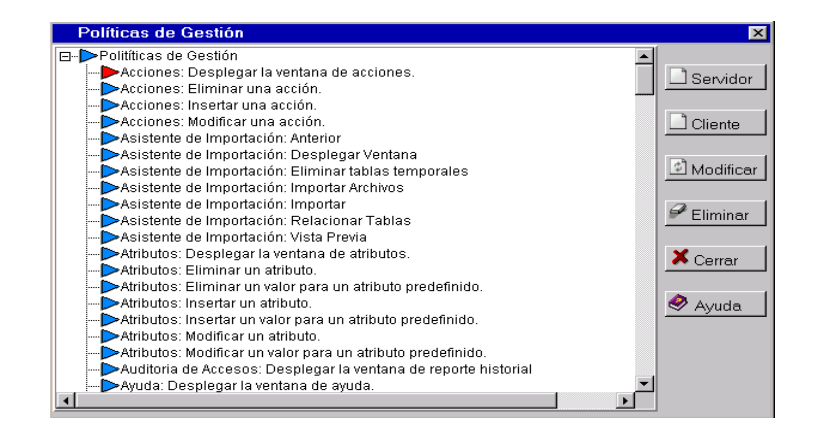

3) Una vez posicionado sobre el nodo de la política a modificar, se puede realizar una inserción presionando el botón "Clientes" si se desea ingresar una política del tipo cliente y apuntan a desplegar mensajes y controlar el despliegue de ventanas de acuerdo a los datos transmitidos al cliente, una vez realizado esto, se mostrará a continuación la siguiente pantalla:

| Política de        | Gestión del Cliente                       | ×          |
|--------------------|-------------------------------------------|------------|
| Política de Gestió | n del Cliente                             |            |
| Nombre:            | Facilitar los envíos postales (CP)        | 🗸 Aceptar  |
| Evento:            | Al aceptar ventana 💌                      | 🗶 Cancelar |
| Si                 | Campo de edición 🔽 CP                     | 🔗 Ayuda    |
|                    | Valor alfanumérico                        |            |
| entonces           | Alertar al usuario 💽 Debe completar el CP |            |
| de otro modo       | Cerrar la ventana 💌                       |            |
| <u> </u>           |                                           |            |

Si se presiona el botón Servidor, una vez posicionados sobre el tipo de política a modificar, nos aparecerá la siguiente pantalla:

| Política de Gestión del Servidor         |         | ×          |
|------------------------------------------|---------|------------|
| Política de Gestión del Servidor         |         |            |
| Nombre: Nombre de la Política de Gestión |         | 🗸 Aceptar  |
| Sql:                                     | *       | 🗙 Cancelar |
|                                          |         | 🔗 Ayuda    |
|                                          |         |            |
|                                          |         |            |
|                                          |         |            |
|                                          |         |            |
|                                          |         |            |
|                                          |         |            |
|                                          |         |            |
|                                          |         |            |
|                                          | <u></u> |            |
| Mensaje de error:                        |         |            |

Estas políticas deben quedar en manos del desarrollador debido que necesitan del conocimiento de la base de datos y programación en consultas de SQL Server.

- 4) Para modificar cualquiera de las políticas ya existentes, se debe posicionar sobre la misma y presionar "Modificar". Aparecerá la ventana correspondiente, es decir, la ventana cliente o servidor según corresponda, y se podrán modificar los datos ya ingresados. Presionar "Aceptar" para guardar los cambios o "Cancelar" para anular el ingreso de los mismos.
- 5) Si se quiere eliminar una Política, se debe posicionar sobre el nodo que contenga la política a borrar y presionar el botón "Eliminar". Luego de unos instantes aparecerá la misma ventana, actualizada.
- 6) Para salir de la ventana, se debe presionar el botón "Cerrar".

## 4. Administración

### 4.1 Tipos de Productos

A los efectos de tener un mejor control de la gestión, las deudas pueden categorizarse de acuerdo al Producto que le dio origen. Ejemplos de estás definiciones son "Créditos", "Tarjeta de Crédito", "cheques rechazados", etc. Para crear cada uno de estos Tipos de Productos, se debe seguir los siguientes pasos:

1) Seleccionar la opción "Tipos de Productos" del submenú "Administración":

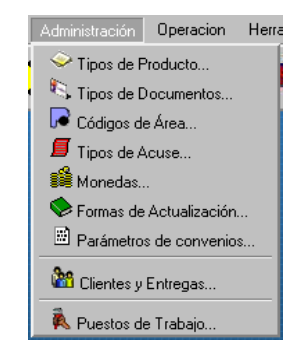

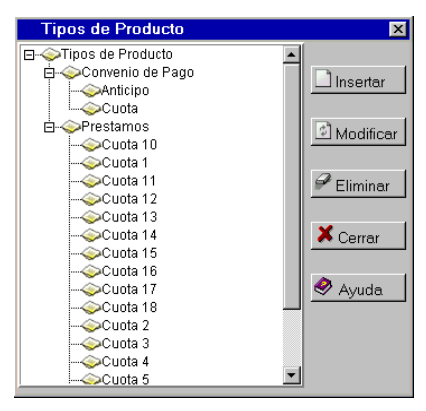

3) Para insertar un nuevo Tipo de Producto, se debe presionar el botón "Insertar" una vez posicionado sobre el ícono "Tipos de Productos". Se mostrará la siguiente ventana::

| Tipo de Producto                    | ×          |
|-------------------------------------|------------|
| 🗇 Datos del Tipo de Producto        |            |
| Código:                             | ✓ Aceptar  |
| Nombre: Nombre del Tipo de Producto | 🗙 Cancelar |
|                                     | 🥏 Ayuda    |
|                                     |            |
|                                     |            |
|                                     |            |
|                                     |            |

En esta ventana, se debe ingresar un Código para el "Tipo de Producto" (un número cualquiera para identificar unívocamente a la entidad) y el nombre del mismo. Presionar el botón "Aceptar" para guardar los datos o "Cancelar" para anular el ingreso de los mismos.

4) Si se quiere insertar un Tipo de Subproducto, se debe presionar el botón "Insertar" una vez posicionado sobre algún Tipo de Producto existente. Se mostrará la siguiente ventana:

| Subproducto                    | ×          |
|--------------------------------|------------|
| 🗇 Datos del SubProducto        |            |
| Código: 1111                   | 🗸 Aceptar  |
| Nombre: Nombre del SubProducto | X Cancelar |
| Activo Г                       | 🖉 Ayuda    |

En esta ventana, se debe ingresar un Código para el Subproducto (un número cualquiera para identificar unívocamente a la entidad), el nombre del mismo y si es activo o no en el sistema. Presionar el

botón "Aceptar" para guardar los datos o "Cancelar" para anular el ingreso de los mismos.

5) Para modificar un Tipo de producto o Subproducto ya existente, se debe presionar el botón "Modificar" una vez posicionado sobre el ícono del mismo. Aparecerá la misma ventana que al insertar, donde se podrán modificar los datos ya existentes. Pero en esta ventana, a diferencia de la anterior, se proporcionan dos solapas más: "Atributos" y "Comentarios" donde se pueden insertar o modificar atributos y comentarios en forma análoga a lo ya explicado. Presionar el botón "Aceptar" para guardar los cambios o "Cancelar" para dejarlos sin efecto

A continuación se muestran algunas ventanas que ejemplifican la operatoria:

| Tipo de Producto                                       | ×          |
|--------------------------------------------------------|------------|
| 🗢 Datos del Tipo de Producto 🔒 Atributos 🔍 Comentarios |            |
| Código: 150                                            | 🗸 Aceptar  |
| Nombre: Convenio de Pago                               | X Cancelar |
|                                                        | 🥏 Ayuda    |
|                                                        |            |
|                                                        |            |
|                                                        |            |
| <u> </u>                                               |            |

|         | Tipo de Producto             |                                   | ×                                  |
|---------|------------------------------|-----------------------------------|------------------------------------|
|         | 🗇 Datos del Tipo de Producto | 🗳 Atributos 🛛 😌 Comentarios       |                                    |
|         | <b>≗</b> _Atributos          | Insertar<br>Modificar             | ✓ Aceptar<br>X Cancelar<br>Ø Ayuda |
|         | Tipo de Producto             |                                   | ×                                  |
|         | 🗇 Datos del Tipo de Producto | 🔒 Atributos 🛛 🤤 Comentarios       |                                    |
| Į       | Comentarios                  | Insertar<br>Modificar<br>Eliminar | ✓ Aceptar<br>X Cancelar<br>Ø Ayuda |
| WebFlow |                              |                                   |                                    |

71

Nota: los atributos a utilizar deben estar creados con anterioridad. Para un Tipo de Subproducto las ventanas serían las mismas con excepción de la solapa de datos en donde se agrega el campo "Activo" como se vio anteriormente.

- 6) Para eliminar un Tipo de Producto o de Subproducto, se debe posicionar sobre el nodo que contenga la entidad a borrar y presionar el botón "Eliminar". Luego de unos instantes aparecerá la misma ventana, actualizada.
- 7) Para salir de la ventana, se debe presionar el botón "Cerrar".
# 4.2 Tipos de Documentos

A los efectos de tener un mejor control de la gestión, es importante tener en cuenta los tipos de documentos con los que se van a trabajar. Para este propósito, se cuenta con la posibilidad de definir cada Tipo de Documento, mediante un código y la descripción del mismo. Ejemplos de estas definiciones son "DNI", "Monotributo", "LC", "CUIL".

Para administrar estos Tipos de Documentos, se debe seguir los siguientes pasos:

1) Seleccionar la opción "Tipos de Documentos" del submenú "Administración":

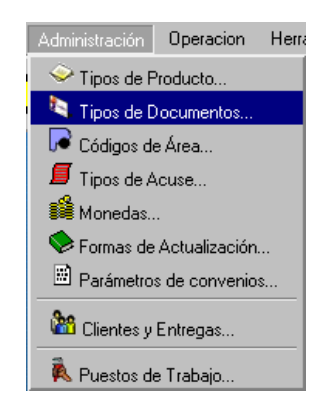

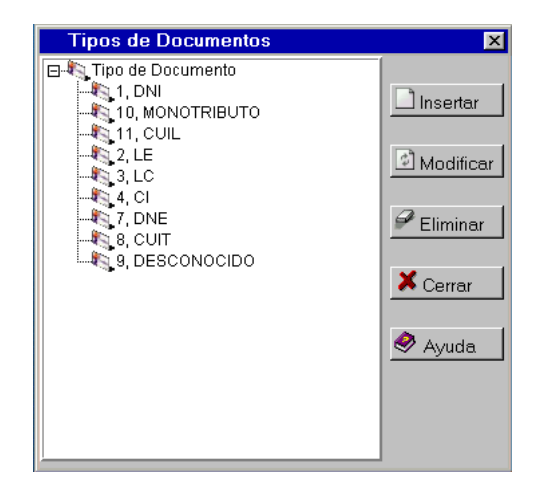

 Si se quiere insertar un nuevo Tipo de Documento, se debe presionar el botón "Insertar" una vez posicionado sobre el ícono "Tipo de Documento". Al hacerlo se mostrará la siguiente ventana:

| Tipo de Documento           | ×          |
|-----------------------------|------------|
| Datos del Tipo de Documento |            |
| Código:                     | ✓ Aceptar  |
| Nombre: Nuevo documento     | X Cancelar |
|                             | 🔷 Ayuda    |
|                             |            |
|                             |            |
|                             |            |
|                             |            |
| <u> </u>                    |            |

En esta ventana, se debe ingresar un Código para identificar al Tipo de Documento a insertar y el nombre del mismo. Presionar el botón "Aceptar" para guardar los datos o "Cancelar" para anular el ingreso de los mismos.

4) Si se quiere modificar un Tipo de Documento ya existente, se debe presionar el botón "Modificar" una vez posicionado sobre el ícono del mismo. Aparecerá la misma ventana que al insertar.

Allí se podrán modificar los datos ya existentes. Pero en esta ventana, a diferencia de la anterior, se incluyen dos solapas más: "Atributos" y "Comentarios" los cuales se pueden insertar o modificar en forma análoga a lo ya explicado. Presionar el botón "Aceptar" para guardar dichos cambios o "Cancelar" para dejarlos sin efecto.

| Tipo de Documento                       | ×          |
|-----------------------------------------|------------|
| Datos del Tipo de Documento Comentarios |            |
| Código: 1                               | 🗸 Aceptar  |
| Nombre: DNI                             | 🗙 Cancelar |
|                                         | 🥏 Ayuda    |
|                                         |            |
|                                         |            |
|                                         |            |
|                                         |            |

| Tipo de Documento           |             |            | X          |
|-----------------------------|-------------|------------|------------|
| Datos del Tipo de Documento | Comentarios |            |            |
| Comentarios                 |             | 🗋 Insertar | 🗸 Aceptar  |
|                             |             | Modificar  | 🗙 Cancelar |
|                             |             | P Eliminar | 🔗 Ayuda    |
|                             |             |            |            |
|                             |             |            |            |
|                             |             |            |            |
|                             |             |            |            |

- 5) Si se quiere eliminar un Tipo de Documento, se debe posicionar sobre el nodo a borrar y presionar el botón "Eliminar". Luego de unos instantes aparecerá la misma ventana, actualizada.
- 6) Para salir de la ventana, se debe presionar el botón "Cerrar".

# 4.3 Códigos de Área

A los efectos de registrar los costos en que se incurren en cada paso de la gestión, es importante tener en cuenta las tarifas telefónicas. Para este propósito, se cuenta con la posibilidad de especificar para cada prefijo telefónico una duración de pulso y un importe para el mismo. Más tarde, la tabla aquí definida servirá para calcular la erogación por cada llamada realizada. Para crear cada uno de estos Códigos de Áreas, se debe seguir los siguientes pasos:

1) Seleccionar la opción "Códigos de Área" del submenú "Administración":

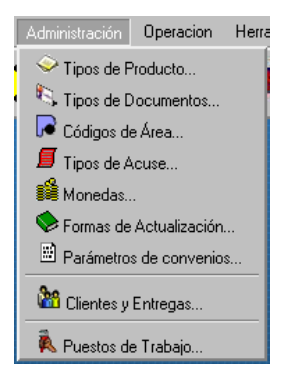

| Códigos de Área                      | ×          |
|--------------------------------------|------------|
| ⊡-,⊋Códigos de Área<br>└,⊋011, Local | Insertar   |
|                                      | Dodificar  |
|                                      | P Eliminar |
|                                      | Cerrar     |
|                                      | 🔗 Ayuda    |
|                                      |            |

3) Si se quiere insertar un nuevo Código de Área, se debe presionar el botón "Insertar" una vez posicionado sobre el ícono "Código de Área". Al hacerlo se mostrará la siguiente ventana:

| Código de     | Área                      | ×          |
|---------------|---------------------------|------------|
| Datos del cód | ligo de área              |            |
| Código:       |                           | ✔ Aceptar  |
| Nombre:       | Nombre del codigo de área | 🗙 Cancelar |
| Hora Inicial: | 00:00 Hora Final : 23:59  | 🔗 Avuda    |
| Importe:      | 0.00 Cada/Seg: 0          |            |
|               |                           |            |
|               |                           |            |
|               |                           |            |

En esta ventana, se debe ingresar el Código o Prefijo Telefónico (Por ejemplo: 011 si es una llamada local), el nombre del Código del Área (Por ejemplo: Local Diurno), Hora Inicial y Final del período del día en que es válido la tarifa, y por ultimo el Importe del mismo por Segundo.

Presionar el botón "Aceptar" para guardar los datos o "Cancelar" para anular el ingreso de los mismos.

4) Si se quiere modificar un "Código de Área" ya existente, se debe presionar el botón "Modificar" una vez posicionado sobre el ícono del mismo. Aparecerá la misma ventana que al insertar, donde se podrán modificar los datos ya existentes. Pero en esta ventana, a diferencia de la anterior, se proporcionan dos solapas más: "Atributos" y "Comentarios" donde se pueden insertar o modificar entidades en forma análoga a lo ya explicado. Presionar el botón "Aceptar" para guardar dichos cambios o "Cancelar" para dejarlos sin efecto.

| Código de /    | Área                                   | ×          |
|----------------|----------------------------------------|------------|
| Datos del códi | go de área 🔒 🔒 Atributos 🕓 Comentarios |            |
| Código:        |                                        | ✓ Aceptar  |
| Nombre:        | Local                                  | X Cancelar |
| Hora Inicial:  | 00:00 Hora Final : 23:59               | 🔗 Ayuda    |
| Importe:       | 0.22 Cada/Seg: 60                      |            |
|                |                                        |            |
|                |                                        |            |
|                |                                        |            |

| Código de Área           |                                         | ×                                  |
|--------------------------|-----------------------------------------|------------------------------------|
| Datos del código de área | 🔒 Atributos 🔍 Comentarios               |                                    |
| Atributos                | ☐ Insertar<br>ⓒ Modificar<br>☞ Eliminar | ✓ Aceptar<br>★ Cancelar<br>♦ Ayuda |

| Código de Área           |             |                                   | ×                                  |
|--------------------------|-------------|-----------------------------------|------------------------------------|
| Datos del código de área | 🏜 Atributos | Comentarios                       |                                    |
| Comentarios              |             | Insertar<br>Modificar<br>Eliminar | ✓ Aceptar<br>X Cancelar<br>Ø Ayuda |

Nota: los atributos a utilizar deben estar creados con anterioridad.

- 5) Si se quiere eliminar un "Código de Área", se debe seleccionar el nodo que contenga el Código de Área a borrar y presionar el botón "Eliminar". Luego de unos instantes aparecerá la misma ventana, actualizada.
- 6) Para salir de la ventana, se debe presionar el botón "Cerrar".

### 4.4 Tipos de Acuse

Al enviarse una pieza postal se suele obtener un resultado del envío. Este puede variar considerablemente dependiendo del tipo de pieza postal (certificada o no) y de la empresa contratada (cada proveedor utiliza sus propios códigos). Aquí pueden definirse, pues, las respuestas más relevantes que manejará el sistema. Para crear cada uno de estos "Tipos de Acuse", se deben seguir los siguientes pasos:

1) Seleccionar la opción "Tipos de Acuse" del submenú "Administración":

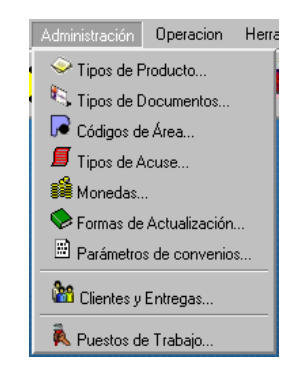

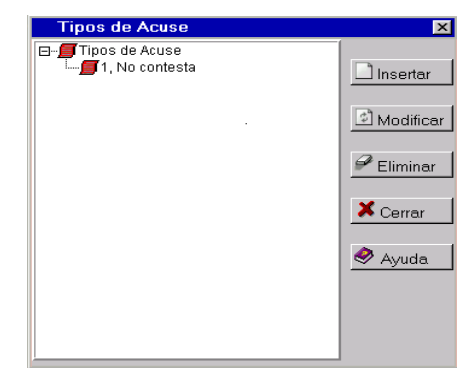

 Si se quiere insertar un nuevo Tipo de Acuse, se debe presionar el botón "Insertar" una vez posicionado sobre el ícono "Tipos de Acuse". Al hacerlo se mostrará la siguiente ventana:

| Tipo de Acuse                    | ×          |
|----------------------------------|------------|
| 📁 Datos del tipo de acuse        |            |
| Código: 1000                     | ✓ Aceptar  |
| Nombre: Nombre del tipo de acuse | 🗙 Cancelar |
| Estrategias:                     | 🔗 Avuda    |
| Estímulo: Anular                 |            |
|                                  |            |
|                                  |            |
|                                  |            |

En esta ventana, se debe ingresar el Código del "Tipo de Acuse", el nombre del "Tipo de Acuse", un Nombre simbólico, y su equivalencia dentro de WebFlow en términos de Estrategia de Gestión y Evento. Presionar el botón "Aceptar" para guardar los datos o "Cancelar" para anular el ingreso de los mismos.

4) Si se quiere modificar un "Tipo de Acuse" ya existente, se debe presionar el botón "Modificar" una vez posicionado sobre el ícono del mismo. Aparecerá la misma ventana que al insertar, donde se podrán modificar los datos ya existentes. Pero en esta ventana, a diferencia de la anterior, se proporcionan dos solapas más: "Atributos" y "Comentarios" donde se pueden insertar o modificar entidades en forma análoga a lo ya explicado. Presionar el botón "Aceptar" para guardar los cambios o "Cancelar" para dejarlos sin efecto.

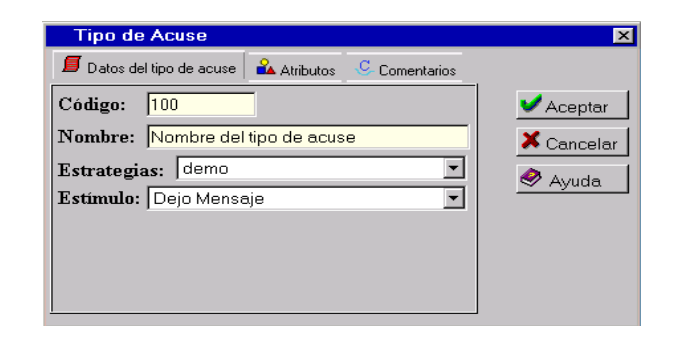

| Tipo de Acuse             |             |                | ×          |
|---------------------------|-------------|----------------|------------|
| 📕 Datos del tipo de acuse | 🏜 Atributos | C- Comentarios |            |
| Comentarios               |             | 🗋 Insertar     | ✓ Aceptar  |
|                           |             | Modificar      | × Cancelar |
|                           |             | P Eliminar     | 🖉 Avuda    |
|                           |             |                |            |
|                           |             |                |            |
|                           |             |                |            |
| <u> </u>                  |             |                | J          |

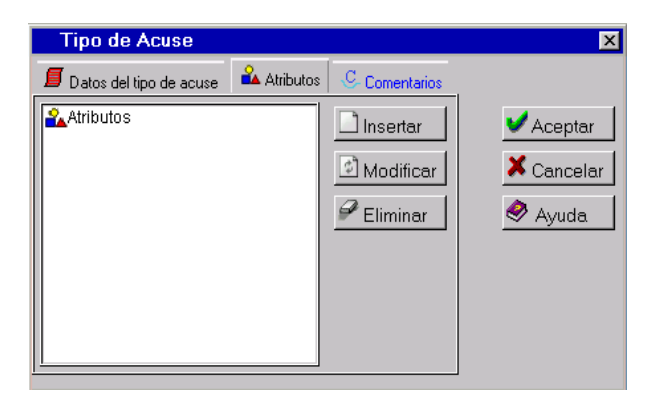

Nota: los atributos a utilizar deben estar creados con anterioridad.

- 5) Si se quiere eliminar un "Tipo de Acuse", se debe posicionar sobre el nodo que contenga el Acuse a borrar y presionar el botón "Eliminar". Luego de unos instantes aparecerá la misma ventana, actualizada.
- 6) Para salir de la ventana, se debe presionar el botón "Cerrar".

### 4.5 Monedas

**WebFlow** es un sistema multi-moneda. Lejos de proveerse con 2 o tres monedas preestablecidas (pesos, dólares, etc.) el sistema permite definir las monedas con las que se operará. Esta característica probó su eficacia con las pseudo-monedas (Patacones, Lecop, Lecor, etc.) y debe ayudar a evacuar dudas respecto a su adaptabilidad a futuros escenarios. Para crear cada Tipos de Monedas, se debe seguir los siguientes pasos:

1) Seleccionar la opción "Monedas" del submenú "Administración":

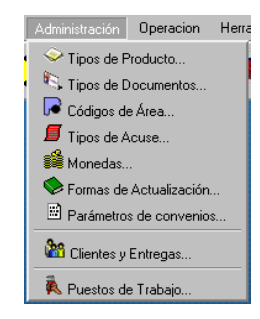

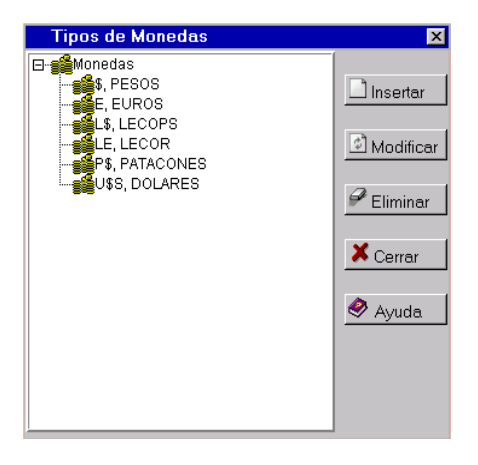

 Si se quiere insertar un nuevo Tipo de Moneda, se debe presionar el botón "Insertar" una vez posicionado sobre el ícono "Monedas". Se mostrará la siguiente ventana:

| Moneda                      | ×         |
|-----------------------------|-----------|
| 🗱 Datos de la Moneda        |           |
| Letra:                      | ✓ Aceptar |
| Nombre: Nombre de la moneda | 🗙 Cerrar  |
|                             | 🔗 Ayuda   |
|                             |           |
|                             |           |
|                             |           |
|                             |           |

En esta ventana, se debe ingresar una letra que identifique al Tipo de Moneda (por ejemplo: \$ para pesos, U\$S para dolares, etc.) y el Nombre de la misma (Pesos, Dolares, Euros, etc.).

Presionar el botón "Aceptar" para guardar los datos o "Cancelar" para anular el ingreso de los mismos.

4) Si se quiere modificar un Tipo de Moneda ya existente, se debe presionar el botón "Modificar" una vez posicionado sobre el ícono del mismo. Aparecerá la misma ventana que al insertar, donde se podrán modificar los datos ya existentes. Pero en esta ventana, a diferencia de la anterior, se ofrecerán dos solapas más: "Atributos" y "Comentarios" donde se pueden insertar o modificar entidades en forma análoga a lo ya explicado. Presionar el botón "Aceptar" para guardar dichos cambios o "Cancelar" para dejarlos sin efecto.

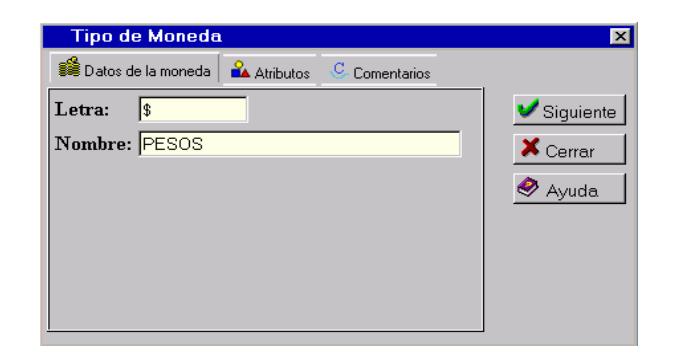

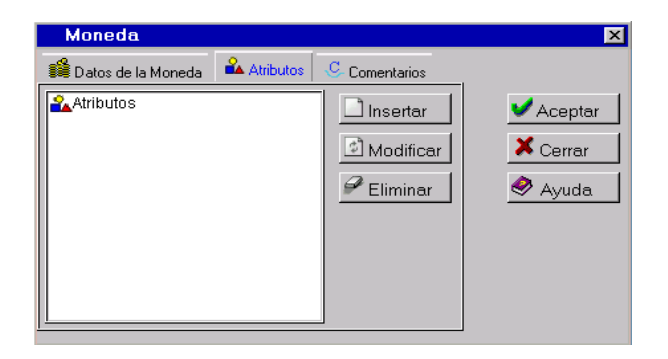

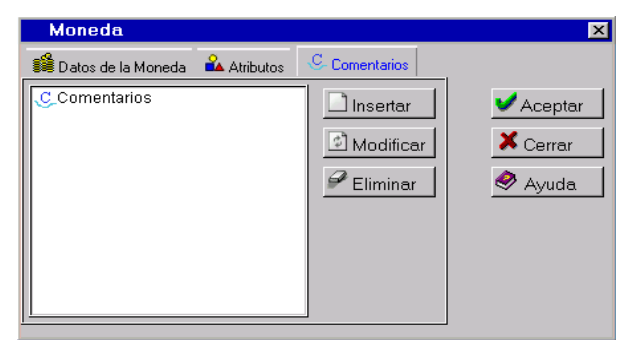

Nota: los atributos a utilizar deben estar creados con anterioridad.

- 5) Si se quiere eliminar un Tipo de Moneda, se debe posicionar sobre el nodo que contenga la Moneda a borrar y presionar el botón "Eliminar". Luego de unos instantes aparecerá la misma ventana, actualizada con los cambios.
- 6) Para salir de la ventana, se debe presionar el botón "Cerrar".

# 4.6 Formas de Actualización

Aquí se definen los parámetros con los cuales se deben actualizar los productos para obtener su valor al día. Estos parámetros permiten actualizar el valor de una deuda desde la fecha en la que se originó hasta las 0 horas del día en curso.

Para ello, se deben cargar las Formas de Actualización de la siguiente manera:

1) Seleccionar la opción "Formas de Actualización" del submenú "Administración":

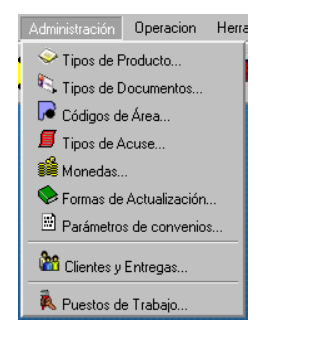

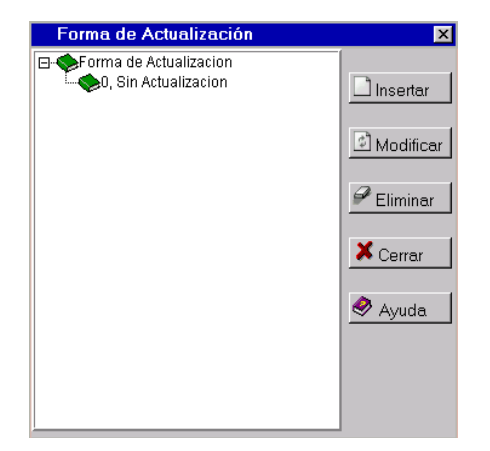

3) Si se quiere insertar una nueva "Forma de Actualización", se debe presionar el botón "Insertar" una vez posicionado sobre el ícono "Formas de Actualización". En tal caso se mostrará la siguiente ventana:

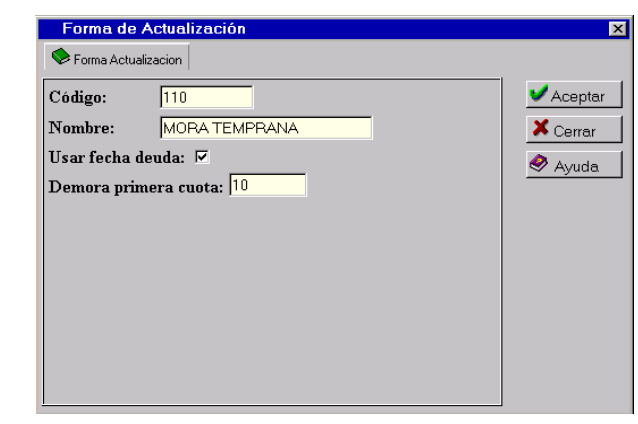

Allí, se debe ingresar un Código para la Forma de Actualización (un número cualquiera para identificar unívocamente a la entidad), el Nombre de la misma; si esta debe usar como fecha de inicio la fecha de la deuda o la fecha de la entrega; y por ultimo la demora en la primera cuota.

Presionar el botón "Aceptar" para guardar los datos o "Cancelar" para anular el ingreso de los mismos.

4) Si se quiere modificar un Forma de Actualización ya existente, se debe presionar el botón "Modificar" una vez posicionado sobre el ícono de la misma. Aparecerá la misma ventana que al insertar, donde se podrán modificar los datos ya existentes. Pero en esta ventana, a diferencia de la anterior, se proporcionan tres solapas más: "Intereses", "Atributos" y "Comentarios" donde pueden insertar o modificar entidades en forma análoga a lo ya explicado.

Presionar el botón "Aceptar" para guardar los cambios o "Cancelar" para dejarlos sin efecto.

| Forma de Actualización                                      | ×         |
|-------------------------------------------------------------|-----------|
| 📚 Forma Actualizacion 🔣 Intereses 🗳 Atributos 🕓 Comentarios |           |
| Código: 110                                                 | 🗸 Aceptar |
| Nombre: MORA TEMPRANA                                       | X Cerrar  |
| Usar fecha deuda: 💌                                         | < Avuda   |
| Demora primera cuota: 10                                    |           |
|                                                             |           |
|                                                             |           |
|                                                             |           |
|                                                             |           |
|                                                             |           |
|                                                             |           |
|                                                             |           |

| Forma de Actua        | lización    |             |                        | ×                          |
|-----------------------|-------------|-------------|------------------------|----------------------------|
| 📚 Forma Actualizacion | 🄏 Intereses | 🏜 Atributos | C- Comentarios         |                            |
| Atributos             |             |             | Modificar<br>Modificar | Aceptar<br>Cerrar<br>Ayuda |

| Forma Actualizacion | 😕 Intereses | 🏜 Atributos | Comentarios           |                                  |
|---------------------|-------------|-------------|-----------------------|----------------------------------|
| Comentarios         |             |             | Insertar<br>Modificar | ✓ Aceptar<br>X Cerrar<br>Ø Ayuda |

Veamos la solapa Intereses:

| Forma de Actua                                                                                                    | lización          |                 | ×                 |
|----------------------------------------------------------------------------------------------------|-------------------|-----------------|-------------------|
| Sorma Actualizacion                                                                                                    | 🔀 Intereses 🛛 🏔 д | Atributos 🕓 Com | entarios          |
| □         3         1995           □         3         1995           □         3         1997           □         3         1998           □         3         1998           □         3         1998           □         3         1998           □         3         1998           □         3         2000           □         3         2001           □         3         2002           □         3         2004           □         3         2005           □         3         2006           □         3         2007           □         3         2007           □         3         2006           □         3         2007           □         3         2007           □         3         2007           □         3         2008           □         □         3           □         □         3           □         □         3           □         □         3           □         □         3 |                   | Modificar       | Aceptar<br>Cerrar |

Esta solapa nos muestra los intereses de todos los años. Al posicionarse en algún año en particular y presionar "Modificar", aparecerá el detalle mensual del año elegido:

| Intereses Mensuales | ×                            |
|---------------------|------------------------------|
| Intereses Mensuales | Modificar<br>Cerrar<br>Ayuda |

El ejemplo de arriba muestra los intereses para los 12 meses del año 1995. Para poder modificar estos intereses, sólo hay que posicionarse sobre algún mes en particular y presionar "Modificar". Al hacerlo aparecerá la siguiente ventana:

| Interes                                           | ×        |
|---------------------------------------------------|----------|
| Noteres Mensual                                   |          |
| ENE-1995                                          | ✓Aceptar |
| Capital: \$ 0.00 + 0.00 % Otros: \$ 0.00 + 0.00 % | × Cerrar |
| Interes: \$ 0.00 + 0.00 %                         |          |
| Punitorio: \$ 0.00 + 0.00 %                       |          |
| Honorarios: \$ 0.00 + 0.00 %                      |          |
| Gastos: \$ 0.00 + 0.00 %                          |          |
| Impuesto: \$ 0.00 + 0.00 %                        |          |

En esta ventana, se cargan los intereses en valor absoluto y porcentaje para cada uno de los rubros o items en que está desdoblado el monto.

- 5) Si se quiere eliminar una "Forma de Actualización", se debe posicionar sobre el nodo que contenga la "Forma de Actualización" a borrar; y presionar el botón "Eliminar". Luego de unos instantes aparecerá la misma ventana, actualizada.
- 6) Para salir de la ventana, se debe presionar el botón "Cerrar".

### 4.7 Planes de Convenios

Para registrar los convenios de pago de cada moroso, se brinda la posibilidad de especificar uno o mas Planes de Convenios del Pago por cliente. Cada uno de estos define un marco límite en cuanto a tasas, recargos, quitas, cantidad de cuotas, monto de las cuotas, etc.. El nivel gerencial podrá tener la tranquilidad que todo convenio de pago estará dentro del marco permitido; y aún así le permitirá, a cada negociador, sacar provecho de sus habilidades, las cuales podrán ser recompensadas, posteriormente, por premios dependientes de la calidad y cantidad de los acuerdos celebrados. Para especificar cada uno de estos "Planes de Convenios", se deben seguir los siguientes pasos:

1) Seleccionar la opción "Planes de Convenios" del submenú "Administración":

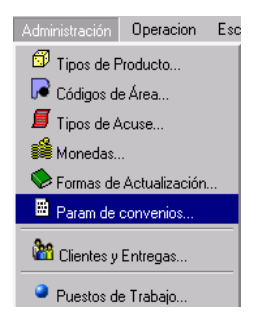

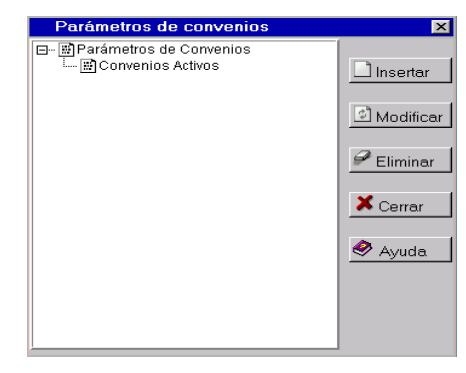

 Si se quiere insertar un Plan de Convenio, se debe presionar el botón "Insertar" una vez posicionado sobre el ícono "Planes de Convenios". Al hacerlo se desplegará la siguiente ventana:

| Parámetros del<br>Convenio | convenio                  |                             |                           |    | ×                      |
|----------------------------|---------------------------|-----------------------------|---------------------------|----|------------------------|
| Nombre: Cliente: Credimu   | ndo                       | 🔹 Deuda entr                | re: y                     |    | ✔Aceptar<br>X Cancelar |
| Crear Nueva Car            | peta: 🗆                   |                             |                           |    |                        |
| Máq. de Estados:           | Estados de los Productos  | 🚽 Estado:                   |                           | 7  |                        |
| Nivel inicial:             |                           | Banda:                      | Carpetas_Mañana           | Ψ. |                        |
| Grupo:                     |                           | Moneda:                     | DOLARES                   | Ψ. |                        |
| Nvo Cliente:               | Credimundo                | 👻 Nueva Ent:                | Gestión Mora              | -  |                        |
| Anticipo:                  | Convenio de Pago-Anticipo | <ul> <li>Cuotas:</li> </ul> | Convenio de Pago-Anticipo | •  |                        |
| Cant. máx. cuotas          | :                         | Inter                       | rés:                      | %  |                        |
| Método:                    | Directo                   | <ul> <li>Antic</li> </ul>   | ripo Mínimo:              | %  |                        |
| Máx Periodicidad           | Cuota: Máx Días           | Anticipo:                   | Máx Dias 1º Cuota:        |    |                        |

En esta ventana, se debe ingresar el nombre del Plan de Convenio, el cliente al que aplica, el rango de montos al que aplica (Deuda entre), la cantidad máxima de cuotas para regularizar, el interés, el método de pago de la deuda, un anticipo mínimo, los límites de tiempo de pago de cada cuota. Asimismo, el bloque central de controles permite definir las características que tendrá la carpeta que se creará al momento de aceptarse el convenio. Claro que puede optarse por no crear una nueva carpeta y dejar que las nuevas deudas (las cuotas del convenio) se agreguen a la carpeta original. En cualquier caso, las deudas originales serán saldadas y desactivadas.

Presionar el botón "Aceptar" para guardar los datos o "Cancelar" para anular el ingreso de los mismos.

4) Si se quiere modificar un Plan de Convenio ya existente, se debe presionar el botón "Modificar" una vez posicionado sobre el ícono del mismo. Aparecerá la misma ventana que al insertar, donde se podrán modificar los datos ya existentes. Pero en esta ventana, a diferencia de la anterior, se proporcionarán cinco solapas más: "Productos", "Quitas y Recargos", "Escritos", "Atributos" y "Comentarios" los cuales se pueden insertar o modificar en forma análoga a lo ya explicado (véase 1.7). Presionar el botón "Aceptar" para guardar los cambios o "Cancelar" para dejarlos sin efecto.

| Parámetros del      | convenio                             |                           | X          |
|---------------------|--------------------------------------|---------------------------|------------|
| 🖹 Convenio 🛛 🗗 Prod | uctos 🔀 Quitas y Recargos 🛛 Escritos | 🕰 Atributos 🕓 Comentarios |            |
| Nombre:             |                                      |                           | ✓ Aceptar  |
| Cliente: Credimur   | do 🔽 De                              | uda entre: y              | × Cancelar |
| Crear Nueva Caro    | eta: 🔽                               |                           |            |
| Máq. de Estados:    | Estados de los Productos 💌 Est       | ado:                      | <b>-</b>   |
| Nivel inicial:      | Bai                                  | nda: Carpetas_Mañana      |            |
| Grupo:              | Mo                                   | meda: DOLARES             | •          |
| Nvo Cliente:        | Credimundo 🔽 Nu                      | eva Ent: Gestión Mora     | -          |
| Anticipo:           | Convenio de Pago-Anticipo 💽 Cue      | otas: Convenio de Pago-   | Anticipo 💌 |
| Cant. máx. cuotas:  |                                      | Interés:                  | %          |
| Método:             | Directo                              | Anticipo Mínimo:          | %          |
| Máx Periodicidad    | Cuota: Máx Días Anticip              | o: Máx Dias 1º C          | lota:      |

| Parámetr    | os del conv | enio                |          |             |             | 2          |
|-------------|-------------|---------------------|----------|-------------|-------------|------------|
| 🗄 Convenio  | 1 Productos | 🔀 Quitas y Recargos | Escritos | 🏜 Atributos | Comentarios |            |
| Productos 🧊 |             |                     |          |             |             | ☐ Insertar |
|             |             |                     |          |             |             |            |

| Parámet    | ros del conv | enio                |          |             |               | X          |
|------------|--------------|---------------------|----------|-------------|---------------|------------|
| 🗄 Convenio | 🗐 Productos  | 🔀 Quitas y Recargos | Escritos | 🏜 Atributos | C Comentarios |            |
|            | Qui          | a (máx.)            | Recar    | go (mín.)   |               | ✔Aceptar   |
|            | %            | \$                  | %        | \$          |               | X Cancelar |
| Capital:   | 0            | 0                   | 0        | 0           |               |            |
| Interés:   | 0            | 0                   | 0        | 0           | _             |            |
| Punitorio: | 0            | 0                   | 0        | 0           | _             |            |
| Honorario: | 0            | 0                   | 0        | 0           | _             |            |
| Gastos:    | 0            | 0                   | 0        | 0           |               |            |
| Impuestos: | 0            | 0                   | 0        | 0           |               |            |
| Otros:     | 0            | 0                   | 0        | 0           |               |            |
|            |              |                     |          |             |               |            |

Nota: La solapa "Quitas y Recargos" se definen todos aquellos conceptos que afectan positivamente y negativamente al capital de la deuda:

| Paráme     | tros del com | venio               |          |             |             | X                                                  |
|------------|--------------|---------------------|----------|-------------|-------------|----------------------------------------------------|
| 🗄 Convenio | 🗇 Productos  | 🔀 Quitas y Recargos | Escritos | 🔒 Atributos | Comentarios |                                                    |
| Escritos   | -            |                     |          |             |             | Linsertar<br>✓ Aceptar<br>✓ Eliminar<br>✓ Cancelar |

| Parámet    | ros del conv | venio               |          |             |               |          | X                       |
|------------|--------------|---------------------|----------|-------------|---------------|----------|-------------------------|
| 🖻 Convenio | 🗇 Productos  | 况 Quitas y Recargos | Escritos | 🏜 Atributos | C Comentarios |          |                         |
| Comenta    | ios          |                     |          |             |               | Insertar | ✓ Aceptar<br>★ Cancelar |

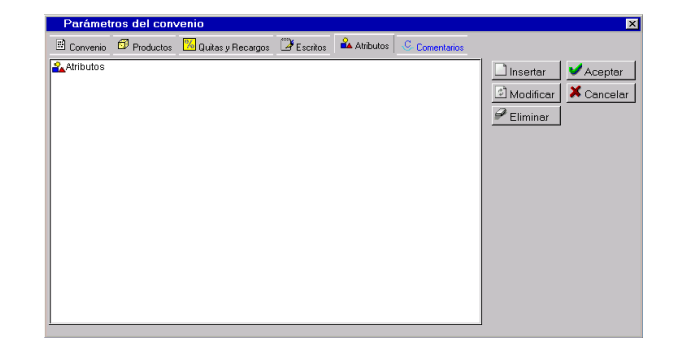

Nota: los productos, escritos y atributos a utilizar deben estar creados con anterioridad.

- 5) Si se quiere eliminar un Plan de Convenio, debe posicionarse sobre el nodo correspondiente y presionar el botón "Eliminar". Luego de unos instantes aparecerá la misma ventana, actualizada.
- 6) Para salir de la ventana, se debe presionar el botón "Cerrar".

# 4.8 Clientes y Entregas

**WebFlow** está pensado para estudios/oficinas que gestionan deudas morosas de más de una empresa. Esto puede interpretarse como la habilidad de manejar gestiones de más de un cliente, para el caso de Estudios de Recupero; o como la posibilidad de fraccionar la cartera de acuerdo a la empresa donde se originó la deuda, para los casos de grupos empresarios ya sean del tipo financiero o no.

Cabe destacar que pueden definirse, para cada cliente, límites de negociación que serán utilizados al momento de pactar un acuerdo de pago (ver Planes de Convenios). Cada Cliente, a su vez, admite un sin número de Entregas que pueden utilizarse para tener un mayor control de la gestión. Cada una de éstas posee, entre otros datos, fechas de Inicio y fin de gestión y una prioridad de gestión. Para definir estos clientes y sus entregas, se deben seguir los siguientes pasos:

1) Seleccionar la opción "Clientes y Entregas" del submenú "Administración":

| Administración            | Operacion  | Herra |  |  |  |
|---------------------------|------------|-------|--|--|--|
| 🔶 Tipos de F              | Producto   |       |  |  |  |
| 🔍 🖏 Tipos de l            | Oocumentos |       |  |  |  |
| 🕞 Códigos d               | e Área     |       |  |  |  |
| 📕 Tipos de Acuse          |            |       |  |  |  |
| 📽 Monedas                 |            |       |  |  |  |
| 🛇 Formas de Actualización |            |       |  |  |  |
| Parámetros de convenios   |            |       |  |  |  |
| 🚵 Clientes y Entregas     |            |       |  |  |  |
| 💫 Puestos de Trabajo      |            |       |  |  |  |

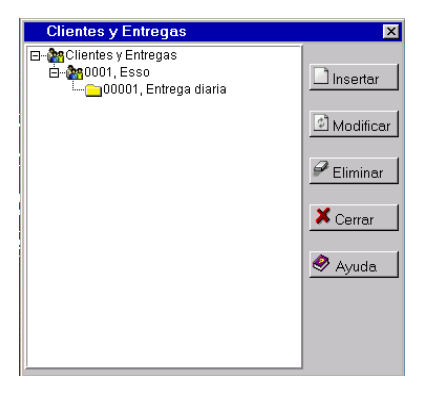

3) Si se quiere insertar un nuevo Cliente, se debe presionar el botón "Insertar" una vez posicionado sobre el ícono "Clientes y Entregas". Al hacerlo se mostrará la siguiente ventana:

| Cliente             |               |            |               | ×          |
|---------------------|---------------|------------|---------------|------------|
| 🎦 Datos del Cliente |               |            |               |            |
| Código:             |               | CUIT:      |               | ✓Aceptar   |
| Razón Social:       | Nuevo Cliente |            |               | X Cancelar |
| Cat. IVA:           | Exento        | • IIBB:    |               | 🔗 Ayuda    |
| Calle:              |               | Nro:       | Piso: Dpto:   | <u> </u>   |
| Localidad:          |               | Partido:   | CP:           |            |
| Pcia:               |               | Filcar:    | País:         |            |
| Teléfono:           | Tipo A        | rea Número | Contacto      |            |
|                     |               | -          |               |            |
|                     |               | -          |               |            |
|                     |               | -          |               |            |
| eMail:              |               |            | Dias Por Mes: |            |

En esta ventana, se debe ingresar un Código para el Cliente (un número para identificar unívocamente a la entidad), la Razón Social y cuit del mismo. También, si se desea, puede completarse una serie de datos optativos que sirven de información adicional para el Cliente. Presionar el botón "Aceptar" para guardar los datos o "Cancelar" para anular el ingreso de los mismos.

4) Una vez creados los clientes, se pueden insertar para cada uno de ellos las Entregas. Para ello, se debe presionar el botón "Insertar" una vez posicionado sobre el Cliente. La ventana de inserción de Entregas es la siguiente:

| Entrega          |                                    | ×          |
|------------------|------------------------------------|------------|
| 🗀 Datos de la Er | itrega                             |            |
| Código:          |                                    | ✓ Aceptar  |
| Nombre:          | Nueva Entrega                      | 🗙 Cancelar |
| Fecha:           | 08/09/2005                         | Avuda      |
| Fecha Inicial:   | 08/09/2005 Fecha Final: 08/09/2005 |            |
| Prioridad:       |                                    |            |
| Plantilla:       | Clasica                            |            |
|                  |                                    |            |

- 5) En esta ventana, se debe ingresar el Código de Entrega (un número para identificar unívocamente a la entidad), el nombre, la fecha de consolidación de deuda, la fecha inicial y final de gestión, y por último la prioridad de la misma. Presionar el botón "Aceptar" para guardar los datos o "Cancelar" para anular el ingreso de los mismos.
- 6) Si se quiere modificar a un Cliente o una Entrega ya existente, se debe presionar el botón "Modificar" una vez posicionado sobre el ícono correspondiente. Aparecerá la misma ventana que al insertar, donde se podrán modificar los datos ya existentes. Pero en esta ventana, a diferencia de la anterior, se proporcionan tres solapas más: "Productos", "Atributos" y "Comentarios" para los Clientes, y dos solapas mas: "Atributos" y "Comentarios" para las Entregas, donde se puede insertar o modificar en forma análoga a lo ya explicado. Presionar el botón "Aceptar" para guardar dichos cambios o "Cancelar" para dejarlos sin efecto.

A continuación se muestran algunas ventanas que ejemplifican la operatoria con Clientes y Entregas:

#### Clientes:

| Cliente             |           |                         |               |                  |         | ×          |
|---------------------|-----------|-------------------------|---------------|------------------|---------|------------|
| 🎥 Datos del Cliente | Productos | <mark> Atributos</mark> | C Comentarios |                  |         |            |
| Código:             | 1         | _                       | CUIT:         | 20214877245      |         | ✓ Aceptar  |
| Razón Social:       | ESSO      |                         |               | _                |         | 🗙 Cancelar |
| Cat. IVA:           | Exento    |                         | • IIBB:       | 1                |         | 🔗 Ayuda    |
| Calle:              | 2         |                         | Nro:          | 3 Piso: 4        | Dpto: 5 |            |
| Localidad:          | 6         |                         | Partido:      | 7                | CP: 8   |            |
| Pcia:               | 9         |                         | Filcar:       | 10 Pais:         | 11      |            |
| Teléfono:           | Tipo      | Area                    | Número        | Contacto         |         |            |
|                     | 12        | 13 -                    | 14            | 15               |         |            |
|                     | 16        | 17 -                    | 18            | 19               |         |            |
|                     | 20        | 21 -                    | 22            | 23               |         |            |
| eMail:              | 24        |                         |               | Días Por Mes: 25 |         |            |

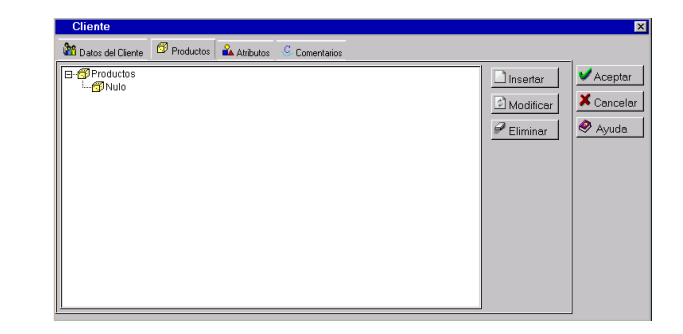

#### Entregas:

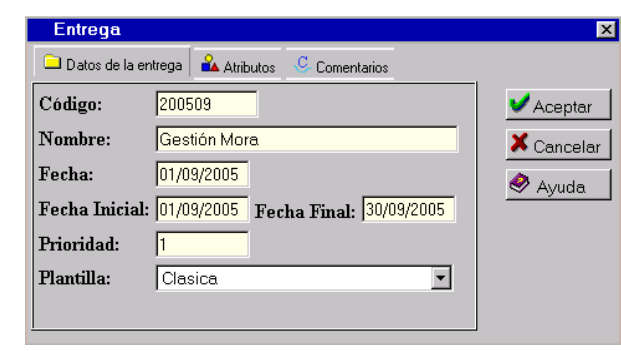

Nota: los atributos y productos a utilizar deben estar creados con anterioridad.

- 6) Si se quiere eliminar un cliente o una entrega, se debe posicionar sobre el nodo que represente la entidad a borrar y presionar el botón "Eliminar" (para poder borrar un cliente, este no debe tener entregas). Luego de unos instantes aparecerá la misma ventana, actualizada.
- 7) Para salir de la ventana, se debe presionar el botón "Cerrar".

## 4.9 Puestos de Trabajo

**WebFlow** reconoce los puestos operativos típicos que toda organización de Cobranzas posee: Call-Center Saliente, Call-Center Entrante, Atención al público, Análisis de Cartera, Puestos Gerenciales, etc.. Estos puestos de trabajo no sólo están caracterizados por el nivel de acceso a la información, sino también por una modalidad de acceso a los datos.

Por ejemplo, un operador de Call-Center Saliente no debe poder elegir qué carpeta gestionar. El orden debe ser asignado por el sistema de acuerdo a políticas gerenciales. Por el contrario una persona de Atención al Público, un Analista de Cartera o incluso un operador de Call-Center Entrante recibe demandas de gestión en forma aleatoria y por lo tanto debe tener la posibilidad de buscar una carpeta en particular. Todas estas características están cubiertas y pre-configuradas. No obstante existen otras posibles alternativas de operación. Por ello, **WebFlow** incorpora una novedosa herramienta: La facilidad de definir Puestos de Trabajos.

Cada Puesto de Trabajo es caracterizado por un Nombre, una Restricción de Acceso y una Modalidad de Acceso a la Información. Esta última puede ser por búsqueda multicriterio manual o por asignación automática en base a una política parametrizable.

Para crear cada uno de estos Puestos de Trabajo, se deben seguir los siguientes pasos:

1) Seleccionar la opción "Puestos de Trabajo" del submenú "Administración":

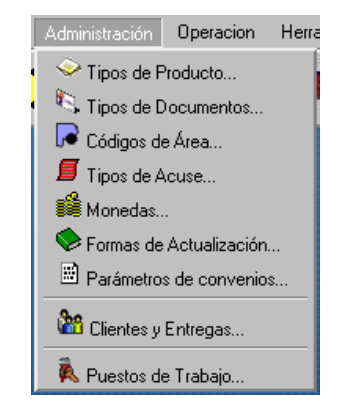

2) Una vez seleccionada esta opción, aparecerá la siguiente ventana:

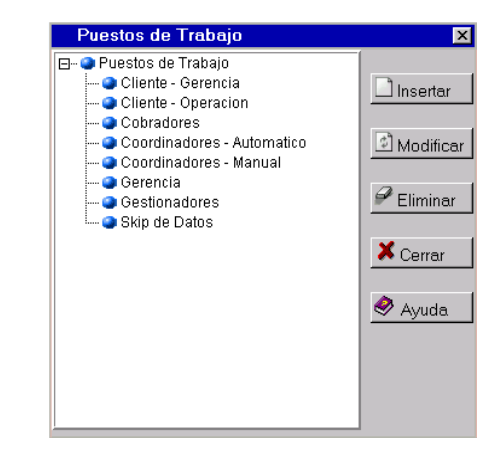

 Si se quiere insertar un nuevo Puesto de Trabajo, se debe presionar el botón "Insertar" una vez posicionado sobre el ícono "Puestos de Trabajos". Al hacerlo aparecerá la siguiente ventana:

| Puesto de        | Trabajo                             | ×          |
|------------------|-------------------------------------|------------|
| Datos del Puesti | o de Trabajo 🛛 Avanzada             |            |
| Nombre:          | Nombre del puesto de trabajo.       | ✓ Aceptar  |
| Tipo:            | MANUAL                              | 🗙 Cancelar |
| Atributo:        | CC_ONLINE                           | Avuda      |
|                  |                                     |            |
| Solapas visi     | bles de la carpeta:                 |            |
| Contacto         | Productos 🗖 Deudores                |            |
| 🗆 Escritos       | 🗖 Historial 🗖 Resumen               |            |
| 🗆 Atributo       | s 🗖 Comentarios 🖻 Resultado Gestion |            |
|                  |                                     |            |

En esta ventana, se debe ingresar el nombre del Puesto del Trabajo, el tipo (MANUAL, AUTMATICO o AGRUPADO), la modalidad de carga de eventos (estos deben estar creados con anterioridad en la entidad atributos) y por ultimo las solapas que aparecerán al abrir una carpeta desde este puesto de trabajo (tildar los check correspondientes). Asimismo, podemos cargar en la solapa Avanzada una política de gestión del conjunto que es provisto junto al sistema.

| Puesto de Tra              | bajo           | X                                |
|----------------------------|----------------|----------------------------------|
| Datos del Puesto de T      | abajo Avanzada |                                  |
| Automático:                |                | Aceptar     Aceptar     Cancelar |
| Nueva Política:<br>Manual: | Examinar       |                                  |
| Nueva Política:            | Examinar       |                                  |

Presionar el botón "Aceptar" para guardar los datos o "Cancelar" para anular el ingreso de los mismos.

| CARACTERISTICAS DE LOS TIPOS DE PUESTOS       |                                    |                                                          |  |  |
|-----------------------------------------------|------------------------------------|----------------------------------------------------------|--|--|
| MANUAL                                        | AUTOMATICO                         | AGRUPADO                                                 |  |  |
| Tiene acceso a la<br>carpetas<br>manualmente. | No tiene acceso a<br>las carpetas. | Se listan carpetas y tiene acceso a cualquiera de ellas. |  |  |

4) Si se quiere modificar un Puesto de Trabajo ya existente, se debe presionar el botón "Modificar" una vez posicionado sobre el ícono del mismo. Aparecerá la misma ventana que al insertar, donde se podrán modificar los datos ya existentes. Pero en esta ventana, a diferencia de la anterior, se proporcionan dos solapas más: "Parámetro" y "Perfiles", donde se puede insertar o modificar entidades en forma análoga a lo ya explicado. Presionar el botón "Aceptar" para guardar los cambios, o "Cancelar" para dejarlos sin efecto.

| Puesto de        | Trabajo                                 | ×          |
|------------------|-----------------------------------------|------------|
| Datos del Puesto | de Trabajo Avanzada Parámetros Perfiles |            |
| Nombre:          | Administración                          | ✓Aceptar   |
| Tipo:            | MANUAL                                  | 🗙 Cancelar |
| Atributo:        | Administración                          | 🔗 Avuda    |
|                  |                                         |            |
| Solapas visil    | oles de la carpeta:                     |            |
| 🗹 Contacto       | 🗹 Productos 🖾 Deudores                  |            |
| 🗹 Escritos       | 🗹 Historial 🛛 🖾 Resumen                 |            |
| Atributos        | s 🗹 Comentarios 🕅 Resultado Gestion     |            |
|                  |                                         |            |

| Puesto de Trabajo                    |                         | ×        |
|--------------------------------------|-------------------------|----------|
| Datos del Puesto de Trabajo 🛛 Avanza | ida Parámetros Perfiles |          |
| Parámetros                           |                         | Iniminar |

| Puesto de Trabajo                   |          |            |          | ×                   |
|-------------------------------------|----------|------------|----------|---------------------|
| Datos del Puesto de Trabajo         | Avanzada | Parámetros | Perfiles |                     |
| E- ● Perfiles<br>L- ● Administrador |          |            | Eliminar | Aceptar<br>Cancelar |

5) Si se quiere eliminar un Puesto de Trabajo, se debe posicionar sobre el nodo que represente el Puesto a borrar y presionar el botón "Eliminar". Luego de unos instantes aparecerá la misma ventana, actualizada.

6) Para salir de la ventana, se debe presionar el botón "Cerrar".

# **5. O**PERACIÓN 5.1 Gestión Operativa

Cada operador tiene acceso a uno o más puestos de trabajos, dependiendo sus funciones en la organización. Para empezar a trabajar se debe, pues, indicar la forma de acceso a los datos. Existen básicamente dos Modalidades de Acceso a la Información. La primera, frecuentemente utilizada en los CallCenters Salientes permite solamente requerir el siguiente caso de gestión. La segunda, se trata de una pantalla de búsqueda por diversos criterios, tendientes a encontrar una carpeta a partir de datos incompletos o inexactos.

Veamos los pasos a seguir para poder realizar una Gestión Operativa:

1) Seleccionar la opción "Gestión Operativa" del submenú "Operación":

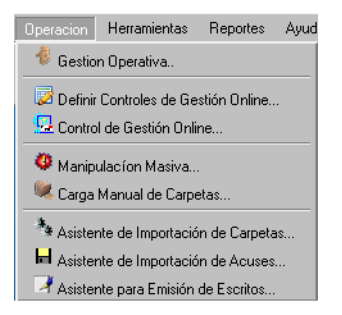

2) Una vez seleccionada esta opción, aparecerá una ventana similar la siguiente:

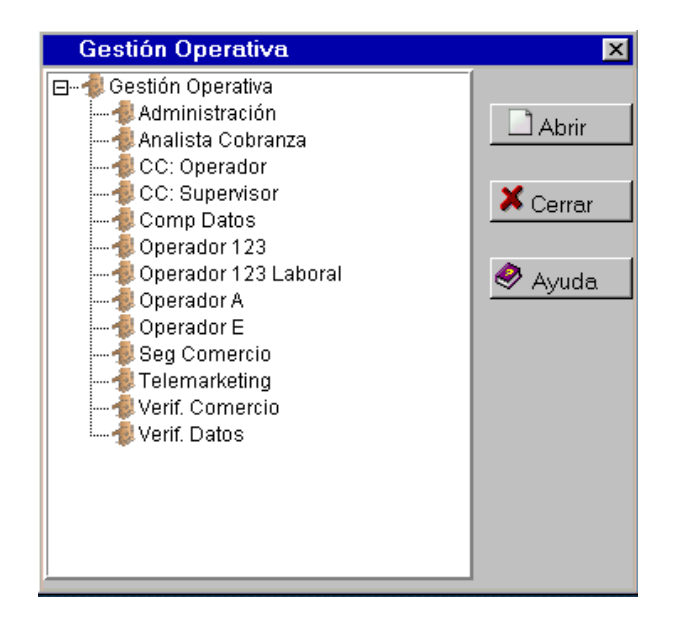

Nota: Los nombres de los Puestos de Trabajo y la cantidad de los mismos pueden variar de acuerdo al perfil de la persona logeada y de la configuración particular que el administrador del sistema haya hecho.

- 3) Para abrir un Puesto de Trabajo, basta con seleccionarlo y presionar el botón "Abrir".
- 4) Si el mismo es del tipo manual (por ej. Atención al Publico, que recibe demandas de gestión en forma aleatoria y por lo tanto debe tener la posibilidad de buscar una carpeta en particular) se mostrará la siguiente pantalla:

| alor: DNueva | anar | 🚽 🤻 Cerr |         | D CON 🔽  | ELLIDO Y NOMBRE COMEN | riterio: APELL | Crite: |
|--------------|------|----------|---------|----------|-----------------------|----------------|--------|
| <b>∲</b> ∧y  |      |          | 🗋 Nueva | 🔊 Buscar |                       | alor:          | Valor  |
|              | yuda | 🔗 Ayu    |         |          |                       |                |        |
|              |      |          |         |          |                       |                |        |
|              |      |          |         |          |                       |                |        |
|              |      |          |         |          |                       |                |        |
|              |      |          |         |          |                       |                |        |
|              |      |          |         |          |                       |                |        |
|              |      |          |         |          |                       |                |        |
|              |      |          | I       |          |                       |                |        |

Para buscar un caso de gestión, se debe elegir el criterio (Ej.: "Apellido y Nombre del..."), ingresar el valor de la búsqueda (Ej.: "García") y presionar "Buscar". De la lista de casos encontrados se abrir el deseado para iniciar la gestión. También es posible crear una carpeta nueva presionando "Nueva".

Si se elige un Puesto de Trabajo combinado (como por ejemplo Call Center Entrante y Saliente) se mostrará la siguiente pantalla:

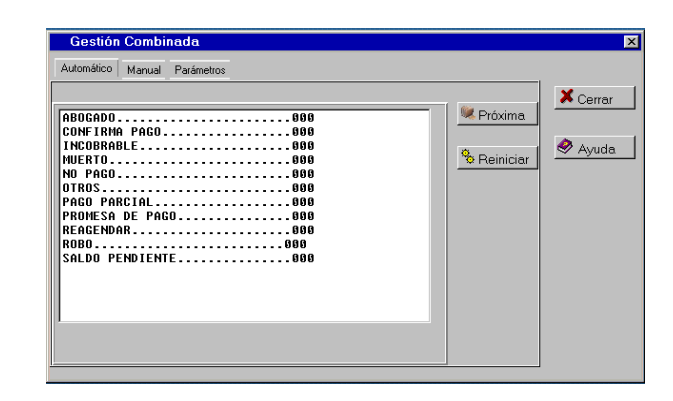

En este Puesto de Trabajo la selección de la carpeta para la próxima gestión puede estar a cargo del sistema (de acuerdo a la política oportunamente cargada al crear el puesto) o puede realizarse en forma manual.

Si se elige un Puesto de Trabajo Automático el operador sólo podrá presionar "Próxima" y esperar a que una carpeta se abra.

Si se elige un Puesto de Trabajo de Gestión Agrupada se mostrará una ventana similar a la siguiente:

| Gestion Agru | pada        |          |       |          |         | × |
|--------------|-------------|----------|-------|----------|---------|---|
| S Filtrar    | 🎥 Gestionar | Imprimir | Nueva | 🗙 Cerrar | 🥏 Ayuda |   |
| Comercio     |             |          |       |          |         |   |
|              |             |          |       |          |         |   |
|              |             |          |       |          |         |   |
|              |             |          |       |          |         |   |
|              |             |          |       |          |         |   |
|              |             |          |       |          |         |   |
|              |             |          |       |          |         |   |
|              |             |          |       |          |         |   |
|              |             |          |       |          |         |   |
|              |             |          |       |          |         |   |
| <u>1</u>     |             |          |       |          |         |   |

En este tipo de puesto de trabajo primero se eligen los criterios de selección de carpetas, para luego listarlas y gestionarlas. Una vez más, se puede optar por crear una carpeta nueva presionando "Nueva".

En cualquiera de los casos, la gestión se realiza desde la Carpeta. Ésta constituye un legajo virtual que contiene, entre otras cosas, los datos básicos, los datos de los responsables (deudores, garantes, titulares, etc.), los productos asociados (deudas morosas, etc.) y todo el historial de gestión. La información se haya organizada en forma de solapas para mayor claridad y practicidad, como se observa a continuación.

| Carpeta          |                 |             |                   |           |              |           |
|------------------|-----------------|-------------|-------------------|-----------|--------------|-----------|
| Contacto Respons | ables Historial | Comentarios | Resultado Gestion | Resumen 1 |              |           |
| N° Carpeta:      | 11796879        | Nomb        | re: GARCIA GU     | ILLERMO   |              | 🖊 Aceptar |
| Dirección:       |                 |             | Nro:              | Piso:     | Depto:       | ancela    |
| Cód Postal:      | Ba              | rrio:       |                   | Pdo:      |              |           |
| Referéncia:      |                 |             |                   | Prov:     |              |           |
| Email:           |                 |             |                   | Filcar:   |              |           |
| Comentario:      |                 |             |                   |           |              |           |
| Cliente:         | Credimundo      |             |                   | Entrega   | Gestión Mora |           |
| Estado:          | Sin_Gestión     |             | 100               | Turno:    | Todo el dia  |           |
| Asignación:      | DESCONOCIE      | 00          |                   | Grupo:    | A            |           |

Para ver como crear una carpeta vea "La Carpeta" en el <u>capítulo 1</u> (<u>1.3</u>).
# 5.2 Controles de Gestión Online

#### 5.2.1 Definir controles de Gestión Online

Los Controles de Gestión Online constituyen herramientas que permiten medir el desempeño de los distintos operadores de WebFlow. La creación de estos controles está orientada a administradores del sistema.

A continuación se muestran los pasos a seguir para administrar estas entidades:

1) Seleccionar la opción "Definir Controles de Gestión Online" del submenú "Operación":

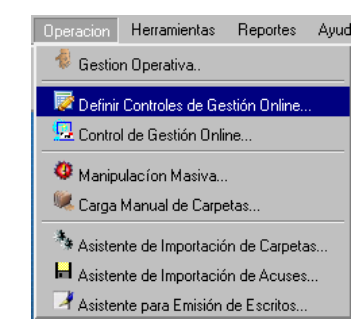

2) Una vez seleccionada esta opción, aparecerá la siguiente ventana:

| Controles de Gestión             | X           |
|----------------------------------|-------------|
| ⊡- 🧿 Controles de Gestión Online |             |
| CC_ONLINE                        | 🗋 Insertar  |
|                                  |             |
|                                  | 🖄 Modificar |
|                                  |             |
|                                  | 🔗 Eliminar  |
|                                  |             |
|                                  | Prueba      |
|                                  |             |
|                                  | 👗 Cerrar    |
|                                  |             |
|                                  | 💙 Ayuda     |
|                                  |             |

3) Si se quiere insertar un nuevo "Control de Gestión Online", se debe presionar el botón "Insertar" una vez posicionado sobre el ícono "Controles de Gestión Online". En tal caso se mostrará la siguiente ventana:

| Control de Gestión         | X          |
|----------------------------|------------|
| Datos                      |            |
| Nombre: Nombre del control | ✔ Aceptar  |
| Grupos:                    | 🗙 Cancelar |
| Atributo: CC_ONLINE        | Avuda      |
|                            |            |
|                            |            |
|                            |            |
|                            |            |

En esta ventana se debe ingresar el nombre que va a tener el control, a que grupo de carpetas se va aplicar y el atributo por el cual será calificada cada gestión.

4) Si se quiere modificar un "Control de Gestión Online" ya existente, se debe presionar el botón "Modificar" una vez posicionado sobre el ícono correspondiente. Aparecerá la misma ventana que al insertar, donde se podrán modificar los datos ya existentes. Pero en esta ventana, a diferencia de la anterior, se proporcionan tres solapas más: "Usuarios", "Entregas" y "Perfiles", donde se pueden administrar las respectivas entidades en forma análoga a lo ya explicado.

Presionar el botón "Aceptar" para guardar los cambios o "Cancelar" para dejarlos sin efecto.

A continuación se muestran algunas ventanas que ejemplifican la operatoria:

| Control de Gestión                        | ×          |
|-------------------------------------------|------------|
| 🔯 Datos  🏙 Usuarios 🗀 Entregas 🥶 Perfiles |            |
| Nombre: CC_ONLINE                         | ✓ Aceptar  |
| Grupos: TODOS                             | 🗙 Cancelar |
| Atributo: CC_ONLINE                       | 🔗 Avuda    |
|                                           |            |
|                                           |            |
|                                           |            |
|                                           |            |

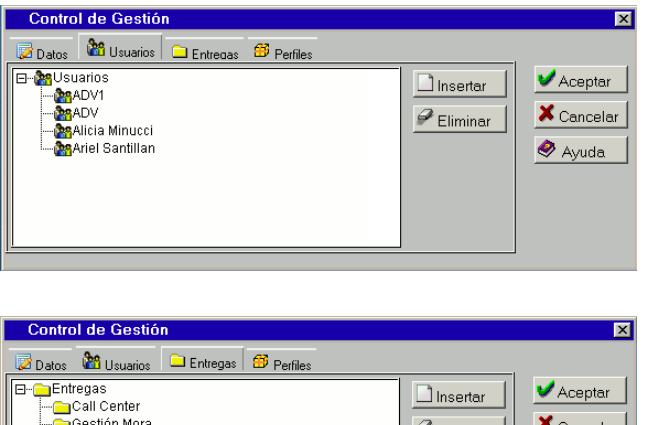

Control de Gestión

Nota: los usuarios, entregas y perfiles a utilizar deben estar creados con anterioridad.

- 5) Si se quiere eliminar un "Control de Gestión Online", se debe posicionar sobre el nodo que represente la entidad a borrar y presionar el botón "Eliminar" (para poder borrar un Control de Gestión Online, no debe tener usuarios, entregas ni perfiles asociados). Luego de unos instantes aparecerá la misma ventana, actualizada.
- 6) Para salir de la ventana, se debe presionar el botón "Cerrar".

#### 5.2.2 Control de Gestión Online

El Control de Gestión está orientado a los Administradores y Supervisores de Call-Center. Consiste en un control, en tiempo real, de la evolución de los llamados y la factibilidad de cumplimiento de metas.

Para acceder a esta funcionalidad, se debe seleccionar la opción Control de Gestión Online del menú Operación.

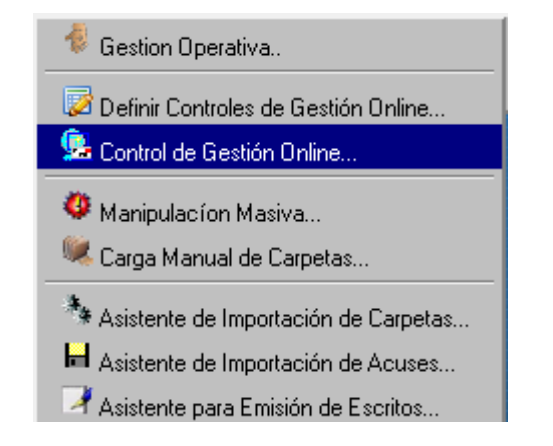

Al hacerlo se desplegará un ventana de 3 solapas. Al pie de las solapas existen controles para cambiar de un Control a otro, para actualizar los datos, grabar las modificaciones y cerrar la ventana:

| CLIENTE-ENTREGA                   | PRIORIDAD | CANTIDAD | GESTION | GESTION | TELEF | TIEMPO     |
|-----------------------------------|-----------|----------|---------|---------|-------|------------|
| REDIMUNDO-GESTIÓN MORA            | 1         | 87860    | 9311    | 78549   | 0     | 6095:56:49 |
| CREDIMUND O-CIAACTIVA<br>15/06/06 | 1         | 929      | 0       | 929     | 0     | 108:37:09  |
| CREDIMUNDO-CALL CENTER            | 9         | 1        | 1       | 0       | 0     | 00:00:00   |
| CREDIMUND O-SUR 15/06/06          | 1         | 235      | 0       | 235     | 0     | 22:15:24   |
| CREDIMUNDO-SIPEF 28/03/07         | 1         | 4680     | 0       | 4680    | 0     | 1118:33:25 |
| CREDIMUNDO-CIAACTIVA<br>01/06/07  | 1         | 3364     | 0       | 3364    | 0     | 1064:50:28 |
|                                   |           |          |         |         |       |            |
|                                   |           |          |         |         |       |            |
|                                   |           |          |         |         |       |            |

| USUARIOS                              | CANTIDAD | DUDOSO  | NEGATIVO | POSITIVO |
|---------------------------------------|----------|---------|----------|----------|
| COMERCIO: ADAN (SF) 130               | 7        | 0.00 %  | % 0.00   | 100.00 % |
| OMERCIO: CALZADOS FRAN                | 5        | 0.00 %  | % 0.00   | 100.00 % |
| OMERCIO: EL CIERVO                    | 3        | 0.00 %  | % 0.00   | 100.00 % |
| OMERCIO: EL PELADO COMODORO RIVADAVIA | 2        | 0.00 %  | % 0.00   | 100.00 % |
| OMERCIO: EL PELADO PUERTO MADRYN      | 2        | 0.00 %  | % 0.00   | 100.00 % |
| COMERCIO: EL PELADO TRELEW            | 3        | 0.00 %  | % 0.00   | 100.00 % |
| OMERCIO: MAZA DEPORTES                | 3        | 0.00 %  | % 0.00   | 100.00 % |
| OMERCIO: STRACTO                      | 1        | 0.00 %  | % 0.00   | 100.00 % |
| OMERCIO: TOMATO                       | 6        | 0.00 %  | % 0.00   | 100.00 % |
| ISELE MOREL                           | 14       | 57.14 % | % 0.00   | 42.86 %  |
| IARÍA TERESA CASTELLI                 | 36       | 63.89 % | % 0.00   | 36.11 %  |
| JAYRA LESCANO                         | 1        | 0.00 %  | % 0.00   | 100.00 % |
| ANINA FRANCES                         | 35       | 42.86 % | % 0.00   | 57.14 %  |
|                                       |          |         |          |          |

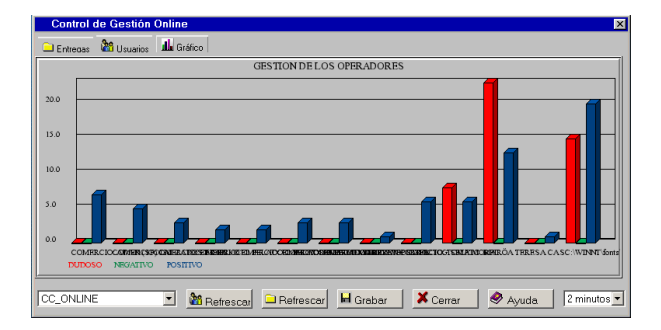

La primer solapa muestra el estado de gestión por Entrega (cartera), incluyendo la duración acumuladas de llamadas, y la estimación de horas de gestión faltantes. Asimismo permite cambiar la prioridad de cada Entrega, lo cual constituye una herramienta valiosa para los responsables de cumplir objetivos en plazos predeterminados.

Las dos solapas siguientes muestran el desempeño de los operadores.

# 5.3 Manipulación Masiva

Se trata de una herramienta que brinda la capacidad de alterar cualquier dato de una carpeta, modificar su estado de Gestión e incluso variar su origen (cliente / entrega) en forma arbitraria y al simple requerimiento del usuario. Su funcionamiento es muy sencillo: En primera instancia se fijan criterios de filtrado (Ej.: Todas las carpetas que están en estado "Para Contactar" y con deuda menor a \$200), y luego se determina la acción a realizar (Ej.: "Pasarlas a estado "Gestión finalizada"). Si bien **WebFlow** deja registro en el historial de la carpeta de la acción realizada, se recomienda hacer uso escaso de esta funcionalidad y limitarla a usuarios de alto nivel ya que permite vulnerar toda restricción impuesta durante la configuración de la Estrategia de Gestión. Para hacer uso de esta funcionalidad se deben seguir los siguientes pasos:

1) Seleccionar la opción "Manipulación Masiva" del submenú "Operación":

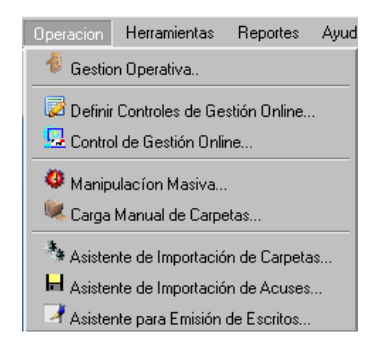

2) Una vez seleccionada esta opción, aparecerá la siguiente ventana:

| Manipulación M                                    | asiva                      |                | ×                   |
|---------------------------------------------------|----------------------------|----------------|---------------------|
| Caracteristicas 1                                 | Características 2 Acciones | \$             |                     |
| Carpetas con:                                     |                            |                | 送 Conteo            |
| Cliente:                                          | Todos                      | Entrega: Todos | •                   |
| Estrategia de<br>Gestión:                         | Todas                      | Estado: Todos  | Procesar X Cancelar |
| Nivel:                                            | y                          | Numeros: y     |                     |
| Banda Horaria:                                    | Todas                      | - Grupo:       |                     |
| Op.Asignado:                                      | Todos                      | <b>•</b>       |                     |
| <u>Conteniendo algun</u><br>Nombre:<br>Dirección: | deudor con:                | C. Postal:     |                     |

En las primeras dos solapas se fijan los criterios de filtrado, y en la tercera se determina la acción a realizar. El botón "Conteo" permite contabilizar la cantidad de carpetas que serán afectadas. Y "Procesar" lanza la manipulación especificada.

A continuación se muestran las restantes solapas de la ventana:

| Manipulación Masiva                                  | ×          |
|------------------------------------------------------|------------|
| Características 2 Acciones                           |            |
| Con deudas totalizando:<br>Monto: y                  | Conteo     |
| Conteniendo los siguientes atributos:                | X Cancelar |
| Atributo: Ninguno Valor:                             |            |
| Atributo: Ninguno Valor:<br>Atributo: Ninguno Valor: |            |
| Atributo: Ninguno Valor:                             |            |
| 1                                                    |            |

| Manipulación                                                    | Masiva            |          |              |            |   | ×          |  |
|-----------------------------------------------------------------|-------------------|----------|--------------|------------|---|------------|--|
| Caracteristicas 1                                               | Características 2 | Acciones |              |            |   |            |  |
| Seleccione las acciones a realizar sobre los datos a manipular: |                   |          |              |            |   |            |  |
| Clientes:                                                       | No Cambiar        |          | Entrega:     | No Cambiar | • | 8.0        |  |
| Estrategia de<br>Gestión:                                       | No Cambiar        |          | Estado:      | No Cambiar | • | X Cancelar |  |
| Nivel:                                                          | G                 | rupo:    | Numero:      |            |   |            |  |
| Bandas:                                                         | No Cambiar        |          | Op.Asignado: | No Cambiar | • |            |  |
| Reemplazos:                                                     | Ninguno           |          | Valor:       |            |   |            |  |
| Próximo<br>Proceso:                                             |                   | Borrar   |              |            |   |            |  |
| Comentario:                                                     |                   |          |              |            | × |            |  |

# 5.4 Carga Manual de Carpetas

Esta funcionalidad sirve para crear una carpeta manualmente. Para hacer esto, se deben completar los datos esenciales de la carpeta:

| Carpeta       |                                           | ×          |
|---------------|-------------------------------------------|------------|
| Cliente:      | Credimundo 💽 Entrega: Gestión Mora. 💌     | ✓ Crear    |
| Pol. Gestión: | Gestión de Cobros 💌 Estado: Sin_Gestión 💌 | X Cancelar |
| B. Horaria:   | Todo el dia 🔽 Nivel: Grupo:               | 🔗 Ayuda    |
| Nº Carpeta:   |                                           |            |
| Nombre:       |                                           |            |
| Comentario:   |                                           |            |

Se debe presionar el botón "Crear" para generar la carpeta o "Cancelar" para anular el ingreso de la misma.

# 6 HERRAMIENTAS 6.1 Escritos

Al momento de generar escritos es importante reducir el tiempo de trabajo utilizando combinación de modelos. Esta técnica, frecuentemente usada, consiste en reemplazar en un modelo predefinido los datos de un escrito particular (acuerdo de pago, recibo, cuponera de cobra, etc.). A estos efectos **WebFlow** incorpora un editor Java RTF integrado en el paquete. Este, que no requiere de licencias de software adicionales, es capaz de combinar y editar hasta 20 documentos simultáneamente, reduciendo notablemente los tiempos de redacción.

*Modelos de Escritos:* Es la funcionalidad que permite definir los modelos de documentos que luego serán utilizados en la combinación de escritos.

**Reporte de Escritos:** Se trata de un reporte que permite revisar los escritos generados y asociados a cada carpeta particular. Cumple la función de archivo electrónico. Éste, si bien no tiene validez legal, reduce el tiempo empleado en consultar archivos físicos.

### 6.1.1 Modelos de Escritos

1) Seleccionar la opción "Modelos de Escritos" del submenú "Herramientas":

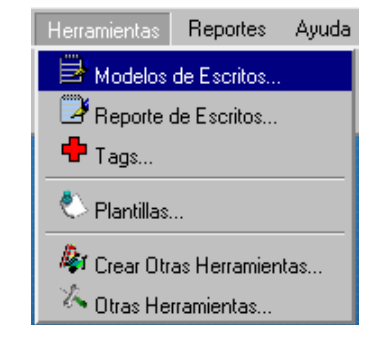

2) Una vez seleccionada esta opción, aparecerá una ventana similar a la siguiente:

| Modelos de Escritos | ×          |
|---------------------|------------|
| ☐- Modelos Escritos |            |
|                     | D Insertar |
|                     | Modificar  |
|                     | 🖉 Editar   |
|                     | 🔗 Eliminar |
|                     | × Cerrar   |
|                     |            |
|                     |            |
|                     |            |
|                     |            |

 Si se quiere insertar un nuevo Modelo de Escrito, se debe presionar el botón "Insertar" una vez posicionado sobre el ícono "Modelos de Escritos". Se mostrará la siguiente ventana:

| Modelo de Escrito                     | ×          |
|---------------------------------------|------------|
| Datos del Modelo de Escrito           |            |
| · · · · · · · · · · · · · · · · · · · |            |
| Codigo:                               | ✓ Aceptar  |
| Nombre: Nuevo Modelo de Escrito       | 🗙 Cancelar |
|                                       | 🖉 Avuda    |
|                                       |            |
|                                       |            |
|                                       |            |
|                                       |            |

En esta ventana, se debe ingresar un Código para el Modelo de Escrito (un número para identificar unívocamente a la entidad), y el nombre del mismo. Presionar el botón "Aceptar" para guardar los datos o "Cancelar" para anular el ingreso de los mismos.

4) Si se quiere modificar un Modelo de Escrito ya existente, se debe presionar el botón "Modificar" una vez posicionado sobre el ícono del mismo. Al hacerlo aparecerá la misma ventana que

al insertar, donde se podrán modificar los datos ya existentes. Pero en esta ventana, a diferencia de la anterior, se proporciona una solapa más: "Tags" donde se pueden insertar o modificar entidades en forma análoga a lo ya explicado. Presionar el botón "Aceptar" para guardar los cambios o "Cancelar" para dejarlos sin efectos.

A continuación se muestran las ventanas que ejemplifican la operatoria:

| Modelo de Escrito                      | ×          |
|----------------------------------------|------------|
| 🕑 Datos del Modelo de Escrito 🛛 🕂 Tags |            |
| · · · · · · · · · · · · · · · · · · ·  |            |
| Codigo: 000                            | 💙 Aceptar  |
| Nombre: Blanco                         | X Cancelar |
|                                        | 🖉 Avuda    |
|                                        | -> Ayuua   |
|                                        |            |
|                                        |            |
|                                        |            |

| Modelo de Escrito                  |          | ×                   |
|------------------------------------|----------|---------------------|
| Datos del Modelo de Escrito 👎 Tags |          |                     |
| ⊟-+Tags<br>└-+FECHA                | Eliminar | Aceptar<br>Cancelar |

Nota: los Tags a utilizar deben haber sido definidos con anterioridad

- Para editar un escrito, se debe presionar el botón "Editar" una vez seleccionado el ícono correspondiente y se abrirá el editor Java RTF.
- 6) Si se quiere eliminar un Modelo de Escrito, se debe posicionar sobre el nodo correspondiente al Modelo a borrar y presionar el botón "Eliminar". Luego de unos instantes aparecerá la misma ventana, actualizada.

7) Para salir de la ventana, se debe presionar el botón "Cerrar".

#### 6.1.2 Reportes de Escritos

Este reporte, nos permite buscar un escrito, ingresando diversos criterios de filtro: carpeta, título del escrito (se puede usar búsqueda con comodines), modelo, usuario, rango de fecha de creación. Una vez seleccionados estos campos, al presionar el botón "Buscar" se listarán los escritos correspondientes. Se puede seleccionar cualquiera de ellos para borrarlo o editarlo según sea necesario.

Para utilizar este reporte siga los siguientes pasos:

1) Seleccionar la opción "Reportes de Escritos" del submenú "Herramientas":

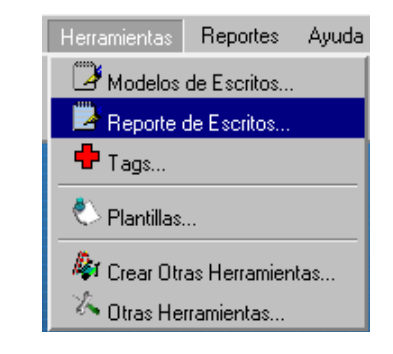

2) Una vez seleccionada esta opción, aparecerá la siguiente ventana:

| Fecha:            | 01/11/2004 | Carpetas:  | 1-161561   | Modelos:  | TODOS |        | Buscar   |
|-------------------|------------|------------|------------|-----------|-------|--------|----------|
| U <b>suario</b> : | adv        | Titulo:    | %          | Usuarios: | TODOS |        | > Proces |
| ec Desde          | 01/11/2004 | Fec Hasta: | 30/11/2004 |           |       | Editar | X Cerrar |
|                   |            |            |            |           |       |        |          |
|                   |            |            |            |           |       |        |          |
|                   |            |            |            |           |       |        |          |
|                   |            |            |            |           |       |        |          |
|                   |            |            |            |           |       |        |          |
|                   |            |            |            |           |       |        |          |
|                   |            |            |            |           |       |        |          |
|                   |            |            |            |           |       |        |          |
|                   |            |            |            |           |       |        |          |
|                   |            |            |            |           |       |        |          |
|                   |            |            |            |           |       |        |          |
|                   |            |            |            |           |       |        |          |
|                   |            |            |            |           |       |        |          |

- Ingrese los criterios de búsqueda deseados y presione el botón "Buscar". Al hacerlo se listarán los escritos que satisfagan el criterio especificado.
- 4) Para salir de la ventana, se debe presionar el botón "Cerrar".

# 6.2 Tags

Los Tags son los campos variables que se reemplazarán por valores durante la generación de los escritos. Para la creación de estos Tags, ADV Technology debe proveer al cliente de un Archivo y un Código de Optimización. Para su administración se deben seguir los siguientes pasos:

1) Seleccionar la opción "Tags" del submenú "Herramientas":

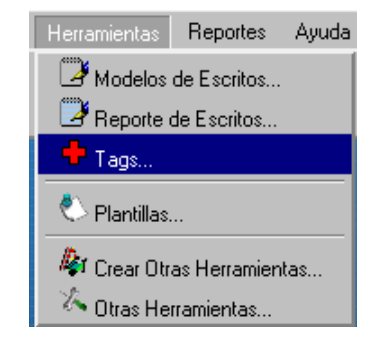

2) Una vez seleccionada esta opción, aparecerá la siguiente ventana:

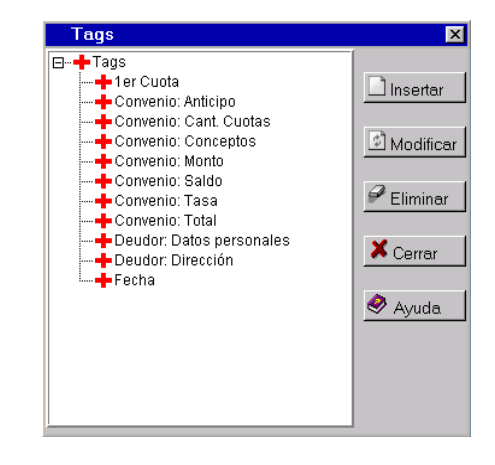

 Si se quiere insertar un nuevo Tags, se debe presionar el botón "Insertar" una vez posicionado sobre el ícono "Tags". Se mostrará la siguiente ventana:

| Tag             |           | 2          |
|-----------------|-----------|------------|
| 🕈 Datos del Tag | Avanzada  |            |
| Código:         | 1         | Aceptar    |
| Nombre:         | FECHA     | X Cancelar |
| Tag:            | #FECHA #  | 🔗 Ayuda    |
| Tipo de Campo   | : Fecha 🔹 |            |
|                 |           |            |
|                 |           |            |
|                 |           |            |
|                 |           |            |
|                 |           |            |
|                 |           |            |

| Tag                        | ×          |
|----------------------------|------------|
| 🕈 Datos del Tag 🔍 Avanzada |            |
| Optimización:              | ✓ Aceptar  |
| Archivo Actual:            | X Cancelar |
|                            | 🔗 Ayuda    |
|                            |            |
|                            |            |
|                            |            |
|                            |            |
|                            |            |
| Nueva Archivo: Examinar    |            |

En esta ventana, se debe ingresar un Código para el Tag (un número para identificar unívocamente a la entidad), el nombre, el tag y el tipo de dicho campo. En la segunda solapa se debe colocar el archivo y el código de optimización provistos por ADV Technology.

Presionar el botón "Aceptar" para guardar los datos o "Cancelar" para anular el ingreso de los mismos.

4) Si se quiere modificar un Tags ya existente, se debe presionar el botón "Modificar" una vez posicionado sobre el ícono del mismo. Aparecerá la misma ventana que al insertar, donde se podrán modificar los datos ya existentes.

Presionar el botón "Aceptar" para guardar los cambios o "Cancelar" para dejarlos sin efecto.

- Si se quiere eliminar un Tag, se debe posicionar sobre el nodo correspondiente al Tag a borrar y presionar el botón "Eliminar". Luego de unos instantes aparecerá la misma ventana, actualizada.
- 6) Para salir de la ventana, se debe presionar el botón "Cerrar".

# 6.3 Plantillas

Este módulo permite personalizar la manera de mostrar los datos de una carpeta dependiendo de la Entrega. Para ello a cada Plantilla se la debe relacionar con un archivo que contiene el formato de visualización y con 4 módulos que generan los resúmenes de la carpeta.

1) Seleccionar la opción "Plantillas" del submenú "Herramientas":

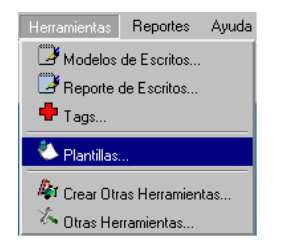

2) Una vez seleccionada esta opción, aparecerá la siguiente ventana:

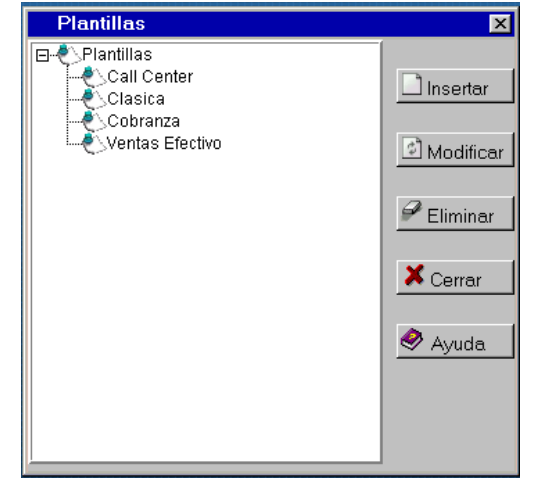

 Si se quiere insertar un nueva Plantilla, se debe presionar el botón "Insertar" una vez posicionado sobre el ícono "Plantillas". Al hacerlo se mostrará la siguiente ventana:

 Si se quiere insertar un nueva Plantilla, se debe presionar el botón "Insertar" una vez posicionado sobre el ícono "Plantillas". Al hacerlo se mostrará la siguiente ventana:

| Plantillas                     |            |
|--------------------------------|------------|
| 🔍 Ptantillas                   |            |
| Nombre: Nombre de la plantilla | 🗸 Aceptar  |
| Plantilla:                     | 🗙 Cancelar |
| Resumen:                       | 🔗 Ayuda    |
| Resumen2:                      |            |
| Resumen3:                      |            |
| Resumen4:                      |            |
|                                |            |

En esta ventana, se debe ingresar el nombre que recibirá la Plantilla a crear, el path al archivo que tiene el formato con el que se va a mostrar la carpeta (Plantilla), el módulo que generará cada resumen. Como puede verse en la imagen existe la posibilidad de agregar hasta 4 módulos para generar 4 resúmenes distintos.

Por ultimo, presionar el botón "Aceptar" para guardar los datos o "Cancelar" para anular el ingreso de los mismos.

5) Si se quiere modificar una Plantilla ya existente, se debe presionar el botón "Modificar" una vez posicionado sobre el ícono del mismo. Aparecerá la misma ventana que al insertar con el agregado de la solapa FastEdit. Se podrán modificar los datos ya existentes de la solapa "Plantillas" y Administrar las entidades "FastEdit"

Presionar el botón "Aceptar" para guardar los cambios o "Cancelar" para dejarlos sin efecto.

- Si se quiere eliminar una Plantilla, se debe posicionar sobre el nodo que contenga la plantilla a borrar y presionar el botón "Eliminar". Luego de unos instantes aparecerá la misma ventana, actualizada.
- 6) Para salir de la ventana, se debe presionar el botón "Cerrar".

#### 6.3.1 FastEdits

Es un módulo que se encarga de administrar datos de la base de datos que no existen o no se acceden al momento de cargar la carpeta. Tienen tres momentos de ejecución: la lectura, escritura y actualización de datos.

A continuación se muestra una imagen de la solapa de FastEdits dentro de la ventana de plantillas:

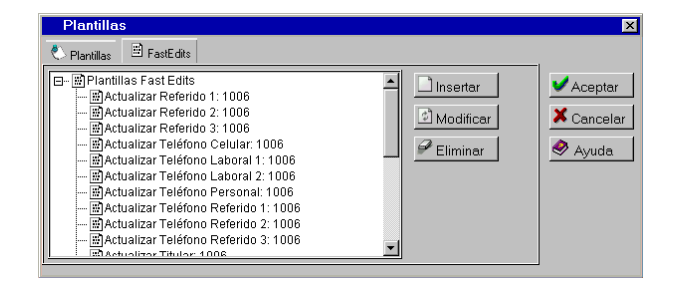

 Si se quiere insertar un nuevo "FastEdits", se debe presionar el botón "Insertar" una vez posicionado sobre el ícono "FastEdits". Se mostrará la siguiente ventana:

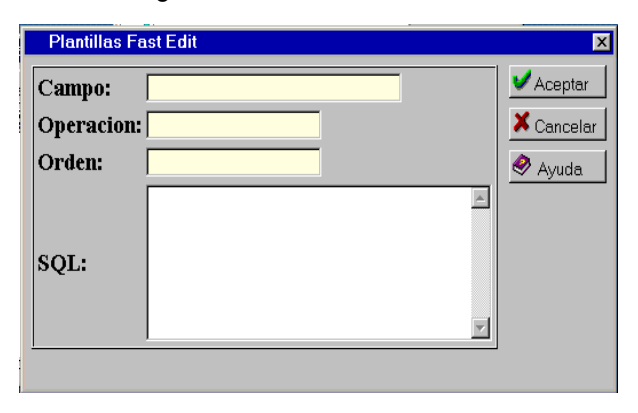

En esta ventana se necesita ingresar el Identificador del Campo, la operación (Código de operación que corresponde a los momentos

antes citados), el orden en el que va a ser ejecutado y la SQL que lo constituye.

- 2) Si se quiere modificar un FastEdits ya existente, se debe presionar el botón "Modificar" una vez posicionado sobre el ícono del mismo. Aparecerá la misma ventana que al insertarlo, donde se podrán modificar los datos ya existentes.
- 3) Presionar el botón "Aceptar" para guardar los cambios o "Cancelar" para dejarlos sin efecto.

| Campo:    | Actualizar Referido 3                                                                                                    |    | V Aceptar  |
|-----------|----------------------------------------------------------------------------------------------------|----|------------|
| Operacion | 1006                                                                                                    |    | X Cancelar |
| Orden:    | 13                                                                                                    |    | 🥏 Ayuda    |
| SQL:      | update deudores<br>set NOMBRE = '#_REFERIDO3#',<br>REFERENCIA = '#_VINCULOREF3#',<br>DIRECCION = '#_DIRREF3#'<br>where id_carpeta=#ID#<br>and_caracter='REFERIDO 3' | ×. |            |

 Si se quiere eliminar un FastEdits, se debe posicionar sobre el nodo que contenga el FastEdits a borrar y presionar el botón "Eliminar". Luego de unos instantes aparecerá la misma ventana, actualizada.

# 6.4 Crear otras Herramientas

Este módulo permite crear mas herramientas y agregarlas a las que ya existen de manera sencilla, y así ampliar las funcionalidades del producto. El uso de este módulo esta reservado para el Administrador y/o proveedor del sistema.

1) Seleccionar la opción "Crear otras Herramientas" del submenú "Herramientas":

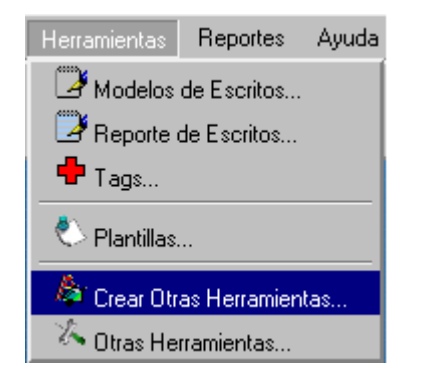

2) Una vez seleccionada esta opción, aparecerá la siguiente ventana:

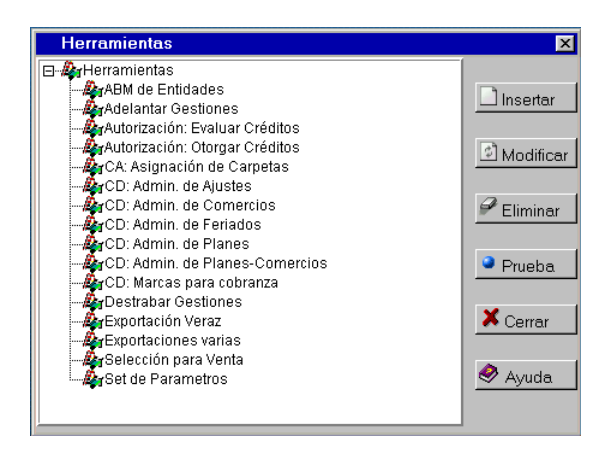

 Si se quiere crear una herramienta nueva, se debe presionar el botón "Insertar" una vez posicionado sobre el ícono "Herramientas". Se mostrará la siguiente ventana:

| Herramientas                     | ×          |
|----------------------------------|------------|
| 🏷 Herramientas                   |            |
| Nombre: Nombre de la herramienta | 🖌 Aceptar  |
| Icono:                           | 🗙 Cancelar |
| Comando:                         |            |
|                                  |            |
|                                  |            |
|                                  |            |
|                                  |            |

Allí se debe completar el Nombre, el path a un ícono y el comando de invocación al programa que constituye la herramienta.

Presionar el botón "Aceptar" para guardar los datos o "Cancelar" para anular el ingreso de los mismos.

4) Si se quiere modificar una "Herramienta" ya existente, se debe presionar el botón "Modificar" una vez posicionado sobre el ícono del mismo. Aparecerá la misma ventana que al insertar, donde se podrán modificar los datos ya existentes. Además, la solapa Perfiles permite determinar quiénes podrán acceder la herramienta.

Presionar el botón "Aceptar" para guardar los cambios o "Cancelar" para dejarlos sin efecto.

A continuación se muestran las ventanas que ejemplifican la operatoria:

| Herramien      | as                                                             | ×          |
|----------------|----------------------------------------------------------------|------------|
| 7 Herramientas | Perfiles                                                       |            |
| Nombre:        | Autorización: Evaluar Créditos                                 | Aceptar    |
| Icono:         | dinero.gif                                                     | 🗙 Cancelar |
| Comando:       | /cobranza/cgi-bin/xh_abmsetvalores.cgi?OP=0&NumTabla=1&Id=10&I | d          |
|                |                                                                |            |
|                |                                                                |            |
|                |                                                                |            |
|                |                                                                |            |

| Herramientas                                                   |            | ×                   |
|----------------------------------------------------------------|------------|---------------------|
| The Herramientas Perfiles                                      |            |                     |
| Perfiles Administrator Analista Cobranza Gerencia Operador 123 | ⊡ Insertar | Aceptar<br>Cancelar |

Nota: En esta ventana se muestra los perfiles que pueden tener acceso a esta herramienta. Los perfiles deben estar creados con anterioridad.

- 5) Si se quiere eliminar una Herramienta, se debe estar posicionado sobre el nodo correspondiente y presionar el botón "Eliminar". Luego de unos instantes aparecerá la misma ventana, actualizada.
- 6) También dispone de la posibilidad de hacer una "prueba" para comprobar el correcto funcionamiento de la herramienta.
- 7) Para salir de la ventana, se debe presionar el botón "Cerrar".

# 6.5 Otras Herramientas

Esta función muestra una ventana con todas las herramientas creadas (ver "Crear otras Herramientas") que están permitidas para el usuario.

1) Seleccionar la opción "Otras Herramientas" del submenú "Herramientas":

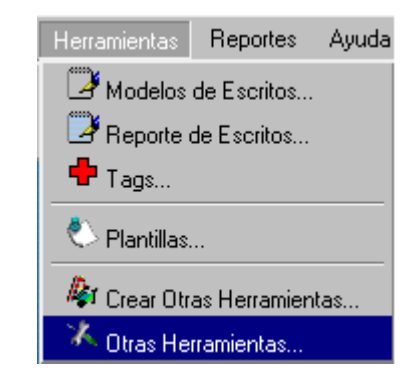

2) Una vez seleccionada esta opción, aparecerá la siguiente ventana:

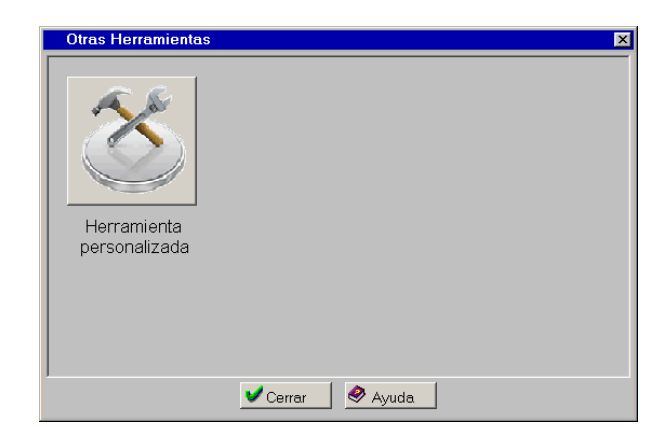

Allí aparecerán todas la herramientas con el nombre y el ícono que se especificó al crearlas. Al hacer click en la herramienta se lanzará el comando de invocación para que la herramienta se despliegue.

# 7. Reportes

Todos los reportes predefinidos poseen una característica común que va más allá de su formato: Pueden ser visualizados en pantalla, impresos, exportados y pueden seleccionarse en su totalidad o en parte para ser incorporados en otras aplicaciones.

Al seleccionar un reporte en particular, se abre una ventana, donde se deben ingresar los criterios de filtro para obtener el reporte (por ejemplo: fecha desde, fecha hasta, cliente, etc.). Al ingresar las opciones de filtro aparecerá el reporte solicitado, el cual se podrá imprimir, presionando el botón "Imprimir", exportar o volver a filtrar.

Si se quiere ejecutar un reporte, por ejemplo el denominado "Reporte de Call Center", se deben seguir los siguientes pasos:

1) Seleccionar la opción "Reportes de Call Center" del submenú "Reportes":

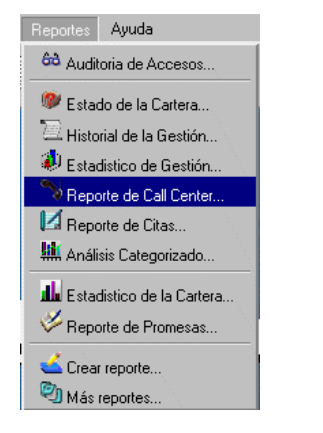

2) Una vez seleccionada esta opción, aparecerá la siguiente ventana de filtro:

| Filtro de                                                                                                    | Reporte de CallCent | ter                            | X          |
|----------------------------------------------------------------------------------------------------|---------------------|--------------------------------|------------|
|                                                                                                    |                     | 1                              |            |
| Clientes:                                                                                                    | TODOS               | <b>Fecha Desde:</b> 01/11/2004 | ✓ Aceptar  |
| Entregas:                                                                                                    | TODAS               | <b>Fecha Hasta:</b> 30/11/2004 | 🗙 Cancelar |
| $^{\scriptsize \bigcirc}$ Nunca Gestionadas. $^{\scriptsize \bigcirc}$ Con Gestion Realizada. $^{\scriptsize \bigcirc}$ Sin Gestion Realizada. |                     |                                | 🔗 Ayuda    |

3) En esta ventana se deben llenar los campos de filtro. Al presionar "Aceptar" se desplegará la ventana con los datos:

| Reporte                                                                                                    | ×                                     |
|----------------------------------------------------------------------------------------------------|---------------------------------------|
| 🖶 🄄                                                                                                    |                                       |
| LISTADO DE CALLCENTER                                                                                                | 09/09/2005<br>DBRANZA<br>USUARIO: MEM |
| CLIENTE : TODOS<br>ENTREGA : TODAS<br>FECHA DESDE: 01/09/2005 al FECHA HASTA: 30/09/<br>GESTION : CON ALGUNA GESTION | 2005                                  |
|                                                                                                    |                                       |
| Estados Cantidad                                                                                                    |                                       |
| EUU_ContirmarDatos 1                                                                                                 |                                       |
| E10_Tit_Inf_Pago_Cupon 2                                                                                             |                                       |
|                                                                                                    |                                       |
|                                                                                                    |                                       |
|                                                                                                    |                                       |
|                                                                                                    |                                       |

- 4) Existen reportes que contienen apertura (subniveles) para cada registro. Para obtener este subnivel se debe hacer click los íconos de la primera columna.
- 5) Se puede volver al nivel superior presionando la flecha "Atrás".

# 7.1 Filtros y campos de los reportes

A continuación se describen los filtros y campos de los siguientes reportes:

- Auditoría de Accesos.
- Estado de la Cartera.
- Estadístico de la Cartera.
- Historial de la Gestión.
- Estadístico de Gestión.
- Reporte de Call Center.
- Reporte de Promesas
- Reporte de Citas
- Análisis Categorizado

#### 7.1.1 Auditoría de Accesos

La siguiente figura muestra las opciones existentes en la ventana de filtro:

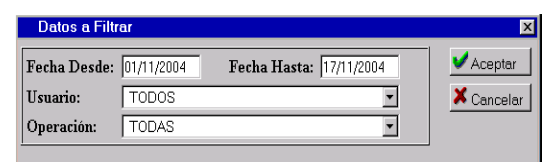

El listado devuelve los siguientes campos:

- FECHA Y HORA
- USUARIO
- DESCRIPCION

### 7.1.2 Estado de la Cartera

La siguiente figura muestra las opciones existentes en la ventana de filtro:

| Filtro d  | el Reporte de Cartera |              | ×          |
|-----------|-----------------------|--------------|------------|
| Clientes: | TODOS                 | Grupo: TODOS | 🗸 Aceptar  |
| Estados:  | TODOS                 | ▼ Nivel:     | X Cancelar |
|           |                       |              | 🔗 Ayuda    |

El listado devuelve los siguientes campos:

#### Primer Nivel:

- ESTADO
- CANTIDAD
- IMPORTE ORIGNAL
- IMPORTE ACTUAL
- PAGOS ORIG
- PAGOS ACTUAL
- SALDO ORIG
- SALDO ACTUAL

#### Segundo Nivel:

- CARPETA
- EMPRESA
- ENTREGA
- DEUDOR
- IMPORTE ORIG
- IMPORTE ACTUAL
- PAGOS ORIG
- PAGOS ACTUAL

• SALDO ORIG.

## 7.1.3 Estadístico de la Cartera

La siguiente figura muestra las opciones existentes en la ventana de filtro:

| Filtro del Reporte Estadistico de la Cartera | X                                  |
|----------------------------------------------|------------------------------------|
| Clientes: Esso 💌 Entregas: Entrega diaria 💌  | ✓ Aceptar<br>X Cancelar<br>Ø Ayuda |

El listado devuelve los siguientes campos:

- RANGO
- PROMEDIO
- DEUDA
- CANTIDAD
- % DEUDA
- % CANTIDAD

## 7.1.4 Historial de la Gestión

La siguiente figura muestra las opciones existentes en la ventana de filtro:

| Filtro del Reporte de Historial de la Gestión                                 | ×          |
|-------------------------------------------------------------------------------|------------|
|                                                                               | 1 <b></b>  |
| Clientes: TODOS 💌 Entregas: TODAS 💌                                           | Aceptar    |
| F. Inicial: 01/11/2004 H. Inicial: 00:00 F. Final: 30/11/2004 H. Final: 23:59 | X Cancelar |
| Usuarios: TODOS                                                               | 🔗 Ayuda    |

El listado devuelve los siguientes campos:

- FECHA
- HORA
- EMPLEADO
- CARPETA
- DEUDOR
- ESTIMULO
- ESTADO FINAL
- COSTO
- COMENTARIO

## 7.1.5 Estadístico de Gestión

La siguiente figura muestra las opciones existentes en la ventana de filtro:

| Filtro del Re    | eporte Estadístico de | la Gestión              | ×          |
|------------------|-----------------------|-------------------------|------------|
| Datos del Filtro | Estimulos             |                         |            |
| Clientes:        | TODOS                 | ]                       | 🗸 Aceptar  |
| Entregas:        | TODAS                 | ]                       | 🗙 Cancelar |
| Fecha Desde:     | 01/11/2004            | Fecha Hasta: 30/11/2004 |            |
| Perfiles:        | TODOS                 | ]                       |            |
| Usuarios:        | TODOS                 | ]                       |            |
| Atributo:        | COORDINADOR_ON        | ]                       |            |
|                  |                       |                         |            |
|                  |                       |                         |            |
|                  |                       |                         |            |
|                  |                       |                         |            |
|                  |                       |                         |            |
|                  |                       |                         |            |

El listado devuelve los siguientes campos:

- RESULTADO
- CANTIDAD

# 7.1.6 Reporte de Call Center

La siguiente figura muestra las opciones existentes en la ventana de filtro:

| Filtro de | Reporte de C | allCenter                      | ×          |
|-----------|--------------|--------------------------------|------------|
|           |              | 1                              |            |
| Clientes: | TODOS        | <b>Fecha Desde:</b> 01/11/2004 | V Aceptar  |
| Entregas: | TODAS        | <b>Fecha Hasta:</b> 30/11/2004 | X Cancelar |
| • Nunca G | 🥏 Ayuda      |                                |            |

El listado devuelve los siguientes campos:

### Primer nivel:

- ESTADOS
- CANTIDAD

### Segundo nivel:

- CARPETA
- NIVEL
- Tipo de Documento
- DOC
- NOMBRE
- CARACTER
- DIRECCION
- NUMERO
- PISO
- DEPTO

- PARTIDO
- CODPOSTAL

### Tercer nivel:

- USUARIO
- FECHA
- ESTADO
- ESTIMULO
- COMENTARIOS
- FECHA APERTURA
- FECHA CIERRE
- NOMBRE
- IMPORTE

## 7.1.7 Reporte de Promesas

La siguiente figura muestra las opciones existentes en la ventana de filtro:

| Filtro de | Reporte de Promesas |                                | ×        |
|-----------|---------------------|--------------------------------|----------|
|           |                     |                                |          |
| Clientes: | TODOS               | <b>Fecha Desde:</b> 01/11/2004 | Aceptar  |
| Entregas: | TODAS               | <b>Fecha Hasta:</b> 30/11/2004 | Cancelar |
| Usuarios: | TODOS               | ▼ Grupo: TODOS                 | 🔗 Ayuda  |

El listado devuelve los siguientes campos:

- FECHA PROMESA
- LEGAJO
- NOMBRE
- DEUDA
- MONTO
- FECHA GESTION
- HORA GESTION
- USUARIO GESTION

# 7.1.8 Reporte de Citas

La siguiente figura muestra las opciones existentes en la ventana de filtro:

| Filtro del | Reporte de Citas |                           | X          |
|------------|------------------|---------------------------|------------|
|            |                  |                           |            |
| Clientes:  | TODOS            | ▼ Fecha Desde: 01/11/2004 | Aceptar    |
| Entregas:  | TODAS            | ▼ Fecha Hasta: 30/11/2004 | X Cancelar |
| Usuarios:  | TODOS            | •                         | 🥏 Ayuda    |

El listado devuelve los siguientes campos:

- FECHA CITA
- HORA CITA
- RECIBE
- LEGAJO
- NOMBRE
- MONTO
- FECHA GESTION
- HORA GESTION
- USUARIO GESTION

### 7.1.9 Análisis Categorizado

La siguiente figura muestra las opciones existentes en la ventana de filtro:

| Análisis Categorizado            |           |       |                |          | ×        |
|----------------------------------|-----------|-------|----------------|----------|----------|
| Período: 01/02/2007 - 31/01/2008 | Grupo:    | TODOS | Por operador 💌 | 🔊 Buscar | lmprimir |
| Cliente: HSBC                    | Entregas: | TODAS | •              | 🥏 Ayuda  | 🗙 Cerrar |

El listado devuelve los siguientes campos dependiendo de la opción de Tipo:

Para el tipo "Por Operador" los campos son:

- CATEGORIA
- EVENTO
- Nombre Operador 1
- Nombre Operador 2
- ....
- Nombre Operador N

Para el tipo "Por Mes" los campos son:

- CATEGORIA
- EVENTO
- 1º Mes del período
- 2° Mes del período
- ....
- Nº Mes del período
#### 7.2 Crear Reportes

Para administrar los reportes, siga las siguientes instrucciones:

1) Seleccionar la opción "Crear Reportes" del submenú "Reportes":

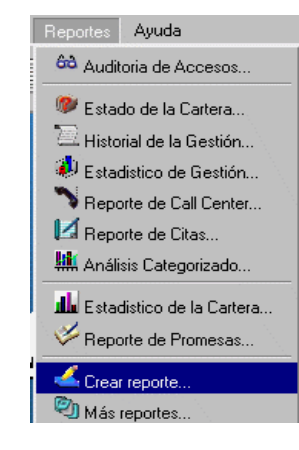

2) Una vez seleccionada esta opción, aparecerá una ventana similar a la siguiente:

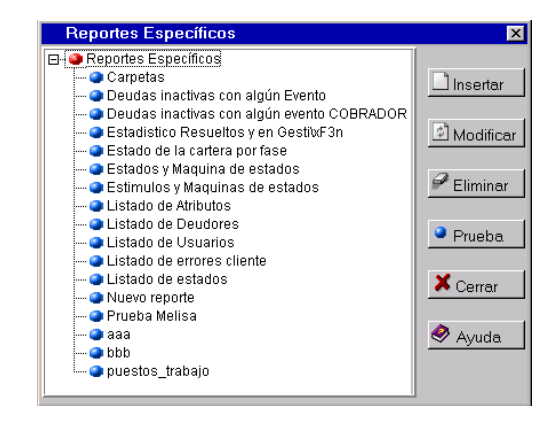

3) Si se quiere insertar un nuevo Reporte, se debe presionar el botón "Insertar" una vez posicionado sobre el ícono "Reportes Específicos". Al hacerlo se mostrará la siguiente ventana:

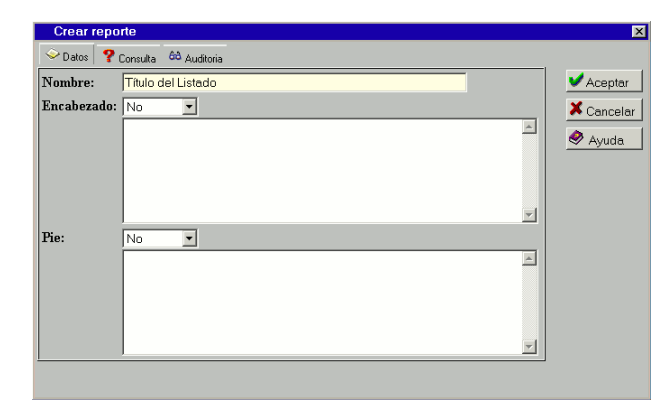

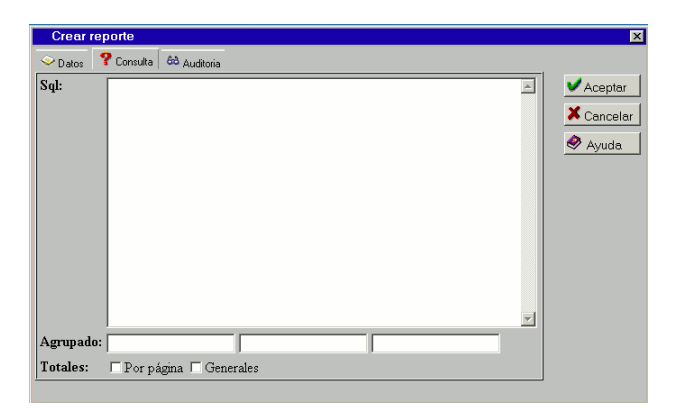

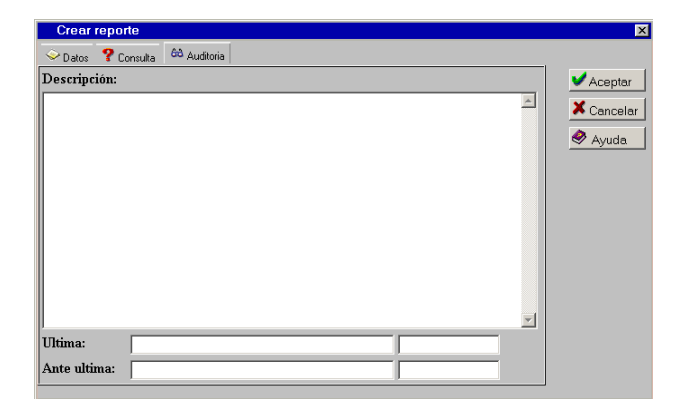

En la primer solapa, se debe ingresar el nombre del Reporte y en caso de ser necesario, un encabezado y pie de página. En la segunda solapa, se debe ingresar la consulta SQL necesaria para mostrar el reporte (esta sentencia es provista por ADV Technology o por el Departamento de Sistemas). En la tercer solapa se coloca un comentario sobre el reporte y su uso.

Presionar el botón "Aceptar" para guardar los datos o "Cancelar" para anular el ingreso de los mismos.

4) Si se quiere modificar un Reporte, se debe presionar el botón "Modificar" una vez posicionado sobre el ícono del mismo. Aparecerá la misma ventana que al insertar, donde se podrán modificar los datos ya existentes. Pero esta ventana, a diferencia de la anterior, nos proporcionarán dos solapas más: "Parámetros" (donde se administran los campos de la ventana del filtro) y "Perfiles" (donde se cargan los perfiles que estarán habilitados para ejecutar el reporte). Ambas entidades se administran en forma análoga a lo ya explicado.

Presionar el botón "Aceptar" para guardar los datos o "Cancelar" para dejarlos sin efecto.

A continuación se muestran algunas ventanas que ejemplifican la operatoria:

| Crear re  | porte      |              |            |              |  |          | D          |
|-----------|------------|--------------|------------|--------------|--|----------|------------|
| 🔶 Datos   | ? Consulta | Parametros   | 😕 Perfiles | 68 Auditoria |  |          |            |
| Nombre:   | Política   | a de Gestión |            |              |  |          | 🗸 Aceptar  |
| Encabezad | lo: No     | -            |            |              |  |          | 🗙 Cancelar |
|           |            |              |            |              |  | <u>^</u> | Avuda 🍳    |
|           |            |              |            |              |  |          |            |
|           |            |              |            |              |  |          |            |
|           |            |              |            |              |  | <b>T</b> |            |
| Pie:      | No         | -            |            |              |  |          |            |
|           |            |              |            |              |  |          |            |
|           |            |              |            |              |  |          |            |
|           |            |              |            |              |  |          |            |
|           |            |              |            |              |  |          |            |
|           |            |              |            |              |  | ~        |            |
|           |            |              |            |              |  |          |            |
|           |            |              |            |              |  |          |            |

| Crear   | reporte             |            |            |              |                       | ×                                  |
|---------|---------------------|------------|------------|--------------|-----------------------|------------------------------------|
| 🔶 Datos | ? Consulta          | Parametros | 😕 Perfiles | 68 Auditoria |                       |                                    |
| Param   | ? Consulta<br>etros | Parametros | Perfiles   | 60 Auditoria | Insertar<br>Modificar | ✓ Aceptar<br>X Cancelar<br>Ø Ayuda |
|         |                     |            |            |              |                       |                                    |

Al insertar un parámetro, aparece la siguiente ventana:

| Parámetro           | )                              | ×          |
|---------------------|--------------------------------|------------|
| Nombre:             | Nombre del parámetro           | 🗸 Aceptar  |
| Orden:              | 1                              | 🗙 Cancelar |
| Tag:                | #                              | 🔗 Ayuda    |
| Tipo:               | Fecha.                         |            |
| Largo:              | D Líneas: D                    |            |
| Predefinido         | :                              |            |
| Máscara:            |                                |            |
| Estilo<br>Etiqueta: | font-size=15;font-weight:bold; |            |
| Estilo<br>Control:  |                                |            |
| <u>.</u>            |                                | 1          |

| 🗢 Datos 🛛 📍 Consulta | Parametros | 🤔 Perfiles | 68 Auditoria |           |         |
|----------------------|------------|------------|--------------|-----------|---------|
| ⊡ ● Perfiles         |            |            |              | Linserter | 🗹 Acept |

Nota: los perfiles a utilizar deben estar creados con anterioridad

| Crear rep    | orte     |             |          |              |                  |          |           |
|--------------|----------|-------------|----------|--------------|------------------|----------|-----------|
| 🔶 Datos 🤗    | Consulta | Parametros  | Perfiles | 68 Auditoria |                  |          |           |
| Descripción: |          |             |          |              |                  |          | 🗸 Aceptar |
| Muestra la   | polit:   | ica de gest | ión.     |              |                  | <u> </u> | X Cancela |
|              |          |             |          |              |                  |          | 🔗 Avuda   |
|              |          |             |          |              |                  |          |           |
|              |          |             |          |              |                  |          |           |
|              |          |             |          |              |                  |          |           |
|              |          |             |          |              |                  |          |           |
|              |          |             |          |              |                  |          |           |
|              |          |             |          |              |                  |          |           |
|              | _        |             |          |              |                  |          |           |
| Ultima:      | ADV      |             |          |              | 26/03/2008 13:50 |          |           |
| Ante ultima: |          |             |          |              |                  |          |           |

En la solapa de auditoría se pueden ver los últimos usuarios que usaron el reporte.

- 5) Se puede probar el reporte confeccionado usando el botón "Prueba".
- 6) Si se quiere eliminar un Reporte del sistema, se debe posicionar sobre el nodo correspondiente y presionar el botón "Eliminar". Luego de unos instantes aparecerá la misma ventana, actualizada.
- 7) Para salir de la ventana, se debe presionar el botón "Cerrar".

#### 7.3 Mas Reportes

La opción "Mas Reportes", muestra el listado de reportes creados mediante "Crear reportes" y autorizados para el perfil del usuario registrado. Esta opción se usa de la siguiente forma:

1) Seleccionar la opción "Mas Reportes" del submenú "Reportes":

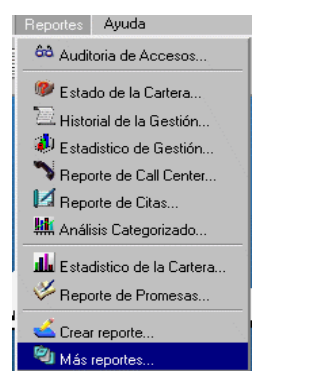

2) Una vez seleccionada esta opción, aparecerá una ventana similar a la siguiente:

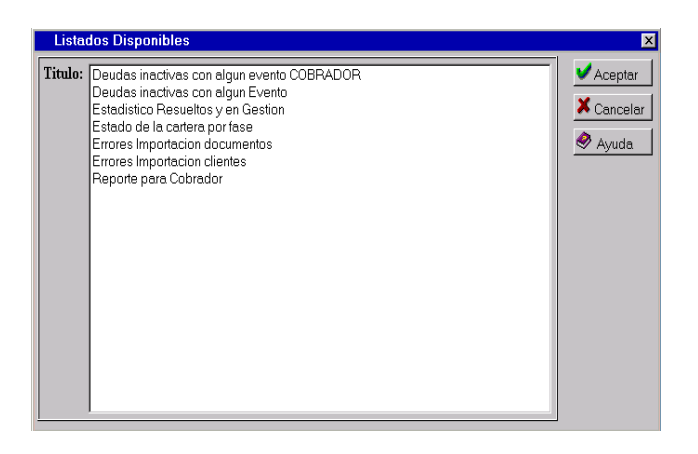

3) Se debe seleccionar el listado que se quiera ver y presionar el botón "Aceptar". Al hacerlo, se mostrará el reporte elegido.

## 8. APACHE Y WINDOWS

# 8.1 Configuración del WebFlow mediante un servidor con Apache

Si se desea instalar WebFlow en un servidor con Apache, se debe hacer la configuración inicial en forma manual. Esto implica modificar el archivo HTTPD.CONF.

Si bien este archivo varía en cada instalación, se provee el siguiente segmento a forma ejemplo:

<VirtualHost \*:80> ScriptAlias /cobranza/cgi-bin/ "C:/cobranza/cgi-bin/" Alias /cobranza/ "C:/cobranza/" Alias /comun/ "C:/comun/"

<Directory "c:\cobranza"> AuthType Basic AuthName "Ingreso a WebFlow Cobranzas"

AuthUserFile "C:\Archivos de programa\Apache Group\Apache2\conf\webflow.usuarios"

Require valid-user </Directory>

<Directory "c:\comun"> AuthType Basic AuthName "Ingreso a WebFlow Cobranzas" AuthUserFile "C:\Archivos de programa\Apache Group\Apache2\conf\webflow.usuarios" Require valid-user </Directory>

<Directory "c:\cobranza\cgi-bin"> AuthType Basic AuthName "Ingreso a WebFlow Cobranzas" AuthUserFile "C:\Archivos de programa\Apache Group\Apache2\conf\webflow.usuarios" Require valid-user Options ExecCGI </Directory> </VirtualHost>

#### 8.2 ¿Cómo reiniciar WebFlow?

Ante la necesidad de liberar recursos en el Servidor, o ante un reiterado error "código 1" es recomendable reiniciar los componentes de WebFlow que se ejecutan en el Servidor. Para hacerlo es imprescindible estar "logeado" en el ordenador Servidor con perfil de Administrador, de lo contrario, los comandos de detención y arranque de WebFlow arrojarán error de "Acceso denegado".

Si se cuenta con los privilegios suficientes, puede completarse la operación deseada ejecutando los siguientes comandos:

1. **net stop advdb** (para detener los componentes de WebFlow)

2. **net start advdb** (para iniciar los componentes de WebFlow)

A continuación, se muestra una transcripción de una sesión típica de reinicio de WebFlow:

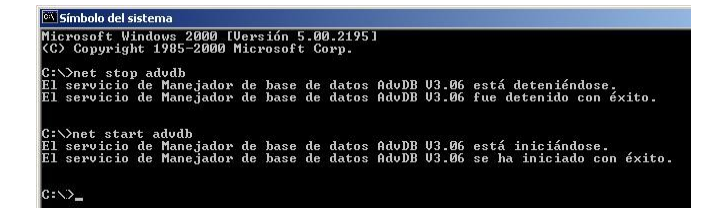

#### 8.3 Creación de usuarios en Apache

Cuando WebFlow se haya instalado bajo Apache, los usuarios reconocidos a través del navegador, son independientes de aquellos del Dominio. Los mismos deben ser dados de alta en forma específica en este Servidor Web.

Lamentablemente no existe una forma única de instalar el Servidor Web Apache, ya que cada instalación puede presentar particularidades de idiomas, versiones, directorios, etc. No obstante el procedimiento es bastante simple y similar en todas las instalaciones:

- 1. Abrir una ventana de consola: BOTÓN DE INICIO - EJECUTAR - cmd.exe \*ENTER\*
- Cambiar al directorio de ejecutables de Apache: cd c:\Archivos de Programa\Apache software Foundation\Apache2.2\bin \*ENTER\*
- Ejecutar el comando de alta de usuarios: htpasswd ..\conf\webflow.usuarios XXXXX \*ENTER\* donde XXXX es el login del usuario a dar de alta
- 4. Asignar un password
- 5. Reconfirmar el password
- 6. Cerrar la ventana de consola: exit \*ENTER\*
- A continuación se muestra un ejemplo de alta de usuario:

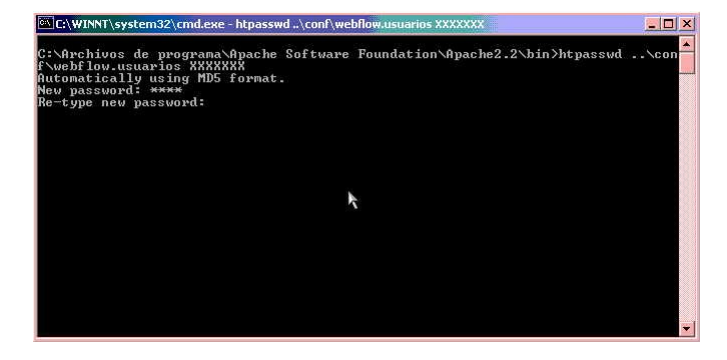

### 8.4 Creación de usuarios en Windows

WebFlow reconoce, a través del navegador, los usuarios disponibles en el Dominio de la Red. Es por ello que ni bien se accede WebFlow (página inicial) el navegador despliega una ventana para que el operador se identifique:

| Escribir co | ntraseña de red              | ?×                                   |
|-------------|------------------------------|--------------------------------------|
| <b>?</b> >  | Escriba su nombre            | de usuario y contraseña.             |
| <u>ا</u> ل  | Sitio:                       | Webflow                              |
|             | Dominio                      | Webflow                              |
|             | <u>N</u> ombre de<br>usuario |                                      |
|             | <u>C</u> ontraseña           |                                      |
|             | 🔲 <u>G</u> uardar esta co    | ontraseña en la lista de contraseñas |
|             |                              | Aceptar Cancelar                     |

Sólo aquellos operadores que hayan sido reconocidos y tengan perfil suficiente para acceder al sistema verán el escritorio. La Información de Usuario es transmitida por el S.O. a WebFlow con cada botón/función que se pretende ejecutar. Es en esos instantes cuando WebFlow verifica el **Perfil** asignado, la **IP** desde la cual se está operando y el **horario** a fin de determinar si se autoriza o no la ejecución de la función requerida.

De acuerdo a lo expuesto, es sencillo determinar si, ante una restricción de acceso, la misma se debe a una incorrecta configuración dentro de WebFlow *(ver ventana de USUARIOS)* o de la red: si se llega a visualizar el escritorio el problema estará, ciertamente, dentro de WebFlow De lo contrario será, seguramente, un tema de configuración del Usuario en la Red (Controlador de Dominio).

La configuración de Usuarios en la Red depende de Sistema Operativo utilizado en el Controlador de Dominio, el tipo de Autenticación usado, etc. No obstante, dado que en la mayoría de los casos el Sistema Operativo usado es alguno de la familia Windows Server y la autenticación más común es de tipo "Texto implícita", a continuación se describe el procedimiento de alta de usuarios en esas condiciones:

- 1. Crear el usuario con normalidad.
- 2. Editar el usuario.
- En la solapa "Cuenta", tildar las opciones "La contraseña nunca caduca" y "Almacenar la contraseña en formato reversible":

| Propiedades de adv ? 🔀                                                                                                    |  |  |  |  |  |  |  |
|----------------------------------------------------------------------------------------------------|--|--|--|--|--|--|--|
| Organización Certificados publicados Miembro de Marcado Objeto Seguridad<br>Entorno Sesiones Control remoto Perfil de Servicios de Terminal Server<br>General Dirección Cuenta Perfil Teléfonos |  |  |  |  |  |  |  |
| Nombre de inicio de sesión de usuario:<br>adv<br>Nombre de inicio de sesión de usuario (anterior a <u>W</u> indows 2000):                                                                       |  |  |  |  |  |  |  |
| CO-RE\<br>Horas de inicio de sesión                                                                                                    |  |  |  |  |  |  |  |
| La cuenta está <u>b</u> loqueada <u>O</u> pciones de cuenta:     El usuario debe cambiar la contraseña en el siguiente inicio de                                                                |  |  |  |  |  |  |  |
| <ul> <li>El usuario no puede cambiar la contraseña</li> <li>✓ La contraseña nunca caduca</li> <li>✓ Almacenar contraseña utilizando cifrado reversible</li> </ul>                               |  |  |  |  |  |  |  |
| La cuenta caduca<br>Nunca<br>Einal de: Sábado , 04 de Noviembre de 2006                                                                                                    |  |  |  |  |  |  |  |
| Aceptar Cancelar Apligar                                                                                                    |  |  |  |  |  |  |  |

4. Cambiar la contraseña (para que las nuevas opciones tengan efecto).

# 9. IMPORTACIÓN

El proceso de Importación de datos es algo delicado y que debe realizarse con cuidado. El hecho de incorporar datos a un sistema SQL desde un archivo de texto a través de una conexión HTML presupone características especiales: Lentitud en la transmisión, límites en los volúmenes de datos y complejidad en la interpretación del archivo.

El proceso requiere 4 archivos, a saber:

- 1. Carpetas: Contiene los datos básicos de la carpeta.
- 2. Productos: Contiene los datos de los productos a reclamar/ofrecer.
- 3. Responsables: Contiene los datos de los responsables de la carpeta (titulares, deudores, garantes, etc.).
- 4. Teléfonos: Posee los datos telefónicos de cada deudor.

La idea de proporcionar 4 archivos separados es evitar repetición de datos en aquellos casos de grupos repetitivos, reduciendo, así, el volumen de información a transmitir. Por ejemplo, si una carpeta tiene 2 responsables, no será necesario enviar 2 registros con los datos básicos de la carpeta; simplemente bastará con enviar un registro de carpeta y dos registros de reponsables con el número de carpeta. No obstante, si se cuenta con un archivo unificado, es posible especificar 4 veces el mismo archivo.

Si bien el uso más común del producto es para gestión de morosos, es posible importar una cartera para realizar acciones de marketing. En este caso el archivo de Responsables deberá contener los contactos (Padre, socio, etc. etc.) y el de Productos, los productos a ofrecer.

### 9.1 Proceso de Importación

El asistente para importación presenta 5 pantallas, cada una de ellas con una función específica. La primera es una bienvenida y no tiene utilidad para el operador:

| Importación de Datos                                                                                                    | × |  |  |  |
|----------------------------------------------------------------------------------------------------|---|--|--|--|
| Bienvenido al asistente de importación de Datos del sistema.                                                                                                  |   |  |  |  |
|                                                                                                    |   |  |  |  |
|                                                                                                    |   |  |  |  |
|                                                                                                    |   |  |  |  |
| Asistente de importación de datos al sistema de COBRANZA :                                                                                                    |   |  |  |  |
| El asistente lo guiará a través de la importación de datos al sistema. Por favor, presione el botón<br>siguiente para comenzar con el proceso de importación. |   |  |  |  |
|                                                                                                    |   |  |  |  |
|                                                                                                    |   |  |  |  |
|                                                                                                    |   |  |  |  |
|                                                                                                    |   |  |  |  |
|                                                                                                    |   |  |  |  |
|                                                                                                    |   |  |  |  |
|                                                                                                    |   |  |  |  |
|                                                                                                    |   |  |  |  |
| Anterior Siguiente      X Cancela                                                                                                    | r |  |  |  |
|                                                                                                    | _ |  |  |  |

La segunda permite especificar los archivos a importar.

| Importación de                                          | 9 Datos                                                                                                    | ×  |
|---------------------------------------------------------|----------------------------------------------------------------------------------------------------|----|
| Importación de Ai<br>entidades. En el c<br>importación. | rchivos: Seleccione los archivos correspondientes a cada una de las<br>aso de que posea un único archivo ingréselo en 'Todo' para realizar la |    |
| Carpetas:                                               | reclamos.txt Examinar Sin Clave: •                                                                                                    |    |
| Tipo de Archivo:                                        | TSV Con Encabezado de Columnas 💌 Con Clave: O                                                                                                 |    |
| Deudores:                                               | reclamos.txt Examinar                                                                                                    |    |
| Tipo de Archivo:                                        | TSV Con Encabezado de Columnas 💽                                                                                                    |    |
| Telefonos:                                              | reclamos.txt Examinar                                                                                                    |    |
| Tipo de Archivo:                                        | TSV Con Encabezado de Columnas 👤                                                                                                    |    |
| Productos:                                              | reclamos.txt Examinar                                                                                                    |    |
| Tipo de Archivo:                                        | TSV Con Encabezado de Columnas 💌                                                                                                    |    |
|                                                         |                                                                                                    | ar |
|                                                         |                                                                                                    |    |

La tercera constituye un mapeo entre los campos de los archivos a importar y los campos requeridos por el sistema:

| Importación de Datos<br>Relación Entre Campos: Seleccione para cada uno de los campos de las tablas destino, cual es<br>el campo de la tabla origen que le corresponde. Nota: Los campos cuyos nombres aparecen |                                                |                                       |                       |     |  |  |  |
|----------------------------------------------------------------------------------------------------|------------------------------------------------|---------------------------------------|-----------------------|-----|--|--|--|
| resaltados en color son aqu                                                                                                    | ellos que mantendrán un val<br><u>Carpetas</u> | or fijo.                              |                       |     |  |  |  |
|                                                                                                    | PARÁMETROS IMPORTAC                            | IÓN                                   |                       |     |  |  |  |
| BORRAR LOS NO IMPORTADOS                                                                                                    | C ACTUALIZAR LOS EXISTENTES                    | AGRE                                  | GAR LOS NO EXISTENTES |     |  |  |  |
| CAMPO RELACION                                                                                                    |                                                | ID                                    | •                     | ]   |  |  |  |
| NÚMERO DE LA CARPETA                                                                                                    |                                                | NUMERO                                |                       |     |  |  |  |
| IDENTIFICADOR DE LA BANDA                                                                                                    | A HORARIA                                      | Todo el dia.                          |                       |     |  |  |  |
| IDENTIFICAR DEL CLIENTE                                                                                                    |                                                | Zurich                                |                       |     |  |  |  |
| IDENTIFICADOR DE LA ENTRE                                                                                                    | GA                                             | ZURICH                                |                       |     |  |  |  |
| ESTADO DE LA CARPETA                                                                                                    |                                                | Estrategia Demo-Para contactar (mañ 🔻 |                       |     |  |  |  |
| NOMBRE                                                                                                    |                                                | NOMBRE                                |                       |     |  |  |  |
| CALLE DEL DOMICILIO                                                                                                    |                                                |                                       |                       |     |  |  |  |
| NUMERO DEL DOMICILIO                                                                                                    |                                                |                                       |                       | il∠ |  |  |  |
|                                                                                                    |                                                | <ul> <li>Anterior</li> </ul>          | Siguiente 🕨 X Cancele | ar  |  |  |  |

La cuarta es una vista previa de los datos a incorporarse al sistema, tal y como serán incorporados (es importante asegurarse que las carpetas tengan un ID\_CARPETA y que los truncamientos efectuados sean aceptables).

| Importación de Datos 🛛 🗙 |                                                                                                    |       |            |                         |         |    |                 |                   |                              |          |      |       |      |         |
|--------------------------|----------------------------------------------------------------------------------------------------|-------|------------|-------------------------|---------|----|-----------------|-------------------|------------------------------|----------|------|-------|------|---------|
| Vista Pre<br>Presione    | Vista Previa: Visualización de las opciones de imporación seleccionadas a lo largo del proceso.<br>Presione 'Siguiente' para realizar la importación. |       |            |                         |         |    |                 |                   |                              |          |      |       |      |         |
| Carpetas                 |                                                                                                    |       |            |                         |         |    |                 |                   |                              |          |      |       |      | <b></b> |
| NUMERO                   | ID_                                                                                                    |       | ID_CLIENTE | ID_ENTRE                | GA      |    |                 | NOM               | BRE                          | DIRECO   |      | NRO   |      | DEF     |
| 1                        | 1                                                                                                    |       | 23         | 21                      |         | 43 |                 | Clara H<br>de Vid | Boya<br>Irio                 | El barco |      | 100   |      |         |
| 2                        | 1                                                                                                    |       | 23         | 21                      | 21 43 1 |    | Esteba<br>Quito | m Madero          |                              |          | 500  | 1     | В    |         |
| 3                        | 1                                                                                                    |       | 23         | 21                      |         | 43 |                 | Elsa B<br>Lencu   | lsa Bor de Vaso<br>encuentro |          |      | 200   |      |         |
| Deudore                  | s                                                                                                    |       |            |                         |         |    |                 |                   |                              |          |      |       |      |         |
| ID_CARPI                 | ETA                                                                                                    | ESTAD | D NRO_DOC  | NOMBRE                  | SE      |    | ID_TIPO         |                   | CAI                          |          | DIR  | ECCIO | N NR | O PI    |
| 10102                    |                                                                                                    | 2     | 10000000   | Clara Boya<br>de Vidrio | 1       |    | 2               |                   | DEU                          | DOR      | Elba | rco   | 100  |         |
| 10103                    |                                                                                                    | 2     | 20000000   | Esteban<br>Quito        | 2       | 2  |                 |                   | DEUDOR                       |          | Mad  | ero   | 500  | 1       |
| •                        |                                                                                                    |       |            |                         |         |    |                 |                   |                              |          |      |       | '    |         |
|                          |                                                                                                    |       |            |                         |         |    | <b>.</b>        | Anterio           | or                           | Siguie   | ente |       | Canc | əlar    |

Finalmente, la quinta pantalla es un cierre del proceso:

# Importación de Datos 🛛 🗙 Importación Finalizada: El proceso de importación ha llegado a su fin. Proceso de Importación Finalizada : Toda la información ha sido importada correctamente. Presione Siguiente para terminar el proceso de importación.

▲ Anterior Siguiente ► X Cancelar

#### 9.2 Formato de Archivo

La presente sección describe el formato del archivo TSV soportado. Es importante destacar que los nombres de campos aquí descriptos son simplemente demostrativos. Los mismos pueden cambiarse de acuerdo a los intereses o conveniencia del usuario. Asimismo, como se explicó en la sección 'Generalidades' es posible utilizar sólo un archivo. No obstante siempre deben respetarse las siguientes restricciones:

- 1. Ningún campo puede llamarse ID.
- 2. Níngún archivo puede superar los 48Kb.
- 3. Los campos sólo pueden contener letras (sin acentos), números y caracteres '\_'. No pueden comenzar con un número y deben tener hasta 8 caracteres.
- 4. Deben respetarse los tipos de datos de los campos.
- 5. Los campos de atributos deben ser de tipo CARACTER con una longitud máxima de 50 caracteres.

#### Carpetas:

[NUMERO] [CARACTER] (15),

- [NOMBRE] [CARACTER] (50),
- [DIRECCION] [CARACTER] (30),
- [NRO] [CARACTER] (5),

[PISO] [CARACTER] (5),

[DEPTO] [CARACTER] (5),

[COD\_POSTAL] [CARACTER] (10),

[BARRIO] [CARACTER] (20),

[PARTIDO] [CARACTER] (20),

[REFERENCIA] [CARACTER] (20),

[PROVINCIA] [CARACTER] (20),

[EMAIL] [CARACTER] (30),

[FILCAR] [CARACTER] (15),

[GRUPO] [CARACTER] (2),

[NIVEL] [ENTERO], [COMENTARIOS] [CARACTER] (100)

Productos:

[NUMERO] [CARACTER] (15), [FECHA\_ORIG] [DD/MM/AAAA], [CAPITAL\_ORIG] [NRO\_REAL], [INTERES\_ORIG] [NRO\_REAL], [PUNITORIO ORIG] [NRO REAL], [HONORARIO\_ORIG] [NRO\_REAL], [GASTOS ORIG] [NRO REAL], [IMPUESTO ORIG] [NRO REAL], [OTROS\_ORIG] [NRO\_REAL], [FECHA\_ACTUAL] [DD/MM/AAAA], [CAPITAL\_ACTUAL] [NRO\_REAL], [INTERES\_ACTUAL] [NRO\_REAL], [PUNITORIO ACTUAL] [NRO REAL], [HONORARIO ACTUAL] [NRO REAL], [GASTOS ACTUAL] [NRO REAL], [IMPUESTO\_ACTUAL] [NRO\_REAL], [OTROS\_ACTUAL] [NRO\_REAL], [CONCEPTO] [CARACTER] (100), [OBSERVACIONES] [CARACTER] (100)

#### **Responsables:**

[NUMERO] [CARACTER] (15), [NRO\_DOC] [NRO\_REAL], [NOMBRE] [CARACTER] (50), [SEXO] [ENTERO], [CARACTER] [CARACTER] (25), [DIRECCION] [CARACTER] (30), [NRO] [CARACTER] (10), [PISO] [CARACTER] (10), [DEPTO] [CARACTER] (10), [COD\_POSTAL] [CARACTER] (8), [BARRIO] [CARACTER] (20), [PARTIDO] [CARACTER] (20), [REFERENCIA] [CARACTER] (20),

#### Telefonos:

[NUMERO] [CARACTER] (15), [AREA] [CARACTER] (15), [NUMERO] [CARACTER] (50), [COMENTARIOS] [CARACTER] (100)

# 9.3 Ejemplo

A los efectos de ejemplificar el proceso, se ha elegido un archivo TSV (Tab Separated Value), con nombres de campos representativos elegidos arbitrariamente.

| Campo   | Significado                                     |
|---------|-------------------------------------------------|
| NUMERO  | Número de carpeta                               |
| NOMBRE  | Nombre del contacto principal                   |
| DIR     | Calle del contacto principal                    |
| NRO     | Número de puerta del contacto principal         |
| PISO    | Piso del contacto principal                     |
| DEPTO   | Departamento del contacto principal             |
| СР      | Código Postal del contacto principal            |
| BARRIO  | Barrio del contacto principal                   |
| PARTIDO | Partido del contacto principal                  |
| REF     | Referencia del domicilio del contacto principal |
| PROV    | Provincia del contacto principal                |
| EMAIL   | Email del contacto principal                    |
| FILCAR  | Codigo Filcar del contacto principal            |
| GRUPO   | Grupo de la carpeta                             |
| NIVEL   | Nivel de la carpeta                             |
| FECHA_O | Fecha de la deuda original                      |
| CAP_O   | Capital de la deuda original                    |
| INT_O   | Interés de la deuda original                    |
| PUN_O   | Punitorios de la deuda original                 |
| HON_O   | Honorarios de la deuda original                 |
| GAS_O   | Gastos de la deuda original                     |
| IMP_O   | Impuestos de la deuda original                  |

| Campo    | Significado                                    |
|----------|------------------------------------------------|
| OTROS_O  | Otros gastos de la deuda original              |
| FECHA_A  | Fecha a la que se haya actualizada la<br>deuda |
| CAP_A    | Capital actualizado                            |
| INT_A    | Intereses actualizados                         |
| PUN_A    | Punitorios actualizados                        |
| HON_A    | Honorarios actualizados                        |
| GAS_A    | Gastos actualizados                            |
| IMP_A    | Impuestos actualizados                         |
| OTROS_A  | Otros gastos actualizados                      |
| CONCEPTO | Concepto del Producto (Ej. Nro. de factura)    |
| OBS      | Observaciones                                  |
| DEU_DOC  | Número de documento del responsable            |
| DEU_NOM  | Nombre del responsable                         |
| DEU_SEXO | Sexo del responsable (1=M/2=F)                 |
| DEU_CAR  | Caracter del responsable                       |
| DEU_DIR  | Calle del responsable                          |
| DEU_NRO  | Número de puerta del responsable               |
| DEU_PISO | Piso del responsable                           |
| DEU_DPTO | Departamento del responsable                   |
| DEU_CP   | Código Postal del responsable                  |
| DEU_BAR  | Barrio del responsable                         |
| DEU_PAR  | Partido del responsable                        |
| DEU_REF  | Referencia del domicilio del responsable       |
| DEU_PROV | Provincia del responsable                      |
| TEL_AREA | Código de área del responsable                 |
| TEL_NUM  | Número telefónico del responsable              |
| TEL_COM  | Comentario del teléfono del responsable        |

Con el citado archivo, denominado "reclamos.txt", se realizó una importación de un sólo archivo:

| mportación.    |                     |                   |            |   |  |
|----------------|---------------------|-------------------|------------|---|--|
| Carpetas:      | reclamos.txt        | Examinar          | Sin Clave: | ۲ |  |
| Fipo de Archiv | o: TSV Con Encabeza | ido de Columnas 🛓 | Con Clave: | 0 |  |
| Deudores:      | reclamos.txt        | Examinar          |            |   |  |
| Tipo de Archiv | o: TSV Con Encabeza | ido de Columnas 🛓 | -          |   |  |
| Telefonos:     | reclamos.txt        | Examinar          |            |   |  |
| Tipo de Archiv | o: TSV Con Encabeza | ido de Columnas 🛓 | -          |   |  |
| Productos:     | reclamos.txt        | Examinar          |            |   |  |
| Fipo de Archiv | o: TSV Con Encabeza | ido de Columnas 📘 | •          |   |  |

#### El mapeo de caracteres se hizo de la siguiente forma:

| Carpetas                                               |                                       |  |  |  |  |  |  |  |  |
|--------------------------------------------------------|---------------------------------------|--|--|--|--|--|--|--|--|
| PARÁMETROS IMPORTACI                                   | ión                                   |  |  |  |  |  |  |  |  |
| CORRAR LOS NO IMPORTADOS 🛛 🗌 ACTUALIZAR LOS EXISTENTES | agregar los no existentes 🔽           |  |  |  |  |  |  |  |  |
| AMPO RELACION                                          | ID 💌                                  |  |  |  |  |  |  |  |  |
| ÚMERO DE LA CARPETA                                    | NUMERO                                |  |  |  |  |  |  |  |  |
| DENTIFICADOR DE LA BANDA HORARIA                       | Todo el dia.                          |  |  |  |  |  |  |  |  |
| DENTIFICAR DEL CLIENTE                                 | Zurich 💌                              |  |  |  |  |  |  |  |  |
| DENTIFICADOR DE LA ENTREGA                             | ZURICH                                |  |  |  |  |  |  |  |  |
| STADO DE LA CARPETA                                    | Estrategia Demo-Para contactar (mañ 💌 |  |  |  |  |  |  |  |  |
| OMBRE                                                  | NOMBRE                                |  |  |  |  |  |  |  |  |
| ALLE DEL DOMICILIO                                     | DIR                                   |  |  |  |  |  |  |  |  |
| ÚMERO DEL DOMICILIO                                    | NRO                                   |  |  |  |  |  |  |  |  |
| ISO DEL DOMICILIO                                      | PISO                                  |  |  |  |  |  |  |  |  |
| ÚMERO DE DEPARTAMENTO                                  | DEPTO                                 |  |  |  |  |  |  |  |  |
| ÓDIGO POSTAL                                           | DEPTO 💌                               |  |  |  |  |  |  |  |  |
| ARRIO DEL DOMICILIO                                    | BARRIO                                |  |  |  |  |  |  |  |  |
| ARTIDO DEL DOMICILIO                                   | PARTIDO                               |  |  |  |  |  |  |  |  |
| EFERENCIA                                              | REF                                   |  |  |  |  |  |  |  |  |
| ROVINCIA DEL DOMICILIO                                 | PROV                                  |  |  |  |  |  |  |  |  |
| IRECCIÓN DEL EMAIL DEL DEUDOR                          | EMAIL                                 |  |  |  |  |  |  |  |  |
| ILCAR                                                  | FILCAR 💌                              |  |  |  |  |  |  |  |  |
| OMENTARIOS                                             | Ninguno                               |  |  |  |  |  |  |  |  |
| IVEL DE LA CARPETA                                     | PUN_A                                 |  |  |  |  |  |  |  |  |
| IAIL                                                   | Ninguno                               |  |  |  |  |  |  |  |  |
| RUPO                                                   | GRUPO                                 |  |  |  |  |  |  |  |  |

| Deudores                                      |                           |     |  |  |  |  |  |  |  |
|-----------------------------------------------|---------------------------|-----|--|--|--|--|--|--|--|
| PARÁMETROS IMPORTADOS                         | ACIÓN                     |     |  |  |  |  |  |  |  |
| IDENTIFICADOD DE LA CADDETA (CAMDO DELA CIOND | AGREGAR LUS NO EXISTENTES |     |  |  |  |  |  |  |  |
| ESTADO DEL DEUDOR                             | NUMERU                    | 100 |  |  |  |  |  |  |  |
| NÍMERO DE DOCIMENTO                           |                           |     |  |  |  |  |  |  |  |
| NOMERO DE DOCUMENTO                           |                           |     |  |  |  |  |  |  |  |
|                                               |                           |     |  |  |  |  |  |  |  |
| TIPO DE DOCUMENTO DEL DEUDOR                  |                           |     |  |  |  |  |  |  |  |
| CARACTER DELIDOR CODELDOR ETC)                |                           |     |  |  |  |  |  |  |  |
| CALLE DEL DOMICILIO                           |                           |     |  |  |  |  |  |  |  |
| NÍMERO DEL DOMICILIO                          |                           |     |  |  |  |  |  |  |  |
| PISO DE DOMICILIO                             |                           | -   |  |  |  |  |  |  |  |
| NÍMERO DE DEPARTAMENTO DEL DOMICILIO          |                           |     |  |  |  |  |  |  |  |
| CÓDIGO POSTAL                                 |                           | -   |  |  |  |  |  |  |  |
| BARRIO DEL DOMICILIO                          | DEU BAB                   | -   |  |  |  |  |  |  |  |
| PARTIDO DEL DOMICILIO                         | DEU PAR                   | Ŧ   |  |  |  |  |  |  |  |
| REFERENCIA                                    | DEU BEF                   | -   |  |  |  |  |  |  |  |
| PROVINCIA DEL DOMICILIO                       | DEU PROV                  | -   |  |  |  |  |  |  |  |
| DIRECCIÓN DEL EMAIL DEL DEUDOR                | Ninguno                   | -   |  |  |  |  |  |  |  |
| FILCAR                                        | Ninguno                   | -   |  |  |  |  |  |  |  |
| NOMBRE DE LA EMPRESA 1                        | Ninguno                   | -   |  |  |  |  |  |  |  |
| CARGO LABORAL DE LA EMPRESA 1                 | Ninguno                   | -   |  |  |  |  |  |  |  |
| ACTIVIDAD LABORAL DE LA EMPRESA 1             | Ninguno                   | •   |  |  |  |  |  |  |  |
| CALLE DEL DOMICILIO LABORAL                   | Ninguno                   | *   |  |  |  |  |  |  |  |
| NÚMERO DEL DOMICLIO LABORAL                   | Ninguno                   | •   |  |  |  |  |  |  |  |
| PISO DEL DOMICILIO LABORAL                    | Ninguno                   | *   |  |  |  |  |  |  |  |
| NÚMERO DE DEPTO DEL DOMICILIO                 | Ninguno                   | •   |  |  |  |  |  |  |  |
| CÓDIGO POSTAL DEL DOMICILIO LABORAL           | Ninguno                   | •   |  |  |  |  |  |  |  |
| BARRIO DEL DOMICLIO LABORAL                   | Ninguno                   | -   |  |  |  |  |  |  |  |
| PARTIDO DEL DOMICLIO LABORAL                  | Ninguno                   | •   |  |  |  |  |  |  |  |
| REFERENCIA DEL DOMICLIO LABORAL               | Ninguno                   | •   |  |  |  |  |  |  |  |
| PROVINCIA DEL DOMICILIO LABORAL               | Ninguno                   | •   |  |  |  |  |  |  |  |
| NOMBRE DE LA EMPRESA 2                        | Ninguno                   | -   |  |  |  |  |  |  |  |
| CARGO LABORAL DE LA EMPRESA 2                 | Ninguno                   | 4   |  |  |  |  |  |  |  |
| ACTIVIDAD LABORAL DE LA EMPRESA 2             | Ninguno                   | •   |  |  |  |  |  |  |  |
| CALLE DEL DOMICILIO LABORAL                   | Ninguno                   | *   |  |  |  |  |  |  |  |
| NÚMERO DEL DOMICLIO LABORAL                   | Ninguno                   | •   |  |  |  |  |  |  |  |
| PISO DEL DOMICILIO LABORAL                    | Ninguno                   | •   |  |  |  |  |  |  |  |
| NÚMERO DE DEPTO DEL DOMICILIO                 | Ninguno                   | •   |  |  |  |  |  |  |  |
| CÓDIGO POSTAL DEL DOMICILIO LABORAL           | Ninguno                   | -   |  |  |  |  |  |  |  |
| BARRIO DEL DOMICLIO LABORAL                   | Ninguno                   | •   |  |  |  |  |  |  |  |
| PARTIDO DEL DOMICLIO LABORAL                  | Ninguno                   |     |  |  |  |  |  |  |  |
| REFERENCIA DEL DOMICLIO LABORAL               | Ninguno                   | •   |  |  |  |  |  |  |  |
| PROVINCIA DEL DOMICILIO LABORAL               | Ninguno                   | *   |  |  |  |  |  |  |  |

|                                    | <u>Telefonos</u>      |         |                           | 1 |  |
|------------------------------------|-----------------------|---------|---------------------------|---|--|
| ·                                  | PARÁMETROS EMPORTACIÓ | ÓN      |                           |   |  |
| BORRAR LOS NO IMPORTADOS 🛛 🧮 ACTUA | ALIZAR LOS EXISTENTES | Г       | AGREGAR LOS NO EXISTENTES |   |  |
| DENTIFICADOR DE LA CARPETA (CAM    | NUMERO                |         |                           |   |  |
| CODIGO DE AREA DEL TELEFONO        | TEL_AREA              |         |                           |   |  |
| NÚMERO DEL TELEFONO                | TEL_NUM               |         |                           |   |  |
| COMENTARIOS                        | TEL_COM               |         |                           |   |  |
| TIPO DE TELEFONO                   | Ninguno               |         |                           |   |  |
| ICONO                              | [                     | Ninguno |                           |   |  |
| CARACTERISTICA                     | Ningu                 | ino     | +                         |   |  |

|                           |       | Productos                 |       |                           |   |  |
|---------------------------|-------|---------------------------|-------|---------------------------|---|--|
|                           |       | PARÁMETROS IMPORTACI      | ÓN    |                           |   |  |
| BORRAR LOS NO IMPORTADOS  | Г     | ACTUALIZAR LOS EXISTENTES |       | AGREGAR LOS NO EXISTENTES |   |  |
| DENTIFICADOR DE LA CARP   | ETA   | NUMERO                    |       |                           |   |  |
| DENTIFICADOR DEL PRODU    | сто   | 15-Anticipo               |       |                           |   |  |
| FECHA ORIGINAL DE LA DEU  | DA    |                           | FECH  | HA_0                      | - |  |
| CAPITAL ORIGINAL DE LA DI | TUDA  | ŝ                         | CAP   | 0                         | * |  |
| NTERES ORIGINAL DE LA DE  | UDA   |                           | INT_  | 0                         | • |  |
| PUNITORIO ORIGINAL DE LA  | DEU   | DA                        | PUN   | _0                        | • |  |
| HONORARIO ORIGINAL DE L   | A DE  | HON                       | _0    | •                         |   |  |
| GASTOS ORIGINAL DE LA DE  | UDA   | GAS_0                     |       |                           |   |  |
| MPUESTO ORIGINAL DE LA I  | DEUE  | IMP_0                     |       |                           |   |  |
| OTROS ORIGINAL DE LA DEU  | DA    | OTR                       | 0S_0  | *                         |   |  |
| FECHA DE ACTUALIZACIÓN I  | DE LA | FECH                      | HA_A  | *                         |   |  |
| CAPITAL ACTUALIZADO DE I  | AD    | CAP_A                     |       |                           |   |  |
| NTERES ACTUALIZADO DE L   | A DI  | INT_A                     |       |                           |   |  |
| PUNITORIO ACTUALIZADO D   | ELA   | DEUDA                     | PUN   | _A                        | • |  |
| HONORARIO ACTUALIZADO     | DEL   | A DEUDA                   | HON   | _A                        | • |  |
| GASTOS ACTUALIZADO DE L   | A DI  | TUDA                      | GAS   | A                         | • |  |
| MPUESTO ACTUALIZADO DE    | LA    | DEUDA                     | IMP_A |                           |   |  |
| OTROS ACTUALIZADO DE LA   | DEI   | ЛЛА                       | OTR   | OS_A                      | * |  |
| DENTIFICADOR DE LA MONE   | DA    |                           | PES   | DS                        | - |  |
| CONCEPTO DE LA DEUDA      |       |                           | CON   | CEPTO                     | * |  |
| OBSERVACIONES DE LA DEU   | DA    |                           | OBS   |                           | • |  |
|                           |       |                           | -     |                           |   |  |

Y así se logró importar correctamente los datos, como se muestra en la Vista Previa siguiente:

| Importación de Datos 🛛 🔍                                                                                                    |     |       |           |                         |    |     |                 |                                |              |          | x    |       |      |      |            |
|----------------------------------------------------------------------------------------------------|-----|-------|-----------|-------------------------|----|-----|-----------------|--------------------------------|--------------|----------|------|-------|------|------|------------|
| Vista Previa: Visualización de las opciones de imporación seleccionadas a lo largo del proceso.<br>Presione 'Siguiente' para realizar la importación. |     |       |           |                         |    |     |                 |                                |              |          |      |       |      |      |            |
| Carpetas 🔺                                                                                                    |     |       |           |                         |    |     |                 |                                |              |          | •    |       |      |      |            |
| NUMERO                                                                                                    | ID_ |       | ID_CLIENT | E ID_ENTRE              |    | ID. |                 | NOM                            | BRE          | DIRECO   |      | NRO   | PISO | DEF  |            |
| 1                                                                                                    | 1   |       | 23        | 21                      |    | 43  |                 | Clara I<br>de Vid              | Boya<br>Irio | El barco |      | 100   |      |      |            |
| 2                                                                                                    | 1   |       | 23        | 21                      |    | 43  |                 | Esteb:<br>Quito                | m            | Madero   |      | 500   | 1    | в    |            |
| 3                                                                                                    | 1   |       | 23        | 21                      | 43 |     | Elsa B<br>Lencu | Elsa Bor de Vaso<br>Lencuentro |              |          | 200  |       |      |      |            |
| Deudores                                                                                                    | s   |       |           |                         |    |     |                 |                                |              |          |      |       |      |      |            |
| ID_CARPI                                                                                                    | ETA | ESTAD | D NRO_DO  | C NOMBRE                | SE |     | ID_TIPO         |                                | CAI          |          | DIR  | ECCIO | N NR | O PI |            |
| 10102                                                                                                    |     | 2     | 10000000  | Clara Boya<br>de Vidrio | 1  |     | 2               |                                | DEU          | DOR      | Elba | rco   | 100  | T    |            |
| 10103                                                                                                    |     | 2     | 20000000  | Esteban<br>Quito        | 2  |     | 2               |                                | DEU.         | DOR      | Mad  | ero   | 500  | 1    | <b>-</b> 1 |
|                                                                                                    |     |       |           |                         |    |     |                 |                                |              |          |      |       |      | Þ    | _          |
|                                                                                                    |     |       |           |                         |    |     | 4               | Anteri                         | or           | Siguie   | ente |       | Cano | elar |            |
|                                                                                                    |     |       |           |                         |    |     |                 |                                |              |          |      |       |      |      |            |